# 8 绘图 (图形/文本)

本章将简要介绍"绘图(图形/文本)"的基本常识,以及如何使用 GP-Pro EX 中的 绘图/编辑工具和其他绘图功能。

请首先阅读 "8.1 设置菜单 " (p8-2) 然后转到相应页面。

| 8.1  | 设置菜单       | 8-2   |
|------|------------|-------|
| 8.2  | 绘制图形       | 8-7   |
| 8.3  | 创建文本       | 8-22  |
| 8.4  | 编辑对象       | 8-24  |
| 8.5  | 更改颜色、线型和图案 | 8-35  |
| 8.6  | 编辑部件       | 8-43  |
| 8.7  | 重复使用一个画面   | 8-55  |
| 8.8  | 在其它画面上编辑图像 | 8-58  |
| 8.9  | 从模板创建画面    | 8-62  |
| 8.10 | 粘贴图像       | 8-68  |
| 8.11 | 绘制精美图像     | 8-74  |
| 8.12 | 颜色和隐现动画    | 8-85  |
| 8.13 | 设置指南       | 8-90  |
| 8.14 | 限制         | 8-101 |

# 8.1 设置菜单

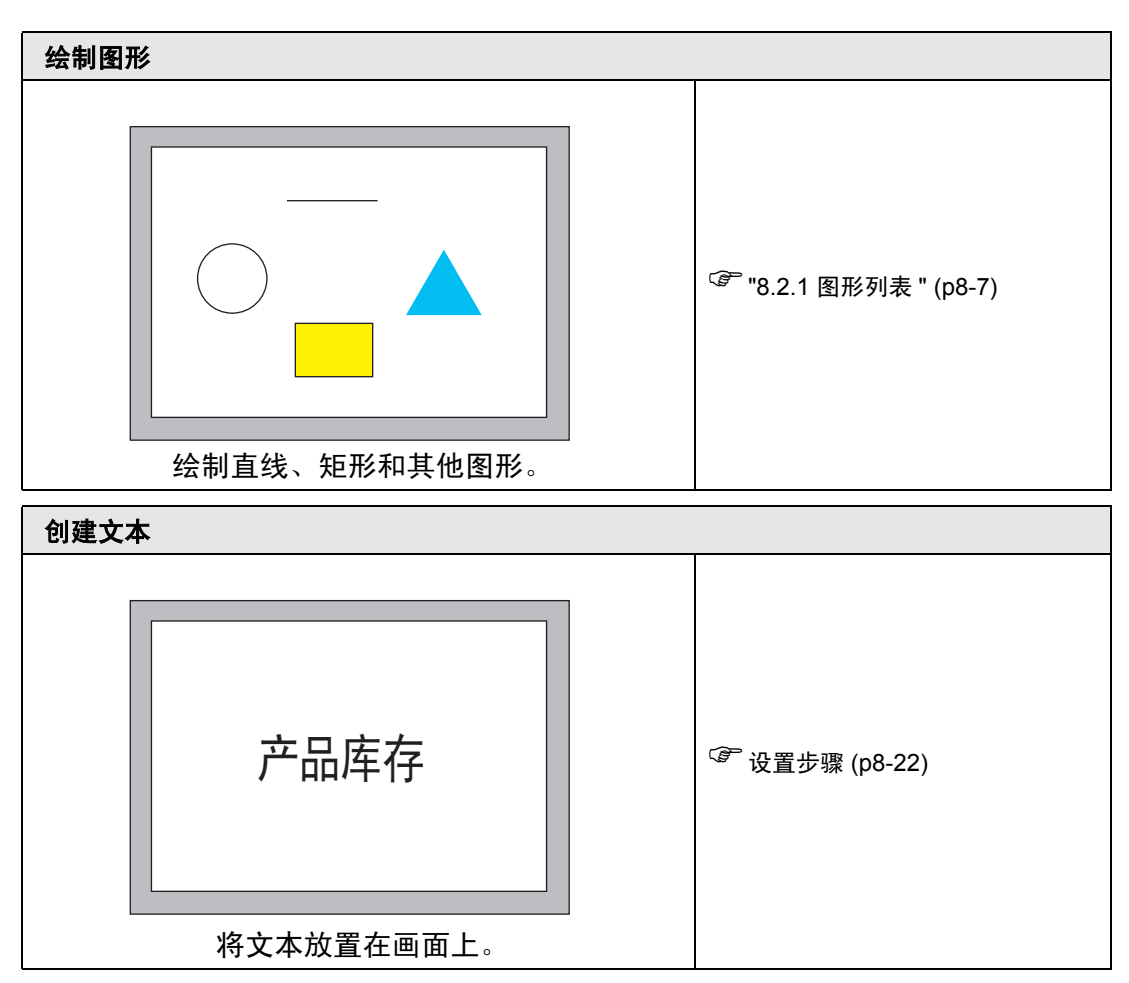

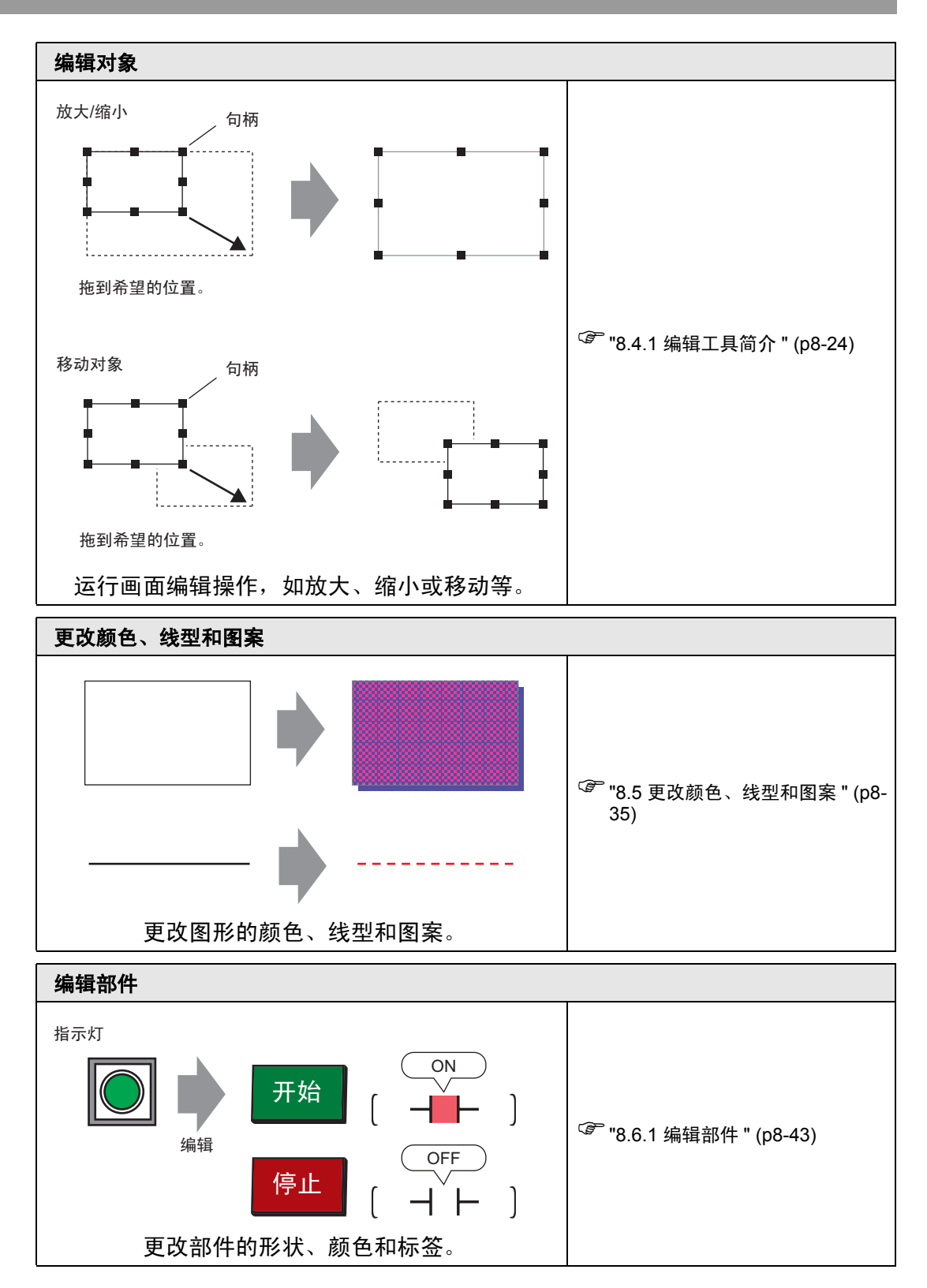

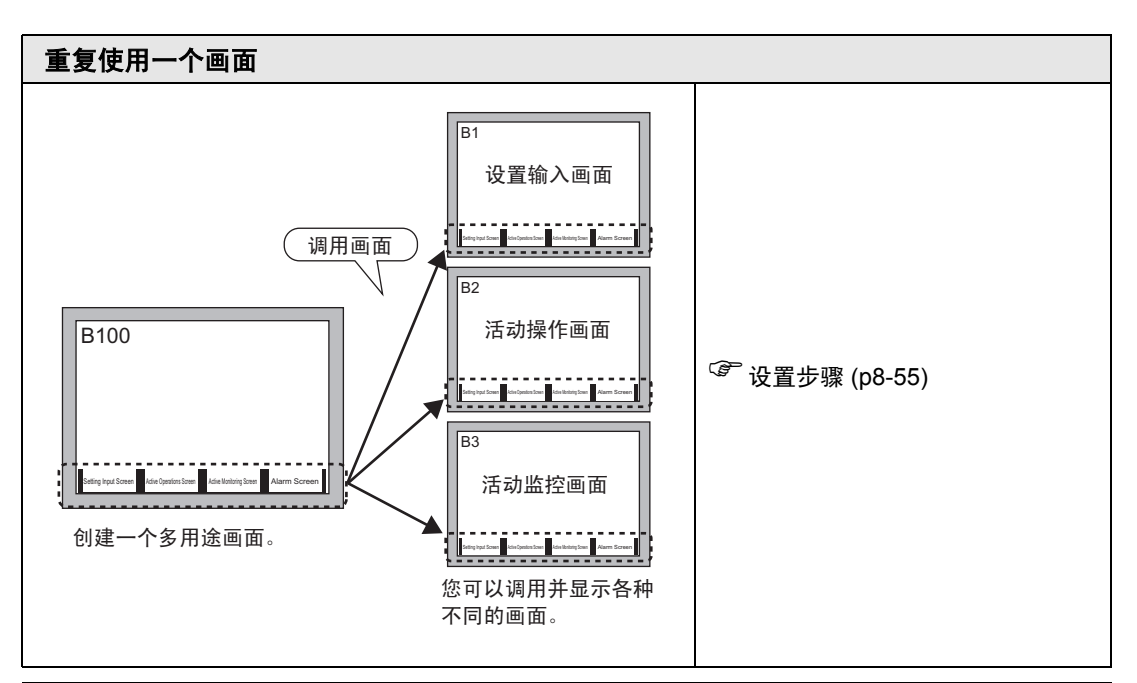

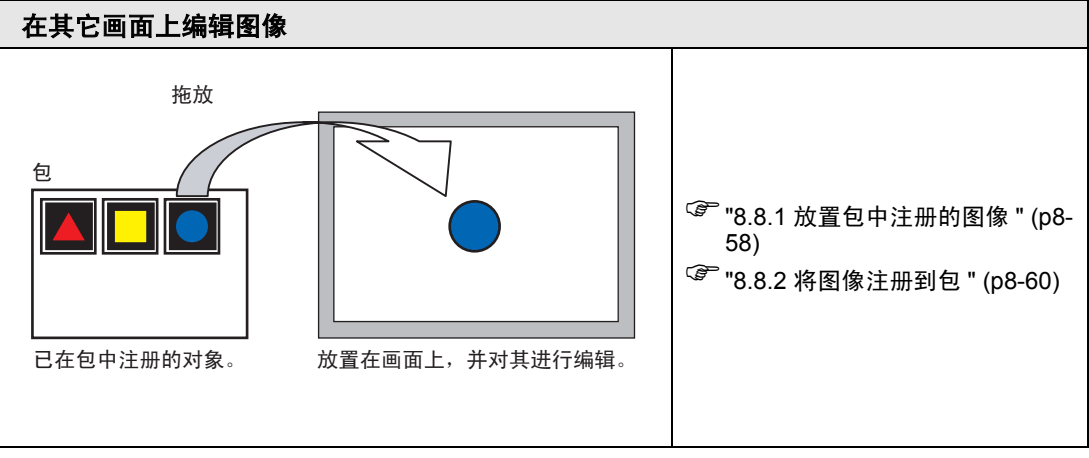

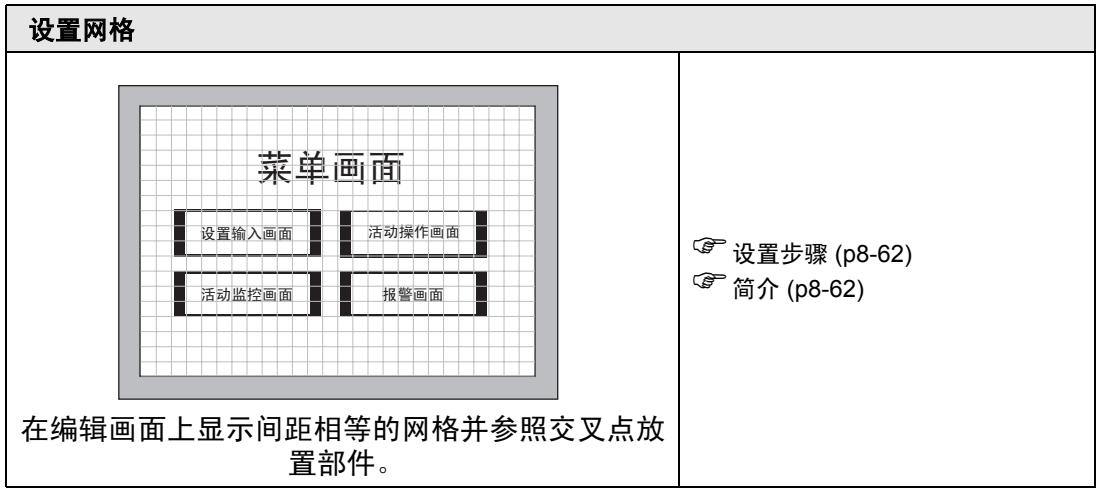

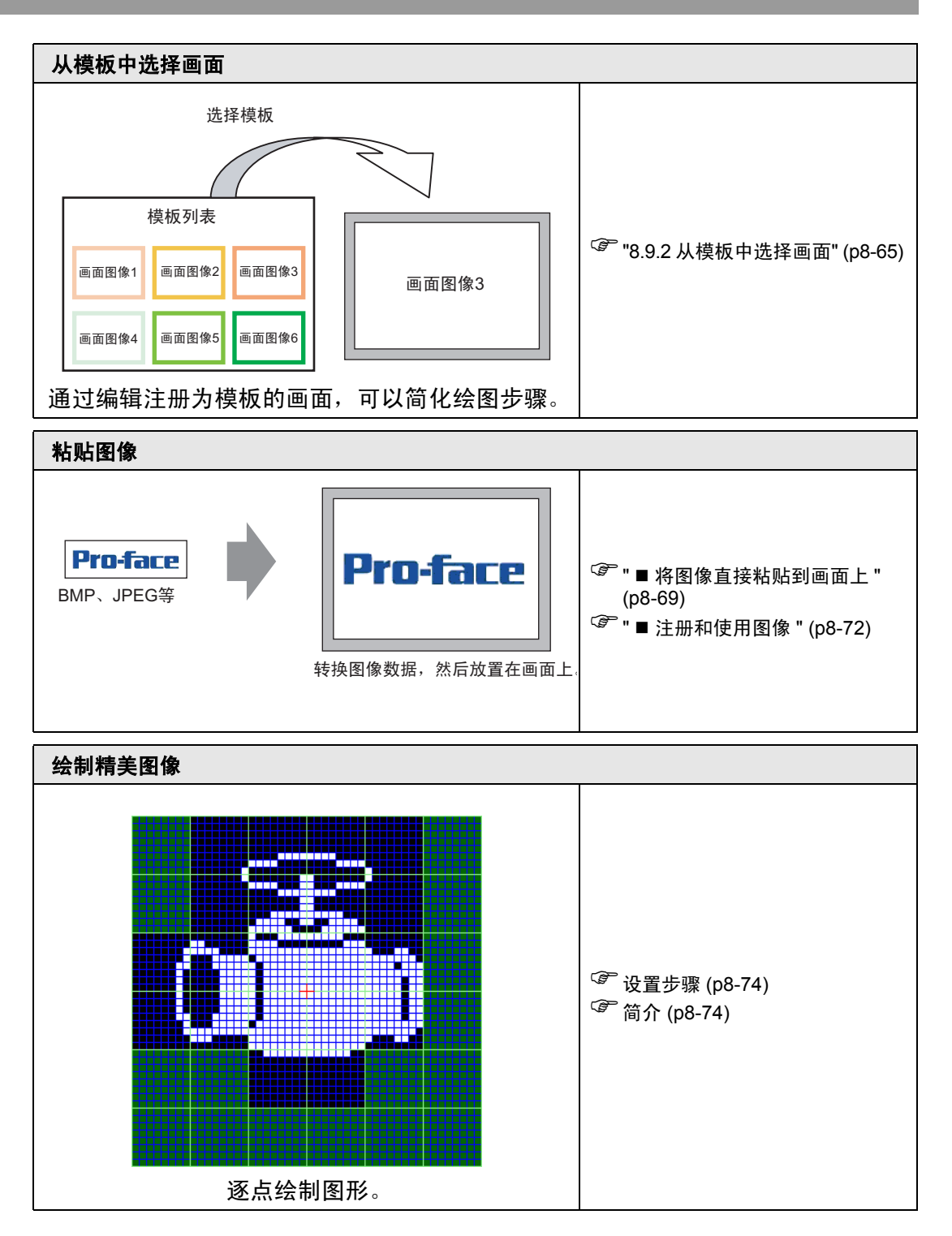

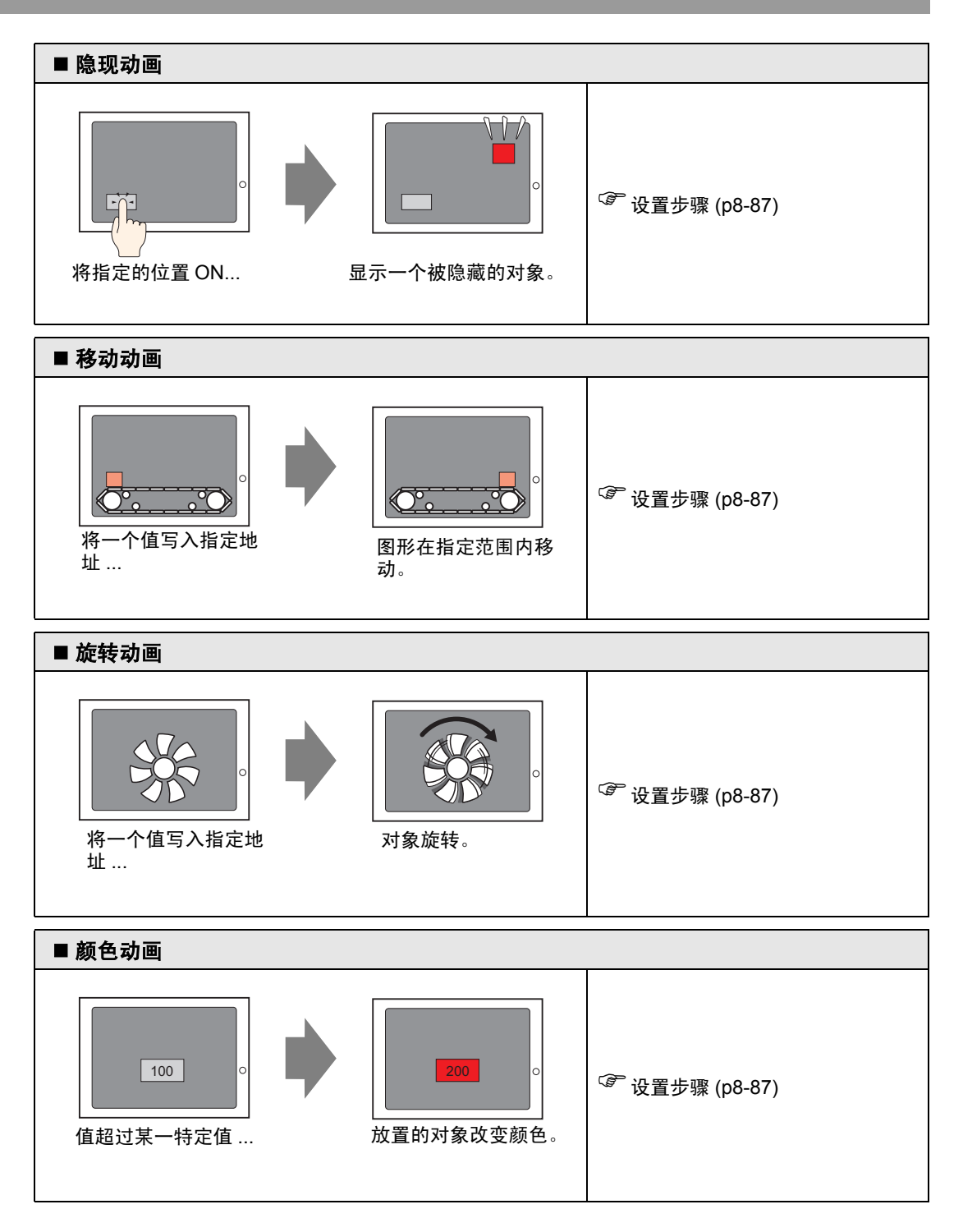

# 8.2 绘制图形

# 8.2.1 图形列表

| 图形      |            | 描述                                                  |
|---------|------------|-----------------------------------------------------|
| 点       | •          | 绘制点。<br><sup>☞</sup> "8.2.2 绘制点 " (p8-8)            |
| 直线 / 折线 | /          | 绘制直线 / 折线。<br>☞ "8.2.3 绘制直线 / 折线 " (p8-9)           |
| 矩形      |            | 绘制矩形。<br><sup>☞</sup> "8.2.4 绘制矩形 " (p8-10)         |
| 多边形     | $\diamond$ | 绘制多边形。<br><sup>☞</sup> "8.2.7 绘制多边形 " (p8-16)       |
| 圆 / 椭圆  | 0          | 绘制圆 / 椭圆。<br><sup>②</sup> "8.2.5 绘制圆 / 椭圆 " (p8-12) |
| 弧 / 饼形  |            | 绘制弧 / 饼形。<br>☞ "8.2.6 绘制弧 / 饼形 " (p8-14)            |
| 标尺      | Innth      | 绘制图表标尺。<br><sup>☞</sup> "8.2.8 绘制标尺 " (p8-18)       |
| 表       |            | 绘制表格。<br><sup>☞</sup> "8.2.9 绘制表格 " (p8-20)         |

# 8.2.2 绘制点

可以绘制大小为1到5个像素的点。

从 [ 绘图 (D)] 菜单中,选择 [ 点 (D)] 或点击 •, 在画面上放置一个点。双击画面上放置的 [ 点 ],显示如下对话框。

| <b>参</b> 点 |    |   |   |       |   | ×  |
|------------|----|---|---|-------|---|----|
|            | 大小 | 3 | ÷ |       |   |    |
|            | 颜色 | 7 | • | 闪烁    | 无 | •  |
|            |    |   |   | 确定(0) |   | 取消 |

☞ 有关显示颜色的信息,请参阅 "8.5.1 设置颜色 " (p8-35)

#### 8.2.3 绘制直线 / 折线

拖曳鼠标,从起点到终点画一条直线。对于折线,点击指定起点、折点和终点,右击 结束。

从 [ 绘图 (D)] 菜单中,选择 [ 直线 (L)] 或 [ 折线 (U)],或点击 🦯 或 📈,将直线 / 折线放置在画面上。如果您双击已放置的 [ 直线 ] 或 [ 折线 ],将显示如下对话框。

- 注 释 如果在画线时按住 [Shift] 键,则可以画水平线和垂直线。
  - 如果在画线时按下 [Ctrl] 键,则可以画一条从中心延伸的直线。如果画 线时同时按下 [Ctrl] 和 [Shift] 键,则可以画一条从中心延伸的水平线或 垂直线。
  - 如需对画好的直线和折线进行编辑,请点击所选直线,显示黄色句柄。您可以拖曳直线来改变其形状。
  - 对于折线,您可以像写字那样,点击鼠标左键,以拖曳的方式进行绘制。

| 💕 直线/折线 |      |       |    |        | X |
|---------|------|-------|----|--------|---|
|         | 线型   | 实线    |    | -      |   |
|         | 线条宽度 | 1 🗄   |    |        |   |
|         | 箭头形状 | _ 元 ▼ | Ī  |        |   |
|         | 箭头方向 | 结束    | 1  |        |   |
| Ì       | 显示颜色 | 7     | 闪烁 | 无      | • |
|         | 图案颜色 | - 0   | 闪烁 | 无      | - |
|         |      |       |    | Techte | - |
|         |      | 胡     | 定世 |        |   |

| 设置   | 描述                                                                                                    |
|------|----------------------------------------------------------------------------------------------------|
| 线型   | 从 [ 实线 ]、 [ 虚线 ]、 [ 短划线 ]、 [ 点划线 ] 或 [2 点划线 ] 中选择线型。<br><sup>☞</sup> "8.5.3 设置线型 " (p8-42)                                     |
| 线条宽度 | 从1至9点设置线条的宽度。<br>注释<br>•如果在[线型]中选择了非[实线]线型,线条宽度的设置范围为1<br>至2点。                                                                 |
| 箭头形状 | 从 ——、 🗲 、 🛖 或 <table-cell-rows> 中选择箭头形状。</table-cell-rows>                                                                     |
| 箭头方向 | 从 [ 开始 ]、 [ 结束 ]、 [ 两端 ] 中选择箭头方向。                                                                                              |
| 显示颜色 | 设置线条颜色。<br>☞ "8.5.1 设置颜色 " (p8-35)                                                                                             |
| 图案颜色 | 选择图案颜色。只有在 [ 线型 ] 中选择了非 [ 实线 ] 线型时,才可以<br>使用该功能。                                                                               |
| 闪烁   | 选择闪烁及闪烁速度。可以为部件的[显示颜色]和[图案颜色]选择不同的闪烁设置。<br>注释<br>• 根据人机界面和系统设置的[颜色],有些情况能设置闪烁,有些情况不能设置闪烁。<br><sup>③</sup> "8.5.1 设置颜色" (p8-35) |

#### 8.2.4 绘制矩形

拖曳鼠标指定两个对角来绘制矩形。

从 [ 绘图 (D)] 菜单中,选择 [ 矩形 (R)] 命令或点击 □,将矩形放置在画面上。双击 画面上放置的 [ 矩形 ],显示如下对话框。

| 注 释 • 如果在绘制矩形时按住 [Shift] 键,会将对 |
|--------------------------------|
|--------------------------------|

 如果在绘制矩形时按住 [Ctrl] 键,将绘制一个从中心延伸的矩形。如果 同时按下 [Ctrl] 和 [Shift] 键时放置一个矩形,则可以绘制一个从中心延 伸的正方形。

| 🏄 矩形  |        |    |          | ×        |
|-------|--------|----|----------|----------|
|       | ☑ 边框 — |    |          |          |
|       | 线型     | 实线 |          | <b>•</b> |
|       | 线条宽度   | 1  | ÷ #      |          |
|       | 显示颜色   | 7  | ▼ 闪烁     | 无 💽      |
|       | 图案颜色   | 0  | ▼ 闪烁     | 无        |
| 倒角    | 埴充     |    |          |          |
| 无 💌   | 图案     | 一无 |          | ~        |
| 像素数量  | 显示颜色   | 7  | ▼ 闪烁     | 无        |
| 8 🔆 🏭 | 图案颜色   | 0  | ▼ 闪烁     | 无        |
|       | - □ 阴影 |    |          |          |
|       | 方向     | 右下 | <b>V</b> |          |
|       | 颜色     | 1  | <b>V</b> |          |
|       | 阴影宽度   | 4  |          |          |
|       |        |    | 确定(0)    | 取消       |
|       |        |    |          |          |

| 设置 |      | 描述                                                                                                    |
|----|------|----------------------------------------------------------------------------------------------------|
|    | 线型   | 从 [ 实线 ]、 [ 虚线 ]、 [ 短划线 ]、 [ 点划线 ] 或 [2 点划线 ] 中选择<br>线型。<br><sup>③</sup> "8.5.3 设置线型 " (p8-42)                                         |
|    | 线条宽度 | 从 1 至 9 点设置线条的宽度。<br>注 释<br>• 如果在 [ 线型 ] 中选择了非 [ 实线 ] 线型,线条粗细固定为 1 点。                                                                  |
|    | 显示颜色 | 设置边框颜色。<br><sup>☞</sup> "8.5.1 设置颜色 " (p8-35)                                                                                          |
| 边框 | 图案颜色 | 选择图案颜色。只有在 [线型]中选择了非 [实线]线型时,才可以使用该功能。<br><sup>GP</sup> "8.5.4 设置图案 " (p8-42)                                                          |
|    | 闪烁   | 选择闪烁及闪烁速度。可以为部件的[显示颜色]和[图案颜色]<br>选择不同的闪烁设置。<br>注释<br>• 根据人机界面和系统设置的[颜色],有些情况能设置闪烁,有<br>些情况不能设置闪烁。<br><sup>③</sup> "8.5.1 设置颜色" (p8-35) |

|            | 设置         | 描述                                                 |
|------------|------------|----------------------------------------------------|
|            | <b>匈</b> 安 | 设置矩形的背景图案。                                         |
|            | 回来         | <sup>②</sup> "8.5.4 设置图案 " (p8-42)                 |
|            | 显示颜色       | 设置矩形的颜色。                                           |
|            | 並小颜已       | <sup>②</sup> "8.5.1 设置颜色 " (p8-35)                 |
|            | 图室颜色       | 设置矩形的背景图案颜色。                                       |
| 店去         | 因未該已       | <sup>ເኇ</sup> ີ "8.5.4 设置图案 " (p8-42)              |
| <b>填</b> 兀 |            | 选择闪烁及闪烁速度。可以为部件的 [ 显示颜色 ] 和 [ 图案颜色 ]<br>选择不同的闪烁设置。 |
|            | 闪烁         | 注释                                                 |
|            | 1.1.1.1    | • 根据人机界面和系统设置的 [颜色],有些情况能设置闪烁,有                    |
|            |            | 些情况不能设置闪烁。                                         |
|            |            | <sup>ເኇ</sup> ີ "8.5.1 设置颜色 " (p8-35)              |
|            | 方向         | 从 [ 左上 ]、 [ 左下 ]、 [ 右上 ] 或 [ 右下 ] 中选择阴影方向。         |
| 阳影         | 蒳夻         | 设置阴影的颜色。                                           |
| 107 752    | 颜已         | <sup>②</sup> "8.5.1 设置颜色 " (p8-35)                 |
|            | 阴影宽度       | 在 1 至 16 的范围内设置图形和阴影的宽度。                           |
| 倒角         |            | 从 [ 无 ]、 [ 直线 ] 或 [ 圆形 ] 中选择倒角形状。                  |
|            |            | 从 1 至 999 中指定倒角的像素数。                               |
| 像素数量       |            | 设置这段距离的像素数。                                        |

#### 8.2.5 绘制圆 / 椭圆

通过拖曳鼠标指定中心点和圆上的一点来绘制圆或椭圆。 从 [ 绘图 (D)] 菜单中,选择 [ 圆 / 椭圆 (C)] 或点击 〇, 将圆 / 椭圆放置在画面上。 双击画面上放置的 [ 圆 / 椭圆 ],显示如下对话框。

| 注 释 | • 如果您在放置对象时按住 [Shift] 键,就可以画一个圆。 |
|-----|----------------------------------|
|     |                                  |

 如果您在按 [Ctrl] 键的同时放置一个圆 / 椭圆,您就可以绘制一个从中 点向外延伸的圆 / 椭圆。如果您在按住 [Ctrl] 和 [Shift] 键的同时放置一 个圆 / 椭圆,您就可以绘制一个从中点向外延伸的圆。

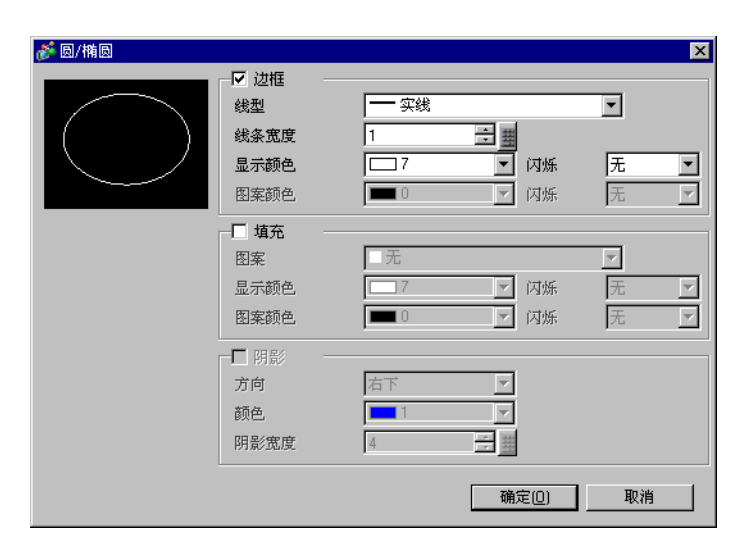

|    | 设置   | 描述                                                                                                    |  |  |  |  |
|----|------|----------------------------------------------------------------------------------------------------|--|--|--|--|
|    | 线型   | 从 [ 实线 ]、 [ 虚线 ]、 [ 短划线 ]、 [ 点划线 ] 或 [2 点划线 ] 中选择<br>线型。<br><sup>②</sup> "8.5.3 设置线型 " (p8-42)                |  |  |  |  |
|    | 线条宽度 | 从1至9点设置线条的宽度。<br>注释<br>•如果在[线型]中选择了非[实线]线型,线条粗细固定为1点。                                                         |  |  |  |  |
|    | 显示颜色 | 设置边框颜色。<br>☞ "8.5.1 设置颜色 " (p8-35)                                                                            |  |  |  |  |
| 边框 | 图案颜色 | 选择图案颜色。只有在 [线型]中选择了非 [实线]线型时,才可以使用该功能。<br><sup>② **</sup> "8.5.4 设置图案 " (p8-42)                               |  |  |  |  |
|    |      | 选择闪烁及闪烁速度。可以为部件的[显示颜色]和[图案颜色] 选择不同的闪烁设置。                                                                      |  |  |  |  |
|    | 闪烁   | <ul> <li>(注 举)</li> <li>• 根据人机界面和系统设置的 [颜色],有些情况能设置闪烁,有些情况不能设置闪烁。</li> <li>(毫 "8.5.1 设置颜色" (p8-35)</li> </ul> |  |  |  |  |

|            | 设置   | 描述                                                 |
|------------|------|----------------------------------------------------|
|            | 图案   | 设置圆 / 椭圆的背景图案。<br>☞ "8.5.4 设置图案 " (p8-42)          |
|            | 显示颜色 | 设置圆 / 椭圆的颜色。<br>☞ "8.5.1 设置颜色 " (p8-35)            |
| 1+-        | 图案颜色 | 设置圆 / 椭圆的背景图案颜色。<br>☞ "8.5.4 设置图案 " (p8-42)        |
| <b>埧</b> 允 | 闪烁   | 选择闪烁及闪烁速度。可以为部件的 [ 显示颜色 ] 和 [ 图案颜色 ]<br>选择不同的闪烁设置。 |
|            |      |                                                    |
|            |      | • 根据人机界面和系统设直的 [颜色],有些情况能设直闪烁,有些情况不能设置闪烁。          |
|            |      | <sup>了了</sup> "8.5.1 设置颜色 " (p8-35)                |
|            | 方向   | 从 [ 左上 ]、 [ 左下 ]、 [ 右上 ] 或 [ 右下 ] 中选择阴影方向。         |
| 阴影         | 颜色   | 设置阴影的颜色。                                           |
|            |      | <sup>②予</sup> "8.5.1 设置颜色 " (p8-35)                |
|            | 阴影宽度 | 在 1 至 16 的范围内设置圆 / 椭圆和阴影的宽度。                       |

注释 • 您可以在 [ 属性 (P)] 中设置圆 / 椭圆的宽度和高度。但是,如果您将宽 度或高度设置为一个偶数,在 GP 上绘制时高度或宽度将少一个点。

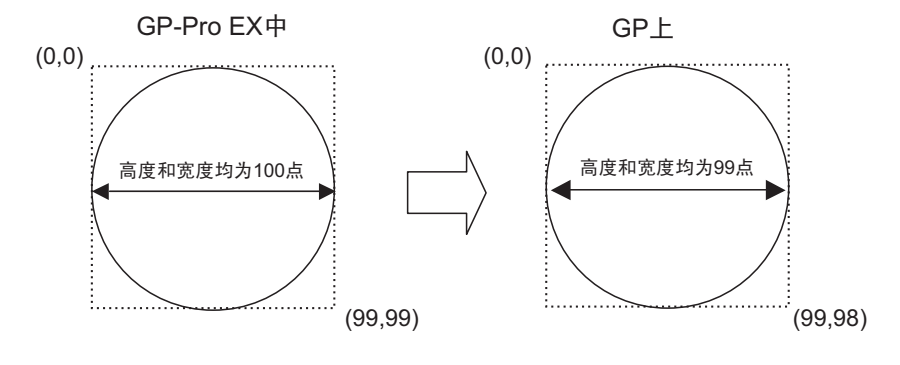

#### 8.2.6 绘制弧 / 饼形

通过拖曳鼠标以指定中心点和圆上的一个点来绘制弧或饼形,并在对话框中指定起始 角度和结束角度。您可以选择弧形或饼形。

从 [ 绘图 (D)] 菜单中,选择 [ 弧 / 饼形 (A)] 或点击 🌈 ,将弧 / 饼形放置在画面上。 双击画面上放置的 [ 弧 / 饼形 ],显示如下对话框。

- 注释
  如果您在放置对象时按住 [Shift] 键,就可以画一段圆弧。
  如果按住 [Ctrl] 键放置弧形 / 饼形,就可以绘制一段从中心延伸的圆 / 椭圆弧。如果同时按住 [Ctrl] 和 [Shift] 键放置弧形 / 饼形,就可以绘制一段从中心延伸的圆弧。
  如果需要编辑画面上放置的弧 / 饼形,可以在选定状态下通过操作黄
  - 色句柄来更改弧 / 饼形的起始角度和结束角度。
    可以在 [ 属性 (P)] 中设置弧 / 饼形的宽度和高度。但是,如果您将宽度或高度设置为一个偶数,在 GP 上绘制时高度或宽度会少一个点。

| 🏂 弧/饼形       |                        |             |             |                       |          |                     |
|--------------|------------------------|-------------|-------------|-----------------------|----------|---------------------|
|              | - IZ /辺祖<br>线型<br>线条宽度 | <b>一</b> 实线 |             |                       | •        |                     |
| $\square$    | <b>显示颜色</b><br>图案颜色    | 7           | -<br>-<br>- | <mark>闪烁</mark><br>闪烁 | <b>无</b> | •                   |
| ◎ 弧形         |                        | 无           |             |                       | <b>T</b> |                     |
| ○ 研形<br>起始角度 | 显示颜色<br>图案颜色           | 7           | <b>v</b>    | 闪烁<br>闪烁              | 无<br>无   | <ul><li>▼</li></ul> |
| 0 📑 🏢        | 阴影<br>方向               | 右下          | 7           |                       |          |                     |
| 190 🖬        | 颜色<br>阴影宽度             | 4           | ▼<br>1      |                       |          |                     |
|              |                        |             | Ĩ           | 角定(0)                 |          | 肖                   |

|    | 设置   | 描述                                                       |
|----|------|----------------------------------------------------------|
| 边框 | 线型   | 从 [ 实线 ]、 [ 虚线 ]、 [ 短划线 ]、 [ 点划线 ] 或 [2 点划线 ] 中选择<br>线型。 |
|    | 线条宽度 | 从1至9点设置线条的宽度。                                            |
|    |      | 注释                                                       |
|    |      | • 如果在 [ 线型 ] 中选择了非 [ 实线 ] 线型, 线条粗细固定为 1 点。               |
|    | 显示颜色 | 设置弧形 / 饼形的边框颜色。                                          |
|    | 图案颜色 | 选择图案颜色。只有在 [ 线型 ] 中选择了非 [ 实线 ] 线型时,才可<br>以使用该功能。         |

|        | 设置     | 描述                                                                                                    |
|--------|--------|----------------------------------------------------------------------------------------------------|
| 边框     | 闪烁     | 选择闪烁及闪烁速度。可以为部件的[显示颜色]和[图案颜色]<br>选择不同的闪烁设置。<br>注释<br>• 根据人机界面和系统设置的[颜色],有些情况能设置闪烁,有<br>些情况不能设置闪烁。<br>☞ "8.5.1 设置颜色" (p8-35)            |
|        | 图案     | 选择饼形的背景图案。                                                                                                    |
|        | 显示颜色   | 设置饼形的颜色。                                                                                                    |
|        | 图案颜色   | 设置饼形的背景图案颜色。                                                                                                    |
| 填充     | 闪烁     | 选择闪烁及闪烁速度。可以为部件的[显示颜色]和[图案颜色]<br>选择不同的闪烁设置。<br>注释<br>• 根据人机界面和系统设置的[颜色],有些情况能设置闪烁,有<br>些情况不能设置闪烁。<br><sup>③</sup> "8.5.1 设置颜色" (p8-35) |
|        | 方向     | 从 [ 左上 ]、 [ 左下 ]、 [ 右上 ] 或 [ 右下 ] 中选择阴影方向。                                                                                             |
| 阴影     | 颜色     | 设置阴影的颜色。                                                                                                    |
|        | 阴影宽度   | 在1至16的范围内设置弧形 / 饼形和阴影之间的宽度。                                                                                                    |
| 弧 / 饼形 |        | 从[弧形]或[饼形]中选择。                                                                                                    |
| 起始角度   | / 结束角度 | 设置 [ 起始角度 ] 或 [ 结束角度 ]。                                                                                                    |

## 8.2.7 绘制多边形

若要绘制多边形,请点击每个顶点并点击鼠标右键来定义多边形。 从 [绘图 (D)] 菜单中,选择 [多边形 (P)] 或点击 ○,将多边形放置在画面上。双击 画面上放置的 [多边形 ],显示如下对话框。

| 注 释 | • | 如需编辑多边形,点击多边形中的一条直线使其变成黄色句柄。 | 您可 |
|-----|---|------------------------------|----|
|     |   | 以拖曳多边形上的一条直线来更改其形状。          |    |

| 💰 多边形                                 |        |       |       |    | X |
|---------------------------------------|--------|-------|-------|----|---|
|                                       | - ☑ 边框 |       |       |    |   |
|                                       | 线型     | 实线    |       | •  |   |
| $\leq 7$                              | 线条宽度   | 1 🗄 🏥 |       |    |   |
| $\square$ $\smallsetminus$ $\bigcirc$ | 显示颜色   |       | 闪烁    | 无  | • |
|                                       | 图案颜色   |       | 闪烁    | 无  | 7 |
|                                       | 埴充     |       |       |    |   |
|                                       | 图案     | 一无    |       | 7  |   |
|                                       | 显示颜色   | 7     | 闪烁    | 无  | ~ |
|                                       | 图案颜色   |       | 闪烁    | 无  | ~ |
|                                       | 阴影 ──  |       |       |    |   |
|                                       | 方向     | 右下    |       |    |   |
|                                       | 颜色     | 1     |       |    |   |
|                                       | 阴影宽度   | 4 🗧 🏥 |       |    |   |
|                                       |        |       |       |    |   |
|                                       |        | - i   | 角定(0) | 取消 |   |

|              | 11[ 宋华] 【唐华] 【饾荆华] 【专荆华] 式 [2 声荆华] 古洪区                                                            |  |  |  |  |
|--------------|---------------------------------------------------------------------------------------------------|--|--|--|--|
| 灵            | 从[头线]、[湿线]、[湿划线]、[湿划线] 및[2 点划线] 甲匹律<br>线型。<br>☞ "853 设置线型" (n8-42)                                |  |  |  |  |
| <b>え</b> 条宽度 | 从1至9点设置线条的宽度。<br>注释<br>• 如果在[线型]中选择了非[实线]线型,线条粗细固定为1点。                                            |  |  |  |  |
| 显示颜色         | と置边框颜色。<br><sup>デ</sup> "8.5.1 设置颜色 " (p8-35)                                                     |  |  |  |  |
| 国案颜色         | 选择图案颜色。只有在 [ 线型 ] 中选择了非 [ 实线 ] 线型时,才可<br>以使用该功能。<br><sup>② </sup> "8.5.4 设置图案 " (p8-42)           |  |  |  |  |
| 〕烁           | 选择闪烁及闪烁速度。可以为部件的[显示颜色]和[图案颜色]<br>选择不同的闪烁设置。<br>注释<br>• 根据人机界面和系统设置的[颜色],有些情况能设置闪烁,有<br>些情况不能设置闪烁。 |  |  |  |  |
|              | <sup>王</sup><br>条宽度<br>示颜色<br>案颜色<br>烁                                                            |  |  |  |  |

|            | 设置         | 描述                                                         |
|------------|------------|------------------------------------------------------------|
|            | 图案         | 设置多边形的背景图案。<br><sup>② "8.5.4 设置图案" (p8.42)</sup>           |
|            | 日一两分       | 设置多边形的颜色。                                                  |
|            | 並小颜色       | <sup>C@<sup></sup></sup> "8.5.1 设置颜色 " (p8-35)             |
|            | <b>肉</b> 安 | 设置多边形的背景图案颜色。                                              |
| 齿去         | 图杀颜巴       | <sup>②予</sup> "8.5.4 设置图案 " (p8-42)                        |
| <b>項</b> 允 | 闪烁         | 选择闪烁及闪烁速度。可以为部件的 [ 显示颜色 ] 和 [ 图案颜色 ]<br>选择不同的闪烁设置。         |
|            |            | 注释                                                         |
|            |            | <ul> <li>根据人机界面和系统设置的[颜色],有些情况能设置闪烁,有些情况不能设置闪烁。</li> </ul> |
|            |            | <sup>GP</sup> "8.5.1 设置颜色 " (p8-35)                        |
|            | 方向         | 从 [ 左上 ]、 [ 左下 ]、 [ 右上 ] 或 [ 右下 ] 中选择阴影方向。                 |
| 阴影         | 商布         | 设置阴影的颜色。                                                   |
|            | <u> </u>   | <sup>☞</sup> "8.5.1 设置颜色 " (p8-35)                         |
|            | 阴影宽度       | 在 1 至 16 的范围内设置多边形及其阴影之间的宽度。                               |

# 8.2.8 绘制标尺

拖曳鼠标指定两个对角来绘制标尺。在以下对话框中设置标尺的刻度。 从 [ 绘图 (D)] 菜单中,选择 [ 标尺 (M)] 或点击 👔 ,将标尺放置在画面上。双击画面 上放置的 [ 标尺 ],显示如下对话框。

| 注 释 | • 放置好标尺后如需进行编辑,        | 点击处于选中状态的直线使其变成黄色 |
|-----|------------------------|-------------------|
|     | <b>「</b> 句柄。通过操作黄色句柄轴, | 您可以更改标尺的刻度线长短。    |

| ₩ 标尺     |         |           |     |            |       | x   |
|----------|---------|-----------|-----|------------|-------|-----|
|          | 一标尺     |           |     |            | _     |     |
|          | 线型      | —— 实线     |     |            | •     |     |
|          | 线条宽度    | 1         | - # |            |       |     |
|          | 显示颜色    | <b></b> 7 | -   | 闪烁         | 无     | -   |
|          | 图案颜色    | 0         | ~   | 闪烁         | 无     | -   |
|          |         |           |     |            |       |     |
| 类刑       | 分割数     | 5         | - = |            |       |     |
|          | 长度      | 32        |     |            |       |     |
| ● 柱形(垂直) |         |           |     |            |       |     |
| ○ 柱形(水平) |         |           | 1.4 |            |       |     |
| ○ 弧形     | 分割数     | 3         | 主義  |            |       |     |
| 起始角度     | 代度      | J16       | 王豊  |            |       |     |
| 0 🗧      | - ☑ 刻度轴 |           |     |            |       |     |
| 结束角度     | 轴位置     | 向左        | -   |            |       |     |
| 90 🗧 🏭   |         | ,         |     |            |       |     |
|          |         |           |     | 2(0)       | Hn SH | 4 1 |
|          |         |           | 如用双 | <u>(U)</u> | 取得    | 1   |

|    | 设置   | 描述                                                                                                    |  |  |  |  |  |
|----|------|----------------------------------------------------------------------------------------------------|--|--|--|--|--|
|    | 线型   | 从 [ 实线 ]、 [ 虚线 ]、 [ 短划线 ]、 [ 点划线 ] 或 [2 点划线 ] 中选择<br>线型。<br>☞ "8.5.3 设置线型 " (p8-42)                                                    |  |  |  |  |  |
|    | 线条宽度 | 从1至9点设置线条的宽度。<br>注释<br>•如果在[线型]中选择了非[实线]线型,线条宽度的设置范围<br>为1至2点。                                                                         |  |  |  |  |  |
| 标尺 | 显示颜色 | 选择标尺颜色。<br><sup>②●</sup> "8.5.1 设置颜色 " (p8-35)                                                                                         |  |  |  |  |  |
|    | 图案颜色 | 选择图案颜色。只有在 [线型]中选择了非 [实线]线型时,才可以使用该功能。<br><sup>GP</sup> "8.5.4 设置图案 " (p8-42)                                                          |  |  |  |  |  |
|    | 闪烁   | 选择闪烁及闪烁速度。可以为部件的[显示颜色]和[图案颜色]<br>选择不同的闪烁设置。<br>注释<br>• 根据人机界面和系统设置的[颜色],有些情况能设置闪烁,有<br>些情况不能设置闪烁。<br><sup>☞</sup> "8.5.1 设置颜色" (p8-35) |  |  |  |  |  |

|      | 设置        | 描述                                                                                             |
|------|-----------|------------------------------------------------------------------------------------------------|
| 主标尺  |           | 从 1 至 999 中选择主标尺轴分割。<br><sub>主标尺</sub>                                                         |
|      | 分割数       |                                                                                                |
|      | 长度        | 从2至3072中选择主标尺长度。                                                                               |
| 次标尺  | 分割数       | 从2至999中选择次标尺轴分割。<br>// <sup>次标尺</sup><br>////////////////////////////////////                  |
|      | 长度        | 从1至3071中选择次标尺长度。                                                                               |
| 刻度轴  | 轴位置       | 从 [ 左 ] 或 [ 右 ] 中选择标尺轴的方向。                                                                     |
|      | 柱形 ( 垂直 ) | 显示垂直柱状图的标尺。                                                                                    |
|      | 柱形 (水平)   | 显示水平柱状图的标尺。                                                                                    |
| 类型   | 弧形        | 显示饼图的标尺。<br>注释<br>•您可以在 [ 属性 (P)] 中设置标尺的宽度和高度。但是,如果您<br>将宽度或高度设置为一个偶数,在 GP 上绘制时高度或宽度会<br>少一个点。 |
| 起始角度 | / 结束角度    | 设置 [ 起始角度 ] 或 [ 结束角度 ]。                                                                        |

#### 8.2.9 绘制表格

拖曳鼠标指定两个对角来绘制表格。在如下对话框中设置行数和列数。 从 [ 绘制 (D)] 菜单中选择 [ 表格 (T)] 或点击 目,将表格放在画面上,双击后设置如 下对话框中显示的行数和列数。

- 注释 放置好表格后如需进行编辑,请点击处于选中状态的表格中的一条直 线,使之变成黄色句柄。您可以通过操作黄色句柄来更改内边框间 距。
  - 当您点击 目 图标时,拖曳选择表格边框,然后将鼠标指针移动到绘
     图区,当它变为 + 时,点击左键,在画面上放置定义好的表格。

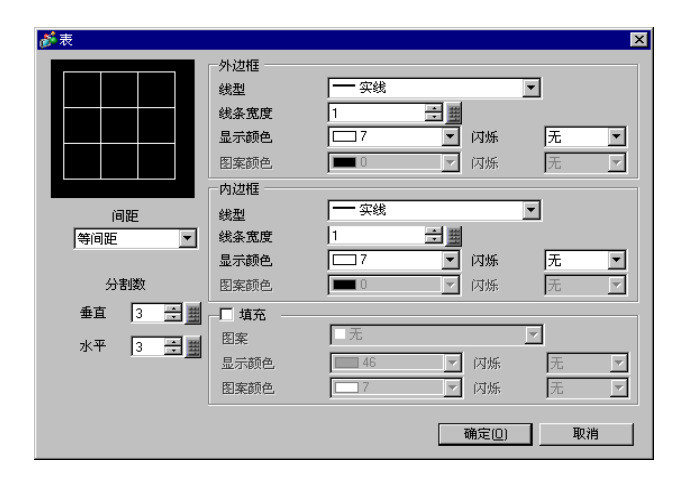

| 设置  |      | 描述                                                                                                    |  |  |  |
|-----|------|----------------------------------------------------------------------------------------------------|--|--|--|
|     | 线型   | 从 [ 实线 ]、 [ 虚线 ]、 [ 短划线 ]、 [ 点划线 ] 或 [2 点划线 ] 中选择<br>线型。<br><sup>③</sup> "8.5.3 设置线型 " (p8-42)                       |  |  |  |
|     | 线条宽度 | 从1至9点设置线条的宽度。<br>注释<br>•如果在[线型]中选择了非[实线]线型,线条粗细固定为一<br>点。                                                            |  |  |  |
| 外边框 | 显示颜色 | と置表格外边框的颜色。<br><sup>ም</sup> "8.5.1 设置颜色 " (p8-35)                                                                    |  |  |  |
|     | 图案颜色 | 选择图案颜色。只有在[线型]中选择了非[实线]线型时,才可<br>以使用该功能。                                                                             |  |  |  |
|     |      | 选择闪烁及闪烁速度。可以为部件的[显示颜色]和[图案颜色]<br>选择不同的闪烁设置。                                                                          |  |  |  |
|     | 闪烁   | <ul> <li>注释</li> <li>• 根据人机界面和系统设置的 [颜色],有些情况能设置闪烁,有些情况不能设置闪烁。</li> <li><sup>③</sup> "8.5.1 设置颜色" (p8-35)</li> </ul> |  |  |  |

| 设置  |      | 描述                                                                                                    |  |  |  |  |
|-----|------|----------------------------------------------------------------------------------------------------|--|--|--|--|
| 内边框 | 线型   | 从 [ 实线 ]、 [ 虚线 ]、 [ 短划线 ]、 [ 点划线 ] 或 [2 点划线 ] 中选择<br>线型。<br><sup>②</sup> "8.5.3 设置线型 " (p8-42)                                   |  |  |  |  |
|     | 线条宽度 | 从1至9点设置线条的宽度。<br>注释<br>•如果在[线型]中选择了非[实线]线型,线条粗细固定为一<br>点。                                                                        |  |  |  |  |
|     | 显示颜色 | 设置表格内边框的颜色。<br>☞ "8.5.1 设置颜色 " (p8-35)                                                                                           |  |  |  |  |
|     | 图案颜色 | 选择图案颜色。只有在[线型]中选择了非[实线]线型时,才可以使用该功能。<br><sup>(愛)</sup> "8.5.4 设置图案" (p8-42)                                                      |  |  |  |  |
|     | 闪烁   | 选择闪烁及闪烁速度。可以为部件的[显示颜色]和[图案颜色]<br>选择不同的闪烁设置。<br>注释<br>• 根据人机界面和系统设置的[颜色],有些情况能设置闪烁,有<br>些情况不能设置闪烁。<br>☞ "8.5.1 设置颜色" (p8-35)      |  |  |  |  |
|     | 图案   | 选择表格的背景图案。<br><sup>☞</sup> "8.5.4 设置图案 " (p8-42)                                                                                 |  |  |  |  |
|     | 显示颜色 | 设置表格颜色。<br><sup>☞</sup> "8.5.1 设置颜色 " (p8-35)                                                                                    |  |  |  |  |
|     | 图案颜色 | 设置表格的背景图案颜色。<br><sup>② ②</sup> "8.5.4 设置图案 " (p8-42)                                                                             |  |  |  |  |
| 填充  | 闪烁   | 选择闪烁及闪烁速度。可以为部件的[显示颜色]和[图案颜色]<br>选择不同的闪烁设置。<br>注释<br>• 根据人机界面和系统设置的[颜色],有些情况能设置闪烁,有<br>些情况不能设置闪烁。<br>☞ "8.5.1 设置颜色" (p8-35)      |  |  |  |  |
| 间距  |      | <ul> <li>从[等间距]或[任意]中选择。</li> <li>・等间距<br/>行和列的间距分别相等。</li> <li>・任意<br/>行高和列宽可任意调节。</li> <li>本1至30中指定表格的[垂直]行数和[水平]列数</li> </ul> |  |  |  |  |

# 8.3 创建文本

在绘图画面上绘制文本。

如需绘制可根据 GP 上所选的显示语言进行改变的文本,请使用文本列表。有关设置 的信息,请参阅 "17.4 切换标签语言 ( 多语言 )" (p17-15) 。

#### 8.3.1 设置步骤

注 释 • 更多详情,请参阅"设置指南"。 <sup>CG<sup>P</sup></sup> "8.13.1 [文本] 设置指南 " (p8-90)

要将文本"产品库存"放在绘图画面上。

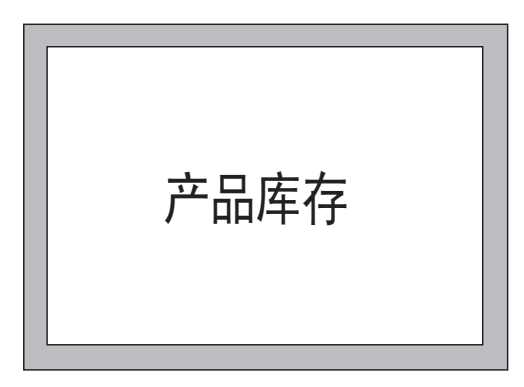

1从[绘图 (D)]菜单中,选择[文本 (S)]或点击 A,将文本放在画面上。

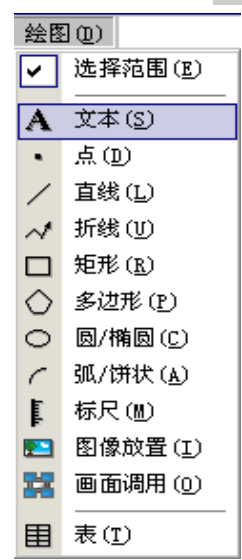

2点击所放置的文本。当出现文本框时,拖曳边框以调节其大小和位置。

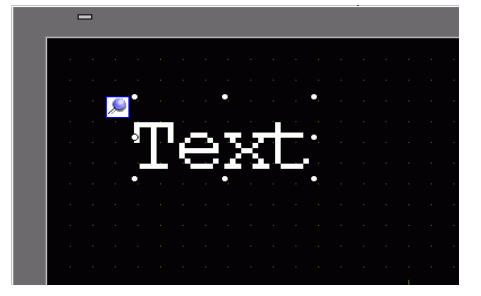

3 双击已放置的文本,将弹出[文本]对话框。
指定字体和字体大小,并在输入文本框中输入要放置的文本。(例如,产品库存)
4 点击[确定],输入的文本 "产品库存"将被放置在画面上。

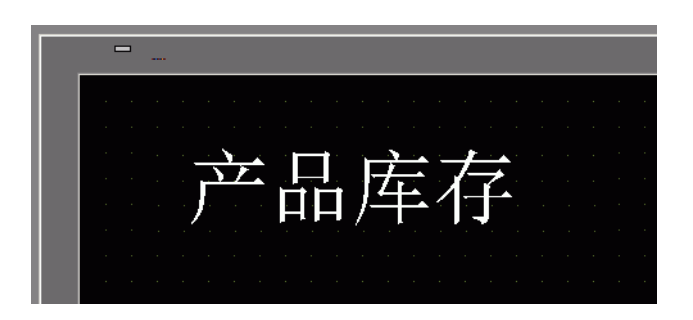

# 8.4 编辑对象

# 8.4.1 编辑工具简介

| 设置                                | 描述                                                                                    |
|-----------------------------------|---------------------------------------------------------------------------------------|
|                                   | 剪切对象 ( 部件、文本、图形 )。点击 [ 粘贴 (P)],将对象<br>放置到画面上。                                         |
| 剪切                                | 操作步骤<br>选择所需的对象,点击[编辑]菜单中的[剪切]可剪切<br>一个对象。                                            |
|                                   | 复制所选的对象。使用 [ 粘贴 ] 将其放在画面上。                                                            |
| 复制                                | 操作步骤<br>复制对象时,请选择所需的对象并点击[编辑]菜单中的<br>[复制]。                                            |
|                                   | 将复制的或剪切的对象粘贴到画面上。                                                                     |
| 粘贴                                | 操作步骤<br>点击[编辑]菜单中的[粘贴],可粘贴复制的或剪切的对象。<br>注释                                            |
|                                   | ● 当从一个画面枯贴到另外一个画面时,可以将该对家枯<br>贴到与原始画面相同的位置上。                                          |
| 多重复制                              | 一次复制多个图形。当复制部件时,可以将紧邻源部件地<br>址之后的地址自动分配给目标部件。<br><sup>② **</sup> "8.4.5 多重复制" (p8-27) |
| 删除                                | 删除一个对象。<br>操作步骤<br>删除对象时,选择对象并点击[编辑]菜单中的[删除(D)]。                                      |
| 全选                                | 选择画面上的所有对象。<br>也可以指定一个范围以拖曳多个对象。<br><sup>② [8.4.2 选择方法 ]</sup> (p8-25)                |
| 顶点编辑 🗾                            | 可以编辑、删除或插入折线或多边形的顶点坐标。<br><sup>☞</sup> " ■ 顶点编辑 " (p8-29)                             |
| 组合                                | 可以组合多个对象将它们作为一个单元对待。<br><sup>☞</sup> "8.4.7 组合(取消组合)" (p8-30)                         |
| 顺序 🚺 🔁 🖸 🔁                        | 当已放置的对象重叠时,可以更改放置顺序。<br><sup>☞</sup> "8.4.8 顺序 " (p8-32)                              |
| <sub>放置 / 对齐</sub> 引 一 山<br>日 本 町 | 使用右对齐、左对齐、居中对齐等,可以调节多个对象的<br>位置。<br><sup>☞</sup> "8.4.9 对齐" (p8-32)                   |

|         | 设置                                          | 描述                                                                                                    |
|---------|---------------------------------------------|----------------------------------------------------------------------------------------------------|
| 旋转 / 翻转 | <ul> <li>2</li> <li>2</li> <li>4</li> </ul> | <ul> <li>循环移位<br/>将对象旋转 90 度。</li> <li>☞ "8.4.10 旋转" (p8-33)</li> <li>翻转<br/>水平或垂直翻转对象。</li> <li>☞ "8.4.11 翻转" (p8-33)</li> </ul> |
| 其他      |                                             | 设置网格和辅助线,以便于对齐部件。<br><sup>②デ</sup> "8.9 从模板创建画面" (p8-62)                                                                          |

# 8.4.2 选择方法

有两种选择对象的方法:直接点击对象或指定范围以拖曳多个包围的对象。

- 如需从多个选定对象中取消一个特定对象的选择,请按住 [Shift] 键点击 该对象。
- 如需将某一特定对象添加到已选定的多个对象中,请按住 [Shift] 键点 击该对象。

### 8.4.3 缩放对象

选择目标对象并将光标悬停在句柄上方。当光标变成 ↔ 时,即可以缩放并把对象拖 曳至适当尺寸。

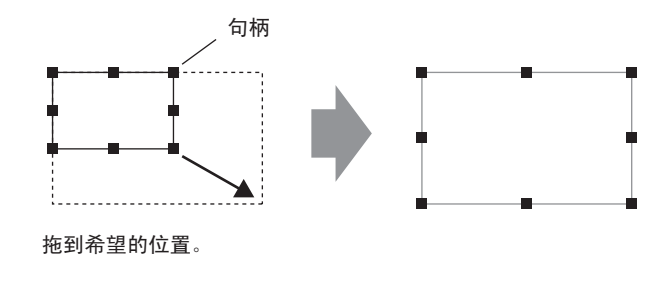

注 释 • 如果您选择了一个对象,并在按下 [Shift] 键的同时移动四个角上的句 柄,就能以相同的纵横比放大 / 缩小对象。

 将光标放在对象句柄上,您可以使用 [<sup>↑</sup>]、 [→]、 [→] 和 [↓] 键将对象的 尺寸放大或缩小一个点。

#### 8.4.4 移动对象

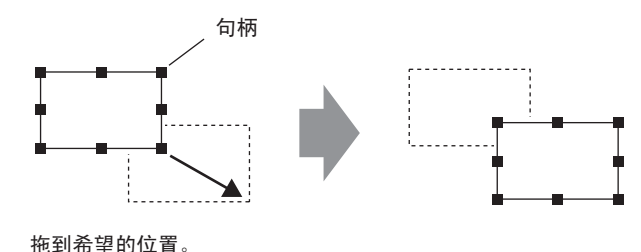

| 注 释 | <ul> <li>・如果您按住 [Shift] 键移动对象,就可以水平或垂直移动对象。</li> <li>・如果在选定对象后使用 [个]、 [→]、 [←] 和 [↓] 键,可将对象一次移动一<br/>个点。</li> </ul> |
|-----|----------------------------------------------------------------------------------------------------|

## 8.4.5 多重复制

一次复制多个图形。

右击鼠标,然后点击 [多重复制 (W)]。将显示 [多重复制]对话框。设置副本数和复制方向。

注 释

• 您可以将紧邻源部件地址之后的地址自动分配给目标部件。

| 剪切 ① Ctr1+X<br>复制 ② Ctr1+C<br>粘贴 (r) Ctr1+V<br>多重复制 (Y)<br>复制部件形状 →<br>粘贴部件形状 →                                                                                                    |
|----------------------------------------------------------------------------------------------------|
| ジタ重复制     区       夏制设置        指定范围     採用       ビ×方向     8       夏制方向                                                                                                    |
| <ul> <li>         ・ ▲ ・ ▲ ・ ▲ ・ ▲         ・ ▼         <ul> <li>             気制注释             ・ ○ 是 ・ ○ 香             </li> <li>             日动加地址             ・             ・ 「自用 ・ 禁用             ・             ・</li></ul></li></ul> |

| 设置   | 描述                                                                                                    |
|------|----------------------------------------------------------------------------------------------------|
| 指定范围 | <ul> <li>从[禁用]、[用鼠标进行设置]和[设置间隔]中选择如何指定范围。</li> <li>•禁用<br/>复制的副本之间没有间隔。</li> <li>•使用鼠标进行设置<br/>拖动鼠标来确定副本之间的间隔。</li> <li>•设置间隔<br/>在1至99像素范围内设置对象间的间隔。</li> </ul> |
| X 方向 | 在1至99范围内设置X方向上的复制数量。<br>・间隔<br>在1至99像素范围内设置对象间的间隔。                                                                                                    |
| Y 方向 | 在 1 至 99 范围内设置 Y 方向上的复制数量。<br>• 间隔<br>在 1 至 99 像素范围内设置对象间的间隔。                                                                                                    |

GP-Pro EX 参考手册

| 设置    | 描述                                                             |  |  |
|-------|----------------------------------------------------------------|--|--|
|       | 从 Z、 云、 ヹ、 Z、 N、 11、 以 或 N 中选择显示方向。                            |  |  |
| 复制方向  | 注释                                                             |  |  |
|       | • 当您增加地址时,根据地址增加宽度,会按指定方向分配连续地址。                               |  |  |
| 复制注释  | 在复制目标位置显示复制源的注释。                                               |  |  |
|       | 根据 [ 地址增量 ],您可以从复制源地址开始分配连续地址。<br>• 启用                         |  |  |
| 自动加地址 | 指定地址间隔。如果复制源地址是位地址,就按位增加地址。如果<br>复制源地址是字地址,就按字增加地址。<br>• * # # |  |  |
|       | 不进行地址的自动分配。                                                    |  |  |

#### 8.4.6 更改属性

您可以更改对象属性,如颜色或地址等。 若需更改对象属性,请双击该对象或选中对象后从[编辑]菜单中选择[属性更改(M)]。

|--|

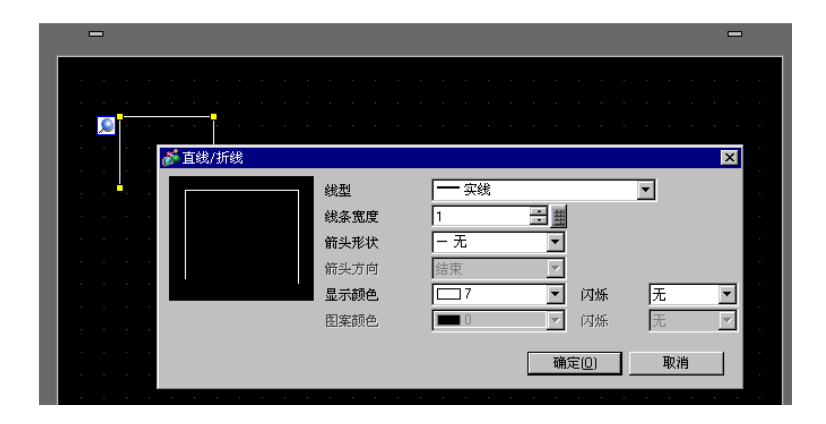

#### ■ 顶点编辑

您可以编辑、删除或插入折线或多边形的顶点坐标。

若需编辑对象的顶点,在选中状态下点击一条直线,使黄色句柄显示出来。点击任意 一条直线更改对象的形状。若需删除顶点,右键点击该顶点然后选择[顶点删除]。

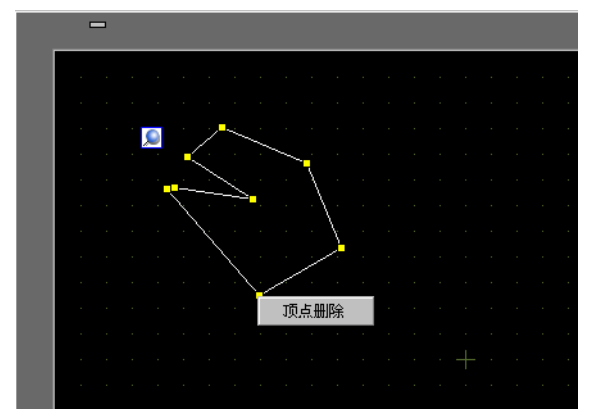

# 8.4.7 组合(取消组合)

您可以将多个对象组合起来,将其作为一个对象对待。如需进行组合,请选择多个对象,右键点击然后点击 [组合 (E)]。如需取消组合,点击 [取消组合 (U)]。

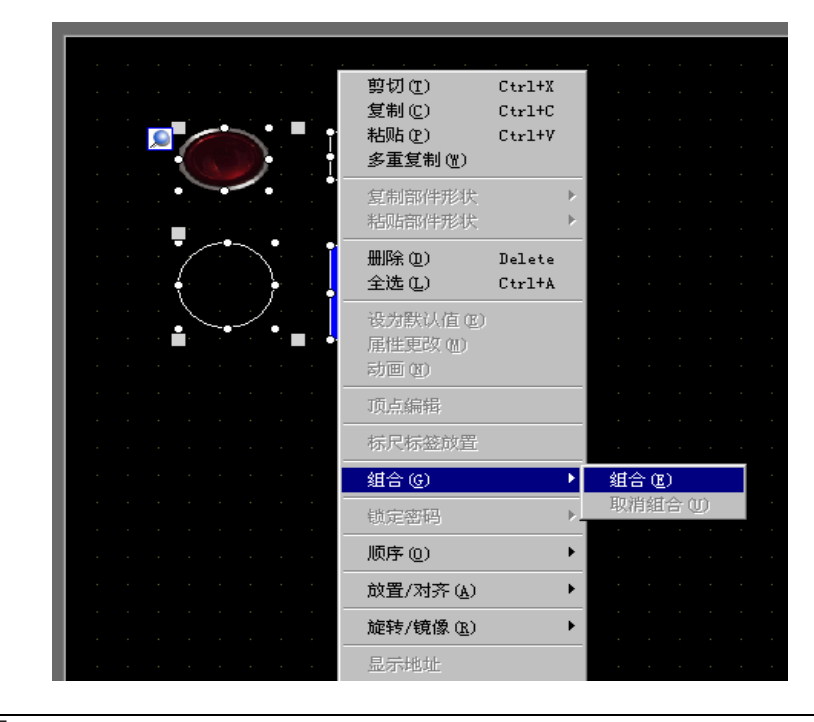

注 释

当为一个组设置了动画时,动画设置将反映在属于该组的所有部件中。然而,可以设置的动画仅限于属于该组的所有部件支持的动画。
 "第 20 章动画设置", p20-1

注 释

## ■ 部件和对象的成批转换

选择同一类型的多个对象或部件,使用 [ 属性 (P)] 窗口在一次性更改所选对象的属性。

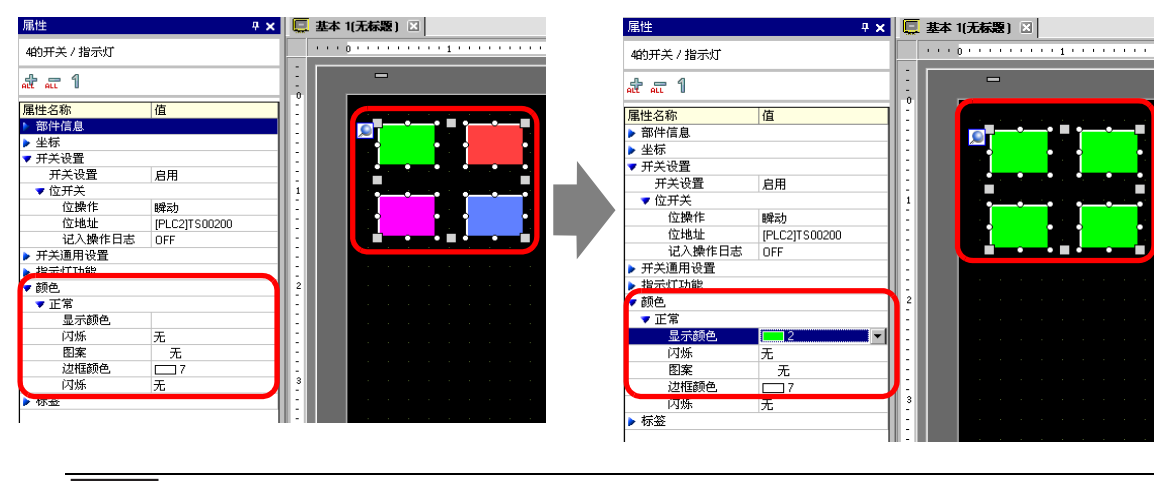

- 当您选择组合的对象时,只显示部件信息和坐标。
  - 当选择多种类型的部件时,只能更改坐标。
  - 如果为一个开关设置了多种开关操作(多功能开关),则不能更改[开 关功能]。

#### 8.4.8 顺序

当已放置的对象重叠时,您可以更改放置顺序。选择您想更改放置顺序的对象并点击 右键,点击[顺序(O)],从[移到顶层]、[移到底层]、[前移]或[后移]中选择对象 顺序。在下面的例子中,将椭圆下移一层。

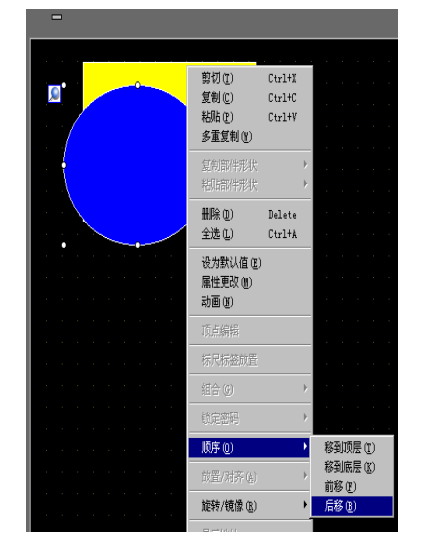

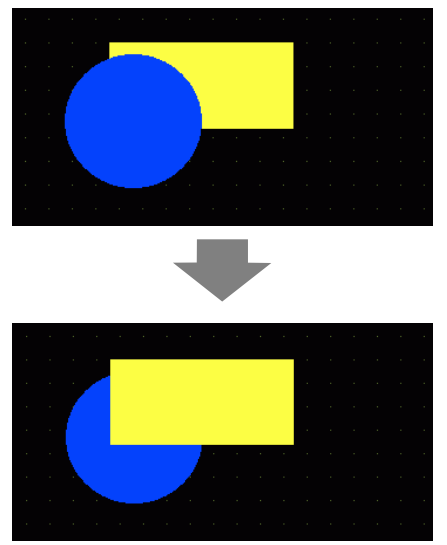

#### 8.4.9 对齐

您可以将多个对象的位置对齐。选择您想对齐的对象,右键点击然后在 [ 放置 / 对齐 (A)] 中选择 [ 左对齐 (L)]、 [ 右对齐 (R)]、 [ 上对齐 (T)]、 [ 下对齐 (B)]、 [ 居中 ( 水平 ) (C)]、 [ 居中 ( 垂直 )(M)] 或 [ 其他 (E)]。在下面的例子中,将矩形、多边形和圆靠顶 端对齐。

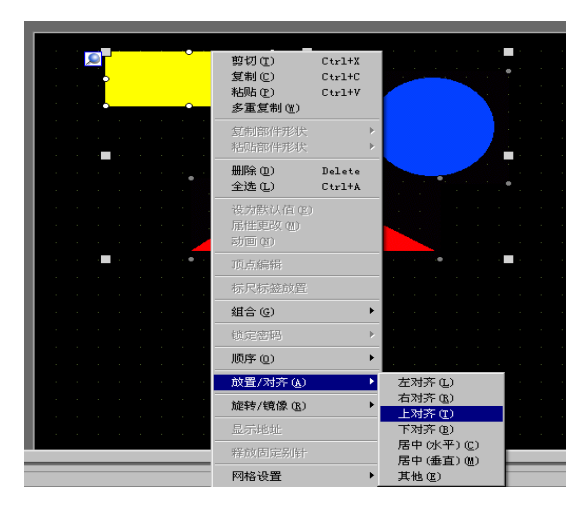

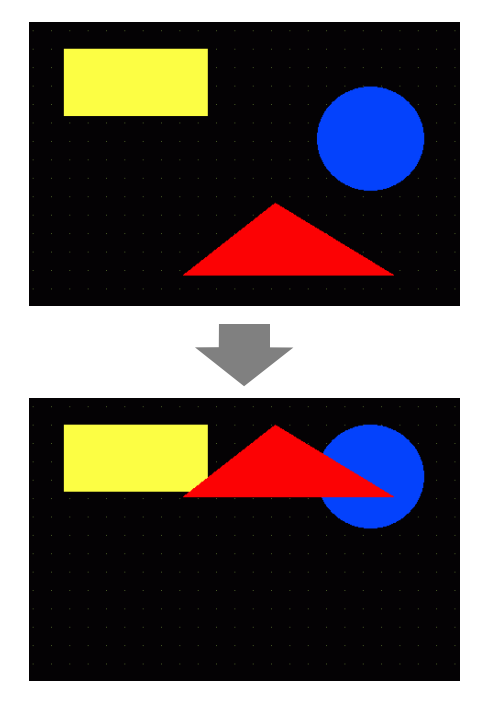

#### 8.4.10 旋转

您可以将对象向右和向左一次旋转 90 度。右键点击需要旋转的对象,在 [ 旋转 / 翻转 (R)] 中选择 [ 向右旋转 (E)、 [ 向左旋转 (I)]。下面的例子描述了一个向右旋转的多 边形的放置。

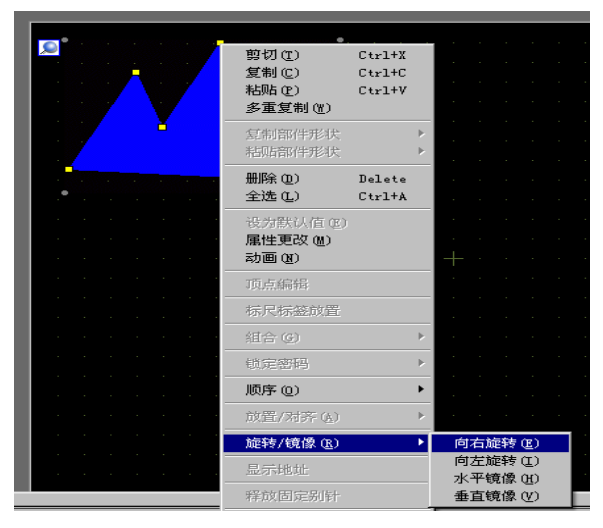

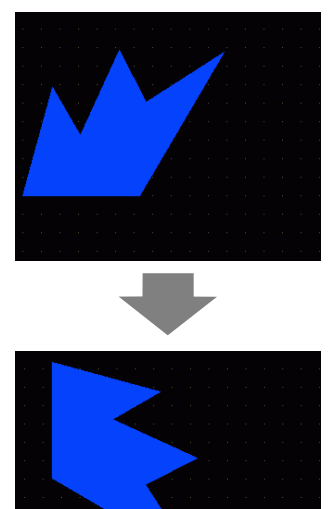

#### 8.4.11 翻转

以对象的中心为基准,可以垂直 (X 轴)或水平 (Y 轴)翻转对象。选择要翻转的对象,并从右击菜单中指向 [ 旋转 / 翻转 (R)],点击 [ 水平翻转 (H)] 或 [ 垂直翻转 (V)]。 下面的例子显示一个水平翻转的多边形。请注意,当您翻转已经调用到画面中的画面、标记、部件和文本时,只反映显示位置。

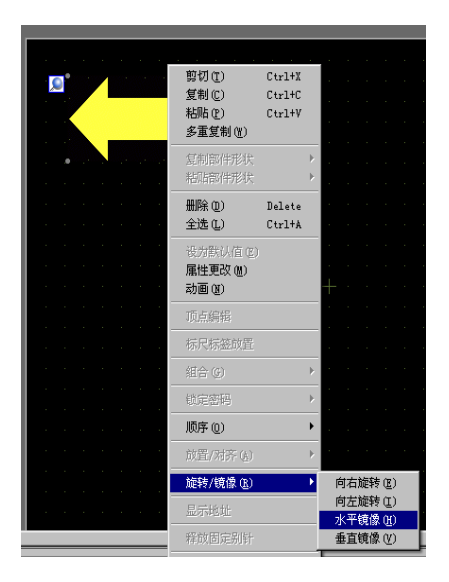

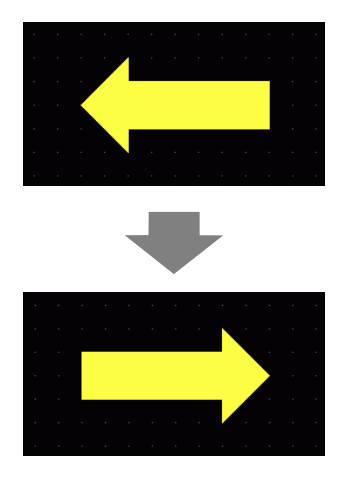

#### 8.4.12 更改坐标

通过在 [ 属性 (P)] 中指定坐标,您可以更改对象的位置和大小。坐标的参照点是对象的左上角。

| 属性              | ×                       |
|-----------------|-------------------------|
| 实心多边形           |                         |
| at ar 1         |                         |
| 屋性名称            | 值                       |
| ▽ 坐标            |                         |
| 左上X坐标           | 60                      |
| 左上Y坐标           | 105                     |
| 宽度              | 164                     |
| 高度              | 113                     |
| ▼ 30121V        |                         |
| 边框              | ON                      |
| ▼ 边框            |                         |
| 线型              |                         |
| 线条宽度            | 1                       |
| 显示颜色            | □ 7                     |
| 闪烁              | 无                       |
| 埴充              | OFF                     |
| 装饰              |                         |
| ▼动画             |                         |
| 役置              | 禁用                      |
|                 |                         |
| 🗊 系   🇱 地   🔍 查 | :   📫 颜   🛍 通   🔡 画 🕜 属 |

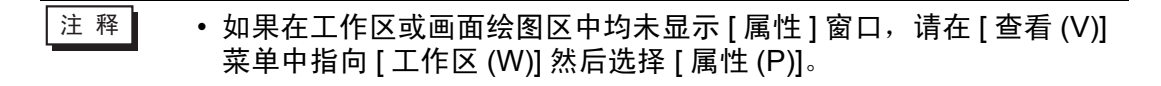

#### 8.4.13 锁定对象

#### ◆ 固定对象

放置图片和部件后,对象左上角会显示一个蓝色的固定别针 <u></u>。如果点击该别针, 它会变成红色 , 这时就不能选择和编辑对象。将光标放在对象上时,对象的右边 会出现一个"锁"形标志,表示放置位置固定。

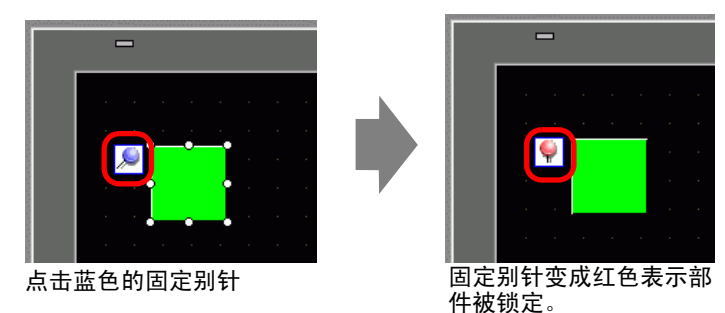

#### ◆ 释放固定别针

• 释放单个对象

双击图片或部件,点击 💚 ,别针变成蓝色。

• 释放画面上的所有固定别针

从[编辑(E)]菜单中选择[释放所有固定别针(K)]。

注释 • 点击 [ 画面数据列表 ] 窗口中显示的图形和部件列表中的别针标志,可以设置 / 释放固定别针。

# 8.5 更改颜色、线型和图案

## 8.5.1 设置颜色

### ■ 可用颜色列表

| 型号         | 显示器类型        | 显示颜色数                                          | 图形颜色数         |
|------------|--------------|------------------------------------------------|---------------|
| AGP-3200T  | 真彩 TFT LCD   | 256 色,无闪烁<br>64 色, 3 速闪烁                       | 256 色<br>64 色 |
| AGP-3200A  | 单色 LCD       | 8级灰度,1速闪烁                                      | 单色8级          |
| AGP-3302B  | 蓝色 LCD       | 16 级灰度, 3 速闪烁                                  | 16 级          |
| AGP-3301L  | 单色 LCD       | 单色 16 级 3 速闪烁                                  | 单色 16 级       |
| AGP-3301S  | 伪彩 STN LCD   | 4096 色, 3 速闪烁                                  | 256 色         |
| AGP-3300L  | 单色 LCD       | 单色 16 级 3 速闪烁                                  | 单色 16 级       |
| AGP-3300S  | 伪彩 STN LCD   | 4096 色, 3 速闪烁                                  | 256 色         |
| AGP-3300T  | 真彩 TFT LCD   | 65536 色,无闪烁<br>16384 色, 3 速闪烁                  | 256 色         |
| AGP-3300HL | 单色 LCD       | 4096 色,无闪烁                                     | 256 色         |
| AGP-3300HS | 伪彩 STN LCD   | 16 级单色阴影、无闪烁                                   | 单色 16 级       |
| AGP-3310HT | 真彩 TFT LCD   | 65536 色,无闪烁                                    | 256 色         |
| AGP-3400S  | 伪彩 STN LCD   | 4096 色, 3 速闪烁                                  | 256 色         |
| AGP-3400T  | 真彩 TFT LCD   | 65536 色,无闪烁<br>16384 色, 3 速闪烁                  | 256 色         |
| AGP-3500T  | 真彩 TFT LCD   | 65536 色,无闪烁<br>16384 色, 3 速闪烁                  | 256 色         |
| AGP-3500L  | 单色 LCD       | 单色 16 级 3 速闪烁                                  | 单色 16 级       |
| AGP-3500S  | 伪彩 STN LCD   | 4096 色, 3 速闪烁                                  | 256 色         |
| AGP-3510T  |              |                                                | 256 色         |
| AGP-3560T  |              | 65536 色,无闪烁<br>16384 色, 3 速闪烁 256 <sup>-</sup> |               |
| AGP-3600T  | 真彩 TFT LCD   |                                                |               |
| AGP-3450T  |              |                                                |               |
| AGP-3550T  |              |                                                |               |
| AGP-3650T  |              |                                                |               |
| AGP-3750T  |              |                                                |               |
| AST-3201A  | - 单色LCD(琥珀色) | 8级加度 1速闪烁                                      | 首             |
| AST-3211A  |              | 0级次度,1述内亦                                      | 羊已0级          |
| AST-3301B  | 蓝色LCD        | 8级灰度,1速闪烁                                      | 单色8级          |
| AST-3301S  | 伪彩STN LCD    | 256色,无闪烁<br>64色,3速闪烁                           | 256色<br>64色   |
| AST-3401T  | 真彩TFT LCD    | 256色,无闪烁<br>64色,3速闪烁                           | 256色<br>64色   |

| AST-3501C | 真彩LCD         | 16色,1速闪烁                          | 16色         |
|-----------|---------------|-----------------------------------|-------------|
| AST-3501T | 真彩TFT LCD     | 256色,无闪烁<br>64色,3速闪烁              | 256色<br>64色 |
| LT-3201A  | 单色 LCD( 琥珀色 ) | 8级灰度,无闪烁                          | 单色8级        |
| LT-3300S  | 伪彩 STN LCD    | 4096 色, 3 速闪烁                     | 256 色       |
| LT-3301L  | 単色して口         | 单色 16 级 3 速闪烁                     | 单色 16 级     |
| LT-3300L  |               |                                   |             |
| PS-3651A  |               |                                   | 256 色       |
| PS-3650A  |               |                                   |             |
| PS-3700A  |               |                                   |             |
| PS-3451A  |               | 65536 色,无闪烁<br>16384 色, 3 速闪烁 256 |             |
| PS-3450A  | 真彩 TFT LCD    |                                   |             |
| PS-3711A  |               |                                   |             |
| PS-3710A  |               |                                   |             |
| PS-2000B  |               |                                   |             |
| PL-3000B  |               |                                   |             |
|           |               |                                   |             |

注 释 ● 设置了闪烁的对象将在人机界面上闪烁。可以定义三种不同的闪烁速度。 <sup>② \*</sup> "8.5.2 设置闪烁 " (p8-42)

• 在单色 LCD 机型和伪彩 STN LCD 机型中,如果在设置闪烁时使用了砖形 图案的背景,则有些未设置闪烁的图形可能会闪烁。请事先确认显示效果。
### ■ 指定颜色

设置对象颜色。边框颜色、填充、阴影或标签等设置项目会根据部件类型的不同而有 所不同。

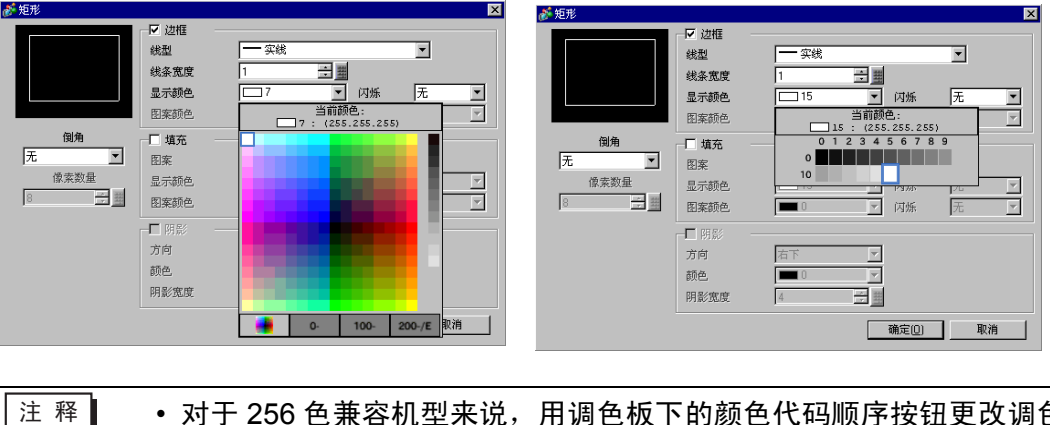

适用于支持 256 色的型号适用于支持单色 16 级的型号

- 对于 256 色兼容机型来说,用调色板下的颜色代码顺序按钮更改调色板,颜色可以用颜色代码编号进行选择。
  - · 对于那些未使用[指示灯功能]的开关/指示灯,或在设置对话框中具有[图案]设置的键来说,您只能为[图案颜色]选择[透明]。
  - 当从一个支持 16 色以上的机型更改为一个只支持 16 色的机型时, 16 色范围内的颜色会保持原样。16 色范围外的颜色被转换为 16 种颜色中的一种。
  - 当使用 AGP-3200T 或 ST3000 系列时,有些指定的颜色可能比在编辑软件中更蓝一些。
- 重要 对于单色 16 级型号来说,有时会有颜色区分困难或造成闪烁的情况。请在确认颜色后再使用上面的颜色设置。

### ◆ 调色板

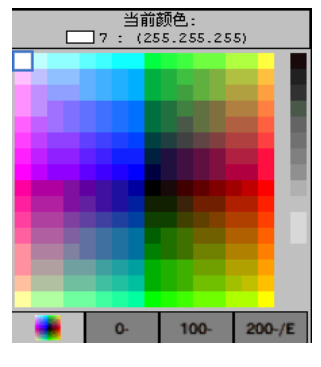

| 当前颜色:<br>7 : (255.255.255) |   |   |    |   |   |   |    |   |    |     |     |
|----------------------------|---|---|----|---|---|---|----|---|----|-----|-----|
|                            | 0 | 1 | 2  | 3 | 4 | 5 | 6  | 7 | 8  | 9   |     |
| 100                        |   |   |    |   |   |   |    |   |    |     |     |
| 110                        |   |   |    |   |   |   |    |   |    |     |     |
| 120                        |   |   |    |   |   |   |    |   |    |     |     |
| 130                        |   |   |    |   |   |   |    |   |    |     |     |
| 140                        |   |   |    |   |   |   |    |   |    |     |     |
| 150                        |   |   |    |   |   |   |    |   |    |     |     |
| 160                        |   |   |    |   |   |   |    |   |    |     |     |
| 170                        |   |   |    |   |   |   |    |   |    |     |     |
| 180                        |   |   |    |   |   |   |    |   |    |     |     |
| 190                        |   |   |    |   |   |   |    |   |    |     |     |
|                            | I |   | 0- |   | ľ | 1 | 00 |   | 14 | 200 | -/E |

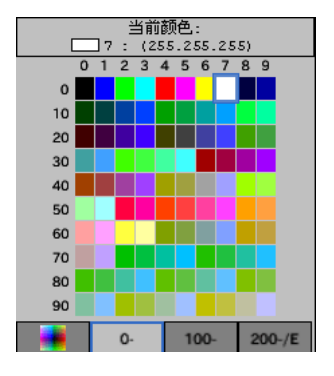

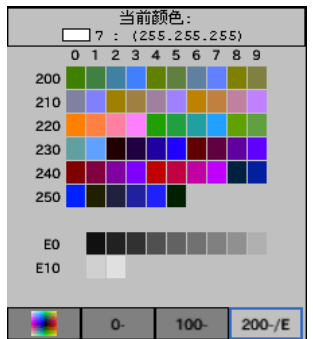

### ■ 用拖拽方式更改颜色

您可以将颜色从 [ 颜色设置 (D)] 工作区拖拽到编辑器画面上,来更改颜色。

1 将所选颜色拖拽到绘图画面中的对象上,当[功能列表]窗口出现时,将该颜色放在[显示颜色]设置上。

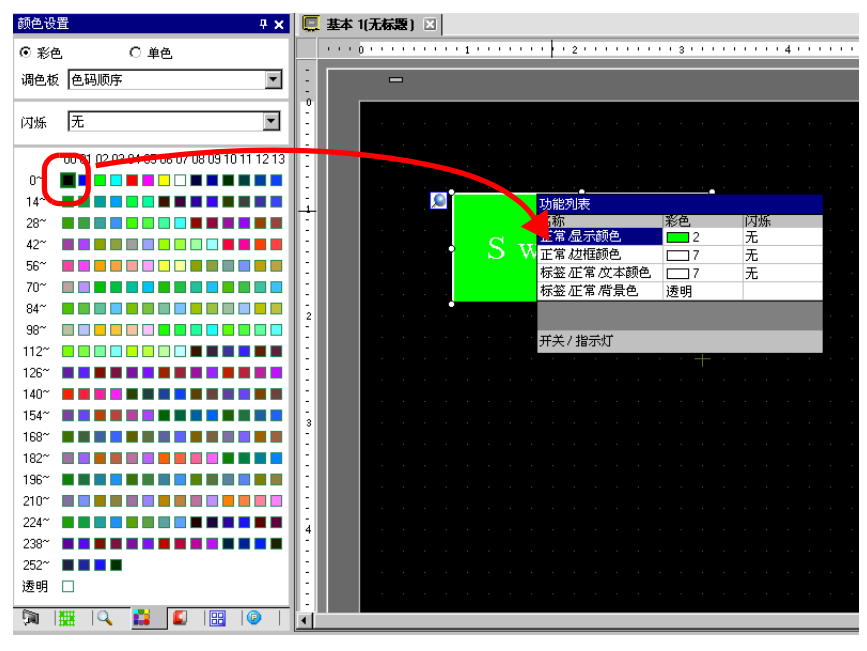

2 对象的显示色将更改为所拖放的颜色。

| 调色板          | 色码顺序                               |          |  |      |     |     |   |
|--------------|------------------------------------|----------|--|------|-----|-----|---|
| 闪烁           | 无                                  |          |  | <br> |     |     |   |
|              | 00 01 02 03 04 05 06 07 08 09 10 1 | 11 12 13 |  |      |     |     |   |
| 0~           |                                    |          |  |      |     |     |   |
| 14~          |                                    |          |  |      |     | ,   |   |
| 28~          |                                    |          |  |      |     |     |   |
| 42~          |                                    |          |  | S v  | v i | t c | h |
| 56~          |                                    |          |  | ~ .  |     | ~ ~ |   |
| 70~          |                                    | ••• •    |  |      |     |     |   |
| 84~          |                                    |          |  |      |     |     |   |
| 98~          |                                    |          |  |      |     |     |   |
| 112~         |                                    |          |  |      |     |     |   |
| 126~         |                                    |          |  |      |     |     |   |
| 140~         |                                    |          |  |      |     |     |   |
| 154~         |                                    | 3        |  |      |     |     |   |
| 168~         |                                    |          |  |      |     |     |   |
| 182~         |                                    |          |  |      |     |     |   |
| 196~         |                                    |          |  |      |     |     |   |
| 210"         |                                    |          |  |      |     |     |   |
| 224          |                                    | 4        |  |      |     |     |   |
| 230          |                                    | :        |  |      |     |     |   |
| 202          |                                    |          |  |      |     |     |   |
| 应99          |                                    | :        |  |      |     |     |   |
| <b>i</b> 🕅 🗌 | 🇱 I 🔍 🔛 🖬 🔛 I 📰 I                  | 🥝   💽    |  |      |     |     |   |

注释 • 如果未显示 [ 颜色 ] 窗口,可从 [ 查看 (V)] 菜单中指向 [ 工作区 (W)], 然后选择 [ 颜色设置 (O)]。

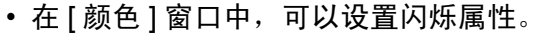

### ■ 调色板类型

调色板的类型根据型号和设置的不同而不同。

#### ◆ 支持彩色的机型

您可以选择 [彩色]或 [单色]调色板。 如果选择 [彩色],则按色码或色调选择颜色的显示顺序。 如果选择 [单色],则将显示 12 级单色调色板。 16 级单色的另 4 种颜色包含在 [彩 色]调色板中。

| 杉巴(巴玛则序) | 彩色 | (色码顺序) | ) |
|----------|----|--------|---|
|----------|----|--------|---|

彩色(色调顺序)

| - | ·· _ | ( =                                             |
|---|------|-------------------------------------------------|
|   | 颜色设  | ≝                                               |
| ( | ⊙ 彩é | き ○単色                                           |
|   | 调色板  | 〔 色码顺序                                          |
|   | 闪烁   | 无                                               |
|   |      | 00 01 02 03 04 05 06 07 08 09 10 11 12 13 14 15 |
|   | 0~   |                                                 |
|   | 16~  |                                                 |
|   | 32~  |                                                 |
|   | 48~  |                                                 |
|   | 64~  |                                                 |
|   | 80~  |                                                 |
|   | 96~  |                                                 |
|   | 112~ |                                                 |
|   | 128~ |                                                 |
|   | 144~ |                                                 |
|   | 160~ |                                                 |
|   | 176~ |                                                 |
|   | 192~ |                                                 |
|   | 208~ |                                                 |
|   | 224~ |                                                 |
|   | 240~ |                                                 |
|   | 透明   |                                                 |
|   |      |                                                 |
| l | 第 🗊  |                                                 |

单色 (12 级灰度)

| 颜色设置                          | ×             |
|-------------------------------|---------------|
| ○ 彩色 (○ 単色)                   |               |
|                               |               |
|                               |               |
| 闪烁 无                          | •             |
| 00.01.02.03.04.05.06.07.08.09 | 10 11 12      |
| F0~                           |               |
|                               |               |
|                               |               |
|                               |               |
|                               |               |
|                               |               |
|                               |               |
|                               |               |
|                               |               |
|                               |               |
|                               |               |
|                               |               |
|                               |               |
|                               |               |
|                               |               |
|                               |               |
|                               |               |
| 河 系 🛗 地 🔍 査 👪 颜 🗳             | 通   🎛 画   🕑 属 |

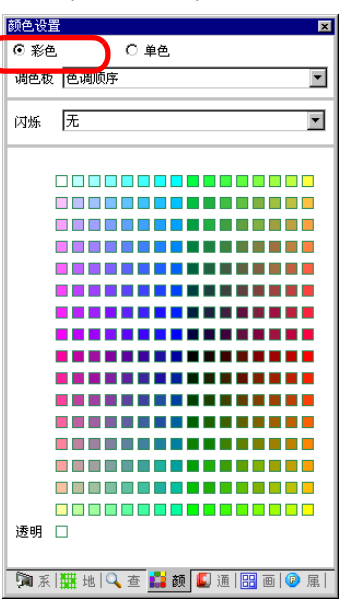

### ◆ 支持单色的型号

您不能选择 [彩色]作为调色板。将显示 16 级单色调色板。

| 颜色设:<br>〇 彩色 |                                        |
|--------------|----------------------------------------|
|              |                                        |
| 闪烁           | 无                                      |
|              | 00 01 02 03 04 05 06 07 08 09 10 11 12 |
| E0~<br>漆明    |                                        |
| 122.091      |                                        |
|              |                                        |
|              |                                        |
|              |                                        |
|              |                                        |
|              |                                        |
|              |                                        |
|              |                                        |
|              |                                        |
|              |                                        |
|              |                                        |
| 河 系          |                                        |

#### ◆ 无闪烁调色板

在 [ 主机 ] 页,当 [ 显示设置 ] 区禁用闪烁时,将不显示闪烁选项。 <sup>☞</sup> 5.17.6 [ 系统设置 ] 设置指南 ■[ 主机 ] 设置指南 ◆ 显示设置 5-147

当闪烁为 ON 时

当闪烁为 OFF 时

| 颜色设置                                            | 颜色设置     | ×                   |
|-------------------------------------------------|----------|---------------------|
| ④ 彩色 ○ 単色                                       | ◎彩色 ○単色  |                     |
| 调色板 色码顺序 🔽                                      | 调色板 色码顺序 | •                   |
| 闪烁 无                                            |          |                     |
| 00 01 02 03 04 05 06 07 08 09 10 11 12 13 14 15 |          | 9 10 11 12 13 14 15 |

<sup>(3)</sup> 有关闪烁的信息,请参阅 "8.5.2 设置闪烁 " (p8-42)

### 8.5.2 设置闪烁

闪烁使对象在显示器上闪烁,有三种可选闪烁速率(低速、中速和高速)。[高速]是 [中速]速度的两倍,[低速]为[中速]速度的一半。 如果选择[无],则对象不闪烁。

注释
 • 有关暗色闪烁的信息,请参阅 5.17.6 [系统设置]设置指南 ■[主机]
 设置指南 ◆ 显示设置 5-147

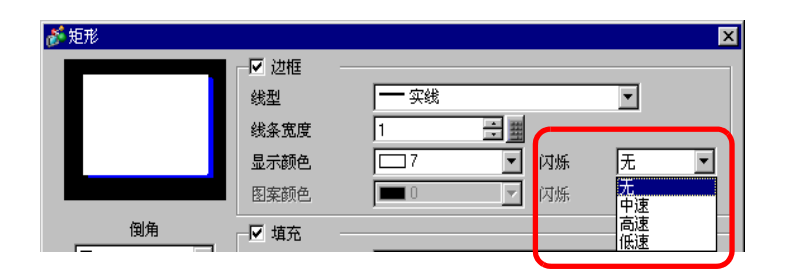

### 8.5.3 设置线型

您可以从五中类型中选择线型:[实线]、[虚线]、[短划线]、[点划线]或[2点划线]。

| 🧬 矩形 |            |      |    |   | × |
|------|------------|------|----|---|---|
|      | - ☑ 边框     |      |    |   |   |
|      | 线型         | — 实线 |    | • |   |
|      | 线条宽度       |      |    |   |   |
|      | 显示颜色       |      | 闪烁 | 无 | - |
|      | 图案颜色       |      | 闪烁 | 无 | ~ |
| 倒角   | └ 「▼ 埴充 ── |      |    |   |   |
| 无    | 图案         | -    |    | - |   |
| 像素数量 | 显示颜色       |      | 闪烁 |   | • |

#### 8.5.4 设置图案

从以下9种类型中选择图案。

| 🏄 矩形  |        |                                       | ×   |
|-------|--------|---------------------------------------|-----|
|       | - ☑ 边框 |                                       |     |
|       | 线型     | 实线                                    | -   |
|       | 线条宽度   | 1 🗦 🏢                                 |     |
|       | 显示颜色   | □7 ▼ 闪烁                               | 无 💌 |
|       | 图案颜色   | ■ 0                                   | 无 🔍 |
| 倒角    | - ☑ 填充 |                                       |     |
| 无 💌   | 图案     | ▲ 方格(大)                               | •   |
| 像素数量  | 显示颜色   | ▼ 闪烁                                  | 无   |
| 8 😤 🛱 | 图案颜色   | □□□□□□□□□□□□□□□□□□□□□□□□□□□□□□□□□□□□□ | 无   |
|       | ▶ 阴影   |                                       |     |

- 8.6 编辑部件
- 8.6.1 编辑部件

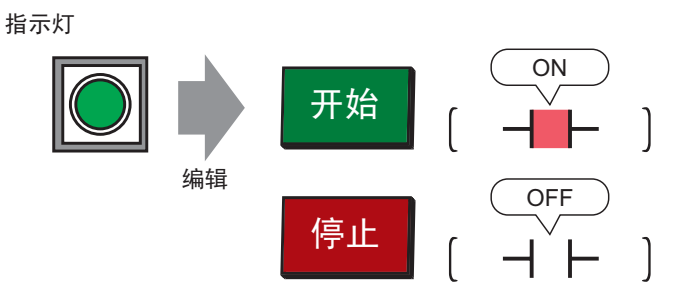

1 从 [部件 (P)] 菜单中指向 [开关 / 指示灯 (C)], 然后选择 [指示灯 (L)] 或点击 ♀
 2 将指针 ┼ 移动到绘图画面上,指针变为十字形 ♣

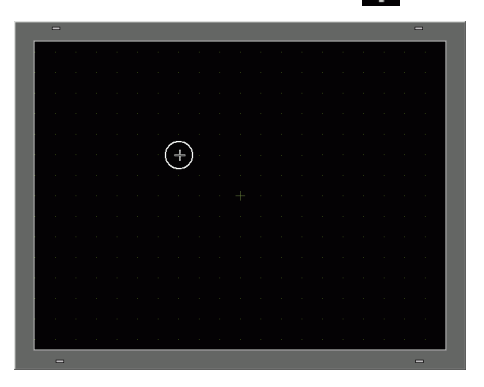

3 可将开关拖到适当的位置。释放鼠标即可放置该开关。

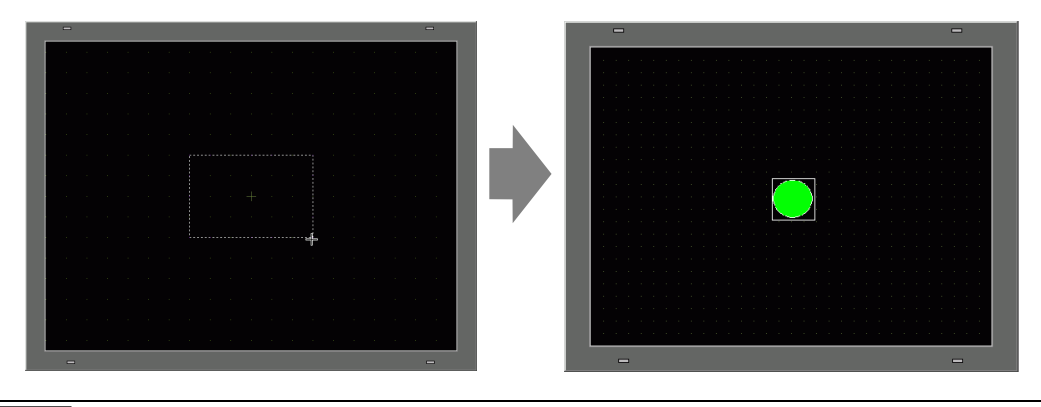

 注释
 • 您还可以从部件工具箱中拖放一个部件。 在 [ 查看 (V)] 菜单中选择 [ 工作区 (W)],然后点击 [ 部件工具箱 (T)]。 在部件工具箱中,选择 [ 部件调色板 ] 和 [ 类型 ] 来浏览不同的部件和 形状。
 <sup>③</sup> "5.17.5 [ 工作区 ] 设置指南 ■ 部件工具箱 " (p5-142) 4 双击画面上放置的指示灯。将显示开关 / 指示灯对话框。

| 🏄 开关/指示灯                       | X                                                     |
|--------------------------------|-------------------------------------------------------|
| 部件ID<br>SL_0000 <u>于</u><br>注释 | 开关设置 指示灯功能   颜色   标签  <br>☞ 指示灯功能                     |
| OFF<br>选择形状                    | <u>&gt;&gt;扩展</u><br>[PLC1]×00000<br>▲<br>从开关复制 复制到开关 |
| 帮助(1)                          | 确定[] 取消                                               |

5 点击 🥅 图标,显示 [输入地址]对话框。

点击 **▼** 图标,并选择 [控制器 /PLC] 和 [寄存器]。从键盘中输入地址。 (例如, M100)

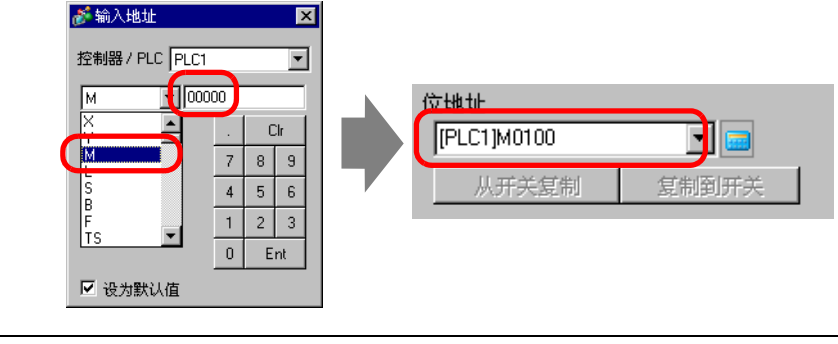

- 注释 在[输入地址]对话框中,用键盘输入地址。如果您直接用电脑键盘输入地址,可能不能将输入识别为地址。
  - •选择[设为默认值]复选框,并点击[Ent],在[地址输入]对话框中输入的值下次将作为默认值出现。

6 点击 [选择形状]。

7 将显示 [选择状态] 窗口。选择 [状态 0] 并点击 [打开]。

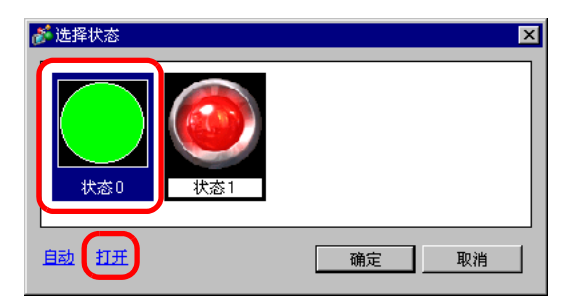

8 从[部件调色板]中选择[标准部件]。然后,选择[部件编号]为"SW\_3D202\_OFF"的 图形。

| 💣 形状浏览器 |          |            |             |    |
|---------|----------|------------|-------------|----|
| 部件调色板   | Standard | l Parts 💌  | 浏览          |    |
| 图案      | OFF      | <b>▼</b> ∄ | <u>8件列表</u> |    |
|         |          |            |             |    |
|         |          | -          |             |    |
| 部件编号    | SW_3D    | 202_0FF    |             | -  |
| 新建调色板   | 创建 册     | 除          | 确定          | 取消 |

注释 • 使用部件调色板下拉列表来更改显示的图像。有 65536、 256 或 64 色的部件。请选择与您的机型支持颜色相匹配的部件调色板。

9点击[确定],显示返回至[选择状态]窗口。选择[状态1]并点击[打开]。

10 从[部件调色板]中选择[标准部件]。然后,选择[部件编号]为"SW\_3D202\_ON"的图形。

| 💣 形状浏览器     |             | ×           |
|-------------|-------------|-------------|
| 部件调色板 Stand | ard Parts 🔹 | 浏览          |
| 图案 ON       | 王           | <u>3件列表</u> |
|             |             |             |
|             | -           |             |
| 部件编号 SW_    | 3D202_ON    | •           |
| 新建调色板 创建    | 删除          | 确定取消        |

11 显示 [ 状态 0](OFF) 和 [ 状态 1](ON) 时的图形。点击 [ 确定 ]。

| <i>談</i> 选择状态 |     | ×    |
|---------------|-----|------|
| 状态0           | 状态1 |      |
| 自动打开          |     | 确定取消 |

- 注释 在定义完 [状态 0] 的图形后点击 [自动], 会自动为所有其他状态定义 与 [状态 0] 相同的图形。
  - 如果不同状态拥有不同形状,当触摸该开关来更改其状态时,前一形状的一部分可能仍保留在背景中。这是由于部件形状是通过覆盖其他形状的方法绘制的。

12 点击[颜色]选项卡。确认[选择状态]为OFF,并为OFF状态设置开关颜色。对于[显示颜色],点击 ▼ 并从颜色调色板中选择一种颜色。

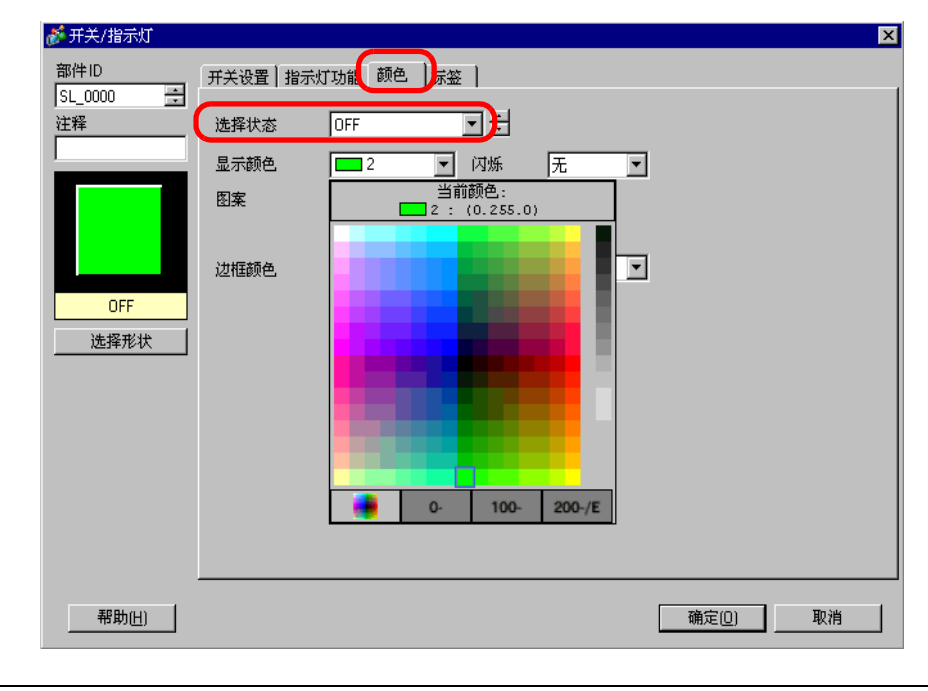

注 释 • 您不能为开关 / 指示灯菜单图片部件编辑颜色。 • 要更改颜色代码顺序中的调色板,请点击调色板下的颜色代码按钮。

13 点击 [ 选择状态 ] 中的 🗮 来选择 ON,并设置 ON 状态时开关的颜色。

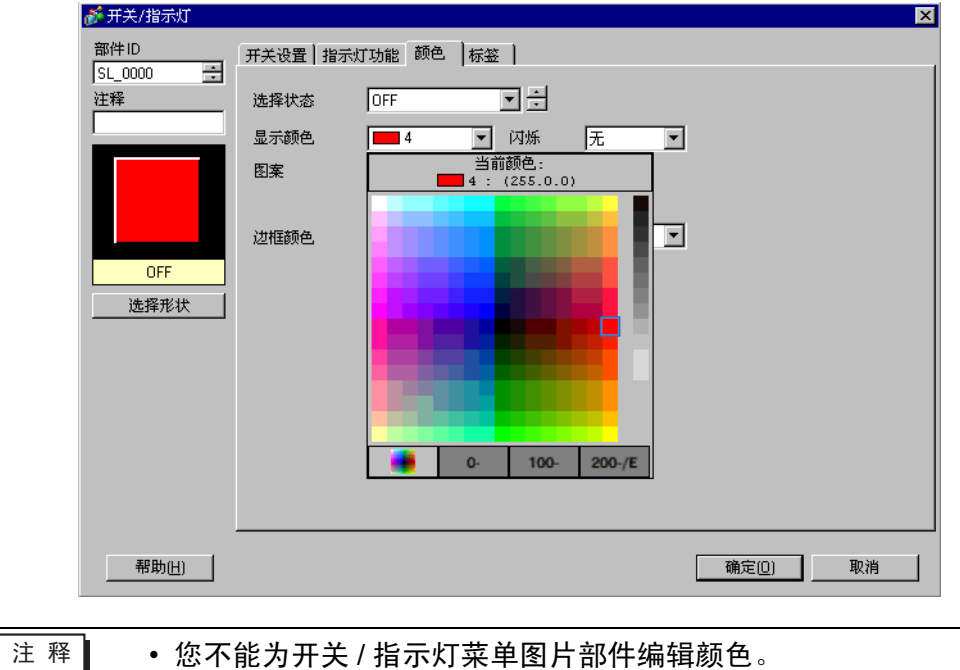

•要更改颜色代码顺序中的调色板,点击调色板下的颜色代码按钮。

14 选择[标签]选项卡。点击[选择状态]中的 🚍 来选择OFF,并输入OFF状态下要在开关 上显示的文本。(例如, Start)

| 💣 开关/指示灯                 |          |                   |             |         | ×        |
|--------------------------|----------|-------------------|-------------|---------|----------|
| 部件ID                     | 开关设置 指示灯 | 「功能   颜色   标签     |             |         |          |
| SL_0000 <u>-</u><br>  注释 | ● 直接文本   | ○ 文本列表            |             |         |          |
|                          | 选择状态     | OFF               | J.          |         |          |
| ABC                      | 宇体类型     | 标准字体              | <b>王</b> 大小 | 8×16 像素 |          |
|                          | 显示语言     | ASCII             | 】<br>       | 标准      | <b>_</b> |
| UFF<br>选择形状              | Start    |                   |             | 文本颜色    | 闪烁       |
|                          |          |                   |             |         | 无        |
|                          |          |                   |             | 明影颜色    | 元 -      |
|                          |          |                   |             | 背景色     | 闪烁       |
|                          | ✓ 位置固定   | 2制到所有标签<br>□ 位置可变 |             |         |          |
|                          | 行间距      |                   | EEE         |         |          |
| 帮助(出)                    |          |                   |             | 确定(1)   | 取消       |

15 点击 [选择状态]中的 🔜 来选择 ON,并输入 ON 状态下要在开关上显示的文本。(例 如, Stop)

| 部件ID             | 开关设置 ┃ 指示/          | 丁功能   颜色   标签 | E                      |                                |                          |
|------------------|---------------------|---------------|------------------------|--------------------------------|--------------------------|
| ISL_0000 豆<br>注释 | ◎ 直接文本              | ○ 文本列表        |                        |                                |                          |
|                  | 选择状态                | ON            | J 🗄                    |                                |                          |
| ABC              | → 中<br>字体类型<br>显示语言 | 标准字体<br>ASCII | <ul> <li>★小</li> </ul> | 8×16 像素                        | •                        |
| ON               |                     |               | 文本属性                   | 标准                             | •                        |
| 选择形状             | Stop                |               |                        | 文本颜色<br>□ 7 ▼<br>阴影颜色          | <b>闪烁</b><br>无   ▼<br>闪烁 |
|                  |                     | 复制到所有标签       | 清除全部标签                 | 1     ▼       背景色     透明     ▼ | 无                        |
|                  | ▶ 位置固定              | □ 位置可变        |                        |                                |                          |
|                  | 行间距                 |               |                        |                                |                          |
| 帮助(出)            |                     |               |                        | 确定(0)                          | 取消                       |

注释 • 选择开关并按 [F2] 键,您可以直接编辑标签文本。

16 当完成所有设置时点击 [确定]。

## 8.6.2 注册自定义部件

注册新的部件图像。

1 双击希望注册新图像的部件 (例如,开关),弹出如下对话框。点击 [选择形状]。

| 券开关/指示灯           | x                                                                               |
|-------------------|---------------------------------------------------------------------------------|
| 部件ID<br>SL_0001 🗧 | 开关设置 开关通用设置 指示灯功能 颜色   标签                                                       |
|                   | ☑ 开关功能<br>多功能列表<br>IDF开关                                                        |
|                   | 位开关 字开关 画面切換 特殊开关 选择开关<br>位地址 >> <u>扩展</u>                                      |
| 正常                | [PLC1 ×00000     ▼       从指示灯复制     复制到指示灯       位操作                            |
|                   | 時志力                                                                             |
|                   |                                                                                 |
|                   | 添加                 册除                  复制并添加               □             记入操作日志 |
| 帮助(日)             | 确定( <u>0</u> ) 取消                                                               |

2 将显示 [形状浏览器]对话框。点击 [新建调色板]。

| 💣 形状浏览器     |             | ×        |
|-------------|-------------|----------|
| 部件调色板 Stand | ard Parts 💌 | 浏览       |
| 图案 OFF      | ■ 1         | <u> </u> |
|             | •           |          |
|             |             |          |
| 部件编号        |             | •        |
| 新建调色板()建    | 删除          | 确定 取消    |

3 将显示[另存为]对话框。定义新部件的[保存在(I)]和[文件名(N)],然后点击[保存(S)]。

| 另 | 存为        |                                |                                |                                     |                    | ? ×                            |
|---|-----------|--------------------------------|--------------------------------|-------------------------------------|--------------------|--------------------------------|
|   | 保存在 (I):  | Der 🖸                          |                                | 🔽 🕤 🌶                               | <b>}</b> ••        |                                |
| Γ | 1         | iapdb<br>220001_65535_C        | ir_80x80. pdx                  | ☑I_Circle.pdx<br>☑I_CircleFrame.pdx |                    | _RectangleThi<br>_RectangleThi |
|   | Recent    | 20003_65535_S                  | qu_80x80. pdx                  | 🖉 I_Equipment. pdx                  | <u></u> I          | _RectangleThi                  |
| I |           | 20008_65535_C<br>20010_65535_S | ir_40x40. pdx<br>qu_40x40. pdx | ≌I_Gold. pdx<br>≌I_Motor. pdx       |                    | _Selector.pdx<br>_Sign.pdx     |
| н | 桌面        | 20013_65535_R                  | ct_80x40.pdx                   | I_OperationMark1.pdx                | <u> </u>           | _SignSmall.pd                  |
|   |           | 20101_256_Cir                  | _80x80. pdx                    | I_OperationMark2.pdx                | <u></u> I          | _Silver.pdx                    |
|   |           | 20103_256_Squ                  | _80x80. pdx                    | L_UperationMark3.pdx                | - <u>-</u>         | _Slide.pdx                     |
|   | 4%AU.X.18 | 0100_256_C1P                   | _40x40. pax                    | T Pine ndv                          | - <b>1</b>         | _1 ank. pax<br>Togglo2Stoto    |
|   |           | 0113 256 Ret                   | _40x40. pdx<br>80x40. pdx      | T Pump pdv                          | <b>7</b>           | Toggle2State                   |
|   | 我的申脑      | I ArrowCircl                   | _00x40. pax<br>e. ndx          | ZI Rectangle.ndx                    | <b>7</b> 1         | Toggle3State                   |
|   |           | I ArrowMetal                   | . pdx                          | I RectangleThick1.pdx               | <b>7</b> 1         | Toggle3State                   |
|   |           | I_ArrowSquar                   | e. pdx                         | 🔁 I_RectangleThick2. pdx            |                    | Valve. pdx                     |
| н | 网上邻居      | I_Blower.pdx                   |                                | 🔁 I_RectangleThick3. pdx            |                    | nage64_blue.p                  |
| L |           | •                              |                                |                                     |                    | Þ                              |
| L | (         | 文件名 @):                        | test                           |                                     | $\overline{\cdot}$ | 保存(S)                          |
|   |           | 保存类型(工):                       | 图像部件文件                         | :                                   | ⊡                  | 取消                             |
|   |           | 注释                             |                                |                                     |                    |                                |
|   |           |                                |                                |                                     |                    | 1.                             |

4 当弹出如下消息时,点击[是(Y)]。

| 💰 另存为    |                                                                                                    | × |
|----------|----------------------------------------------------------------------------------------------------|---|
| <u>.</u> | 文件 C.\Documents and Settings\All Users\Documents\Pro-face\GP.Pro EX 2.2\pdx\test.bdx不存在。<br>要创建它吗? |   |
|          | ( <u>是))</u> 否(N)                                                                                  |   |

5 将弹出新注册的[形状浏览器]对话框。点击[创建]。

| 💣 形状浏览器  |               | ×      |
|----------|---------------|--------|
| 部件调色板    | test.bdx 💌 浏览 | ]      |
| 图案       | ▼ 部件列表        | -      |
|          |               | -      |
|          |               | -      |
|          |               |        |
|          |               |        |
|          |               |        |
|          |               |        |
|          |               |        |
|          |               |        |
| 南冲使早     |               | •<br>• |
| 2 mg+14a |               |        |
| 新建调色板    |               |        |

6 将弹出 [注册部件]对话框。选择 [状态 0],然后点击 [选择]。

| 🏄 注册部件 (tes            | t. bdx)      |             |         | X |
|------------------------|--------------|-------------|---------|---|
|                        |              |             |         | - |
| 状态0                    | 状态1          | 状态2         | 状态3     |   |
| ****                   | 14×5         | 14×0        | 14-27 7 |   |
| <u> </u>               | <u> </u>     | <b>扒忿</b> ⁵ | 状态7     |   |
| 状态8                    | 状态9          | 状态10        | 状态11    |   |
|                        |              |             |         |   |
| 状态12                   | 状态13         | 状态14        | 状态15    | • |
| 标题                     |              |             | 选择 册    | 余 |
| 颜色<br>设置从图像向<br>4096 色 | 可部件转换的颜色<br> | ●数量。        |         |   |
| □ 透明                   | 0            |             | ~       |   |
|                        |              | 注册          | 取消      |   |

7 当[打开文件]对话框出现时,在[查找范围]中指定图像位置,选择文件的[文件名],然 后点击[打开]。

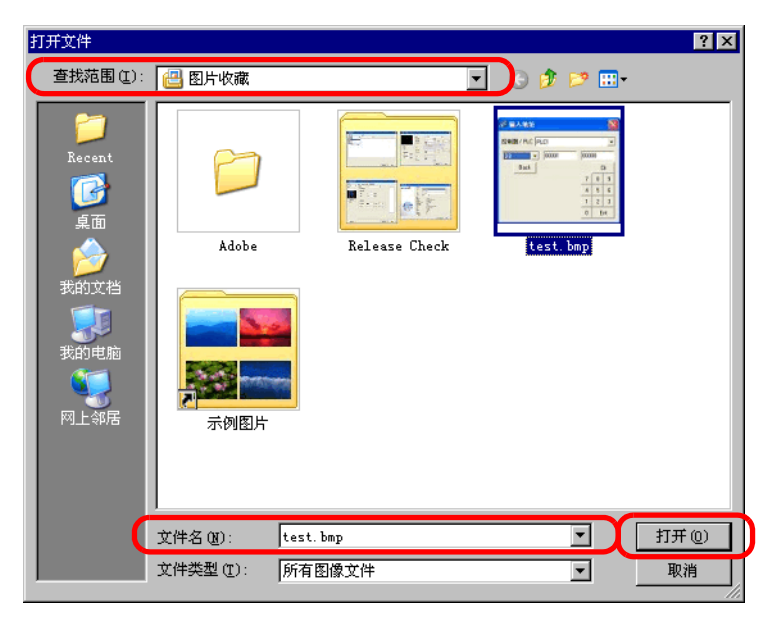

8 将在 [注册部件] 对话框的 [状态 0] 中注册该图像。

| 🏄 注册部件 (test           | . bdx)  |           |         | x |
|------------------------|---------|-----------|---------|---|
|                        | disting | diam'ne o | distro. |   |
| 状态0                    | 状态1     | 状态2       | 状态3     |   |
| 状态4                    | 状态5     | 状态6       | 状态7     |   |
| 状态8                    | 状态9     | 状态10      | 状态11    |   |
| 状态12                   | 状态13    | 状态14      | 状态15    | T |
| 标题 无标题                 |         |           | 选择删     | 除 |
| 颜色<br>设置从图像向<br>4096 色 | 部件转换的颜色 | ●数量。      |         |   |
| □ 透明                   | 0       |           | Y       |   |
|                        |         | 注册        | 取消      |   |

9 需要的话,在[标题]和[颜色]中设置要注册的部件编号和颜色数,点击[注册]完成注册 过程。

| 注 释 | • 您可以使用 [ 部件工具箱 ] 中的 ON/OFF 选项来浏览 [ 状态 0]( 关 ) 和<br>[ 状态 1] ( 开 ) 中的开关。指示灯和按键部件 |
|-----|---------------------------------------------------------------------------------|
|     | • 如需为部件选择一幅已注册的图像,请打开部件对话框,并点击 [选                                               |
|     | 择形状]。在[形状浏览器]对话框中,从[部件调色板]中选择一个调                                                |
|     | 色板来显示已注册的图像。选择适当的图像并点击 [ 确定 ]。                                                  |
|     | • 如果选择了一个以前注册的部件后点击 "创建", 就可以编辑该部件                                              |
|     | 图像。若要创建一幅新图像,请在未选择以前注册的部件的情况下点                                                  |
|     | 击"创建"按钮。                                                                        |
|     | • 可以注册最大为 160 x 160 个点的图像部件。                                                    |
|     | • 使用注册图像的部件会使工程文件变得很大。建议在 [ 颜色 ] 中设置                                            |
|     | [压缩]。                                                                           |
|     | • 您最多可以在一个部件调色板文件中注册 200 个图像部件。                                                 |
|     | • 经放大或缩小的图像部件在 GP 和 Pro-EX 中的显示可能有所不同。                                          |
|     | • 已注册图像的大小由于状态的不同而有所不同时,较大图像会保持原                                                |
|     | 状,而较小的图像则会放大。                                                                   |
|     | • 您不能注册或删除一个预先制做好的 PDX 文件。                                                      |
|     | •可注册到部件的图像文件类型是 BMP、 JPEG、 DPD 和 PNG。                                           |
|     |                                                                                 |

### 8.6.3 将常用部件注册到收藏夹

您可以在[包]窗口的[Favorite]列表中注册经常使用的部件。 您也可以将几个对象组合起来进行注册。

1 打开 [包] 窗口,选择 [Favorite] 包。

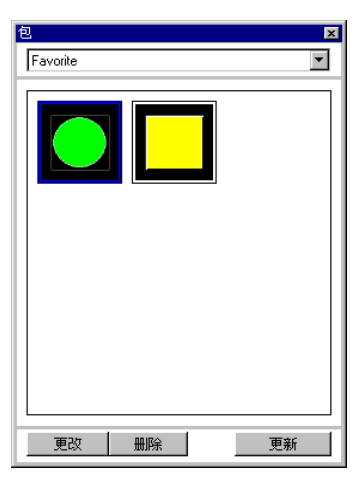

注释 • 如需显示 [包]窗口,在 [查看 (V)]菜单中选择 [工作区 (W)],然后点击 [包 (K)]。

- 在安装完成后,打开[包]窗口,将显示[Favorite]包。下一次当应用 启动时,[包]窗口显示最近使用的包。
- 2 选择要注册的图片并将它拖曳到 [包] 窗口中。

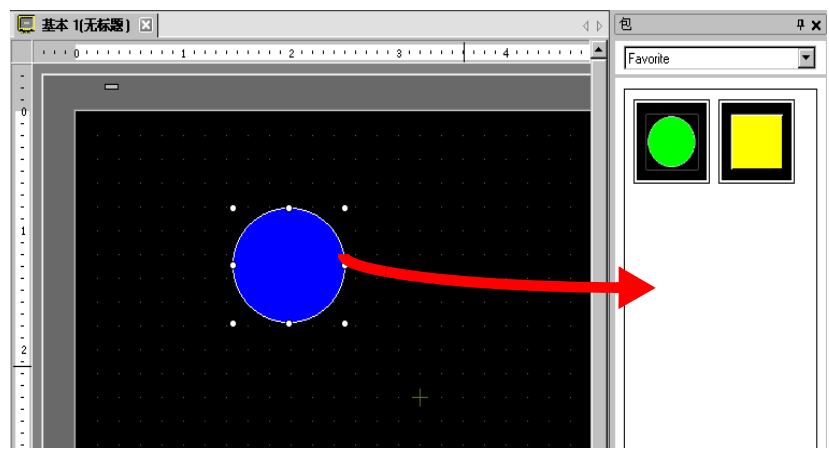

3 包注册完成。

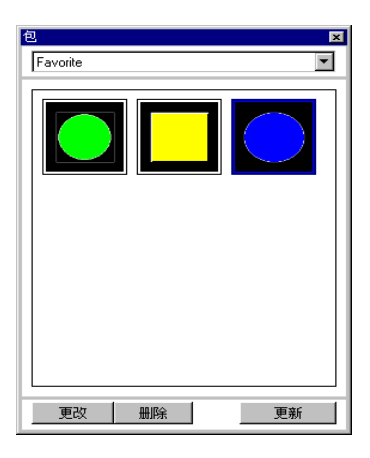

注释 • 如需向另一个包中注册图形,在[包列表]对话框中选择"新建",新 建一个包。

<sup>☞</sup> "8.8.2 将图像注册到包 " (p8-60)

## 8.7 重复使用一个画面

### 8.7.1 设置步骤

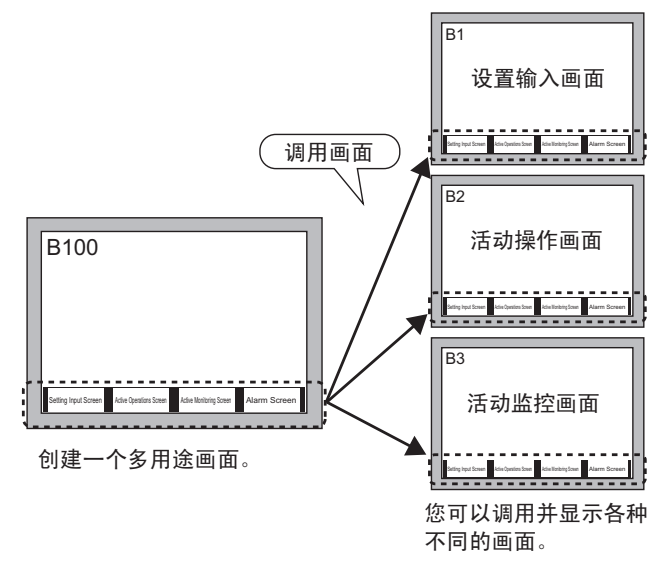

1 在[画面(S)]菜单中,选择[新建画面(N)]。将弹出如下[新建画面]对话框。点击[新建], 创建一个新的基本画面。(例如,基本画面2)

| 💣 新建画面                  |               |     |    | × |
|-------------------------|---------------|-----|----|---|
| 画面类型                    | 基本画面          | •   |    |   |
| 画面                      | 2             | ÷ # |    |   |
| 标题                      | 无标题           |     |    |   |
| 模板                      |               |     |    |   |
| <u>从列表选择档</u><br>最近使用的档 | <u>販</u><br>販 |     |    |   |
|                         |               | 新建  | 取消 |   |

2从[绘图 (D)] 菜单中选择 [画面调用 (O)] 或点击 🧱。

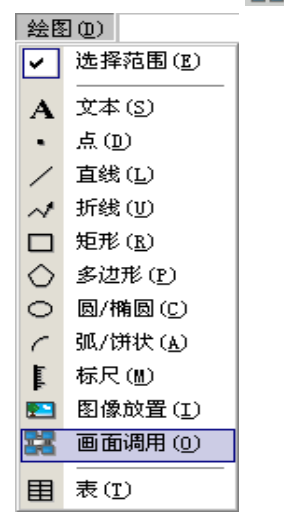

3 当拖到已创建的画面中时,将显示点划线,而且将弹出[调用画面]对话框。

| 夏 基 | 1氏标题) 🛛 📮 基本 2(无标题) 🖸 |   |
|-----|-----------------------|---|
|     | 0                     |   |
|     |                       |   |
|     |                       |   |
|     | 🔊 词用画面                | × |
|     |                       |   |
|     | 调用对象 编号               |   |
|     |                       |   |
|     |                       |   |
|     |                       | 1 |
|     |                       |   |
|     |                       |   |
|     |                       |   |
| 1   |                       |   |
|     |                       |   |
|     |                       |   |
|     |                       |   |
|     | 1. 无标题                |   |
|     | · · · / a press       |   |
|     |                       |   |
| -   |                       |   |
| -   |                       |   |
|     |                       |   |
|     |                       |   |
|     |                       |   |
|     |                       |   |
|     |                       |   |
|     |                       |   |
| 3   |                       |   |
| 1.1 |                       |   |
|     |                       |   |
|     |                       |   |
|     | 确定(0) 取消              |   |
|     |                       | 1 |
|     |                       |   |
|     |                       |   |
| 4   |                       |   |
|     |                       |   |

4 从[调用对象]中选择目标图像。

| 基本画面      显示以前创建的基本画面。           |        |       |                |  |
|----------------------------------|--------|-------|----------------|--|
| 图像                               | 显示已经在" | 图像注册" | 中注册的图像数据。      |  |
| 图像 (CF 卡 )                       | 显示已经在" | 图像注册" | 中注册的 CF 卡图像数据。 |  |
| 标记                               | 显示已经在" | 标记注册" | 中注册的标记。        |  |
| 键盘                               | 显示已经在" | 键盘注册" | 中注册的键盘。        |  |
| 注释 • 当调用一个 [基本画面]时,在画面的中心调用和放置它。 |        |       |                |  |

5选择一幅图像并点击[确定],来显示指定的图像。

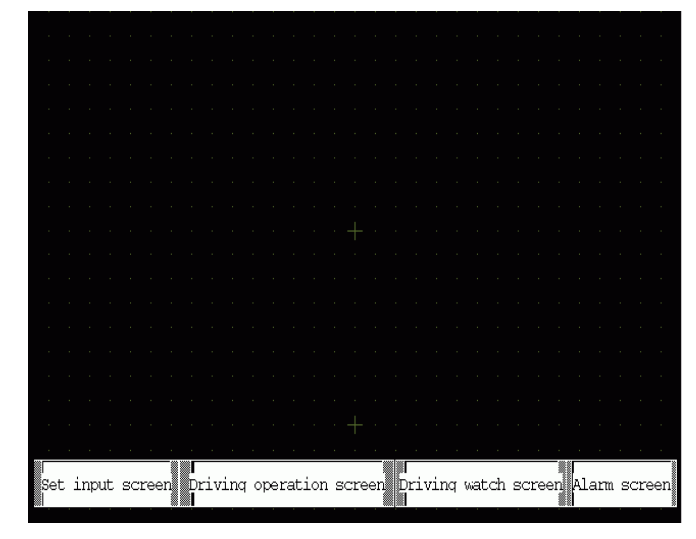

注释 • 在绘制 [调用画面]对象后,在对象的左上角,固定别针的下方,将显示"跳转"图标。点击该图标来加载被调用的画面。此功能对于检查和编辑画面非常方便。

在其它画面上编辑图像

## 8.8 在其它画面上编辑图像

## 8.8.1 放置包中注册的图像

您可以通过拖拽的方式将已注册的图形放到画面上。

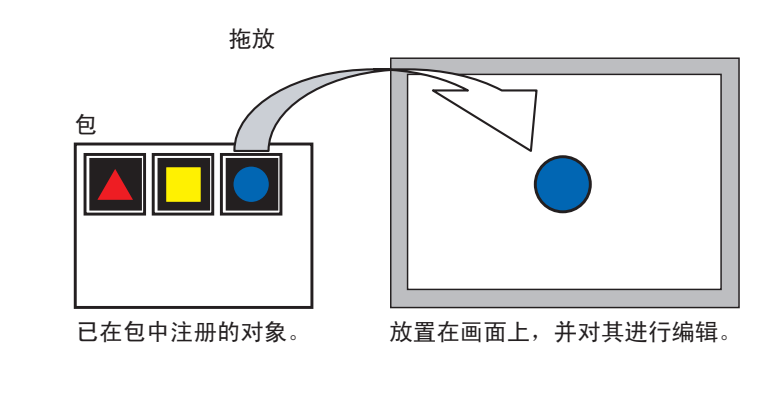

注 释

• 您可以加载和浏览已经在其他计算机或服务器上注册的包。 <sup>(3)</sup> "8.13.2 [包列表]设置指南" (p8-93)

1显示已注册的形状列表。从 [查看 (V)]菜单中,选择 [包 (P)]或点击 🐻。

| 查看 | F (V)            |   |
|----|------------------|---|
|    | 工作区(W)           | ۲ |
|    | 工具栏(工)           | F |
|    | 状态栏(S)           |   |
|    | 功能条 ( <u>C</u> ) |   |
| 1  | 包列表 (P)          |   |
| F  |                  | - |
|    | 页脚(12)           |   |
|    | 缩放( <u>Z</u> )   | • |
|    | 缩放框              | • |
|    | 编辑区 (B)          | • |
|    | 状态编号(∭)          | • |
|    | 语言切换(L)          | ۲ |
| 7  | 全屏显示(凹)          |   |
|    | 首选项 (0)          |   |

2 在 [包列表]对话框中,选择您想要的图片所在的包,然后点击 [打开]。(例如,图形)

| C:\Documents and Settings\All L | Isers\Documents\Pro | -face\GP-Pro EX 2. 参照 | 考史改 |
|---------------------------------|---------------------|-----------------------|-----|
| 名称                              | 类型                  | 创建日期                  |     |
| DEC Keyboard                    | 系统                  | 2005-5-27             |     |
| HEX Keyboard                    | 系统                  | 2005-5-27             |     |
| Text(ABC/ENG) Keyboard          | 系统                  | 2005-5-27             |     |
| Text(QWE/ENG) Keyboard          | 系统                  | 2005-5-27             |     |
| Text(ABC/JPN) Keyboard          | 系统                  | 2005-5-27             |     |
| Text(QWE/JPN) Keyboard          | 系统                  | 2005-5-27             |     |
| Text(KANA1/JPN) Keyboard        | 系统                  | 2005-5-27             |     |
| Text(KANA2/JPN) Keyboard        | 系统                  | 2005-5-27             |     |
| Small DEC Keyboard              | 系统                  | 2005-5-27             |     |
| Small HEX Keyboard              | 系统                  | 2005-5-27             |     |
| Small Text(ABC/ENG) Keyboard    | 系统                  | 2005-5-27             |     |
| Small Text(ABC/JPN) Keyboard    | 系统                  | 2005-5-27             |     |
| Favorite                        | 用户                  | 2007-5-16             |     |

3 然后将弹出 [包] 对话框。选择一幅图片并将其拖曳到放置它的绘图画面上。

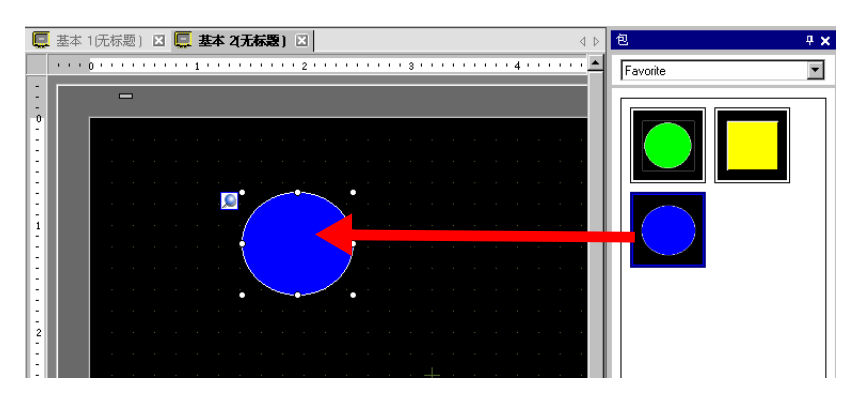

在其它画面上编辑图像

### 8.8.2 将图像注册到包

您可以注册一个已创建的对象。您也可以注册多个对象的组合。

注释 • 您可以将创建的包保存到其他计算机和服务器中。 <sup>(3)</sup> "8.13.2 [包列表] 设置指南 " (p8-93)

- 1 从 [ 查看 (V)] 菜单中,选择 [ 包列表 (P)] 或点击 🐻 。
- 2 在 [包列表] 对话框中,选择将注册的包名称 (例如, Figure),然后点击 [打开]。

| 外部包参考文件夹                        |                    |                          |
|---------------------------------|--------------------|--------------------------|
| C:\Documents and Settings\All U | sers\Documents\Pro | o-face\GP-Pro EX 2. 参考更改 |
| 名称                              | 类型                 | 创建日期                     |
| DEC Keyboard                    | 系统                 | 2005-5-27                |
| HEX Keyboard                    | 系统                 | 2005-5-27                |
| Text(ABC/ENG) Keyboard          | 系统                 | 2005-5-27                |
| Text(QWE/ENG) Keyboard          | 系统                 | 2005-5-27                |
| Text(ABC/JPN) Keyboard          | 系统                 | 2005-5-27                |
| Text(QWE/JPN) Keyboard          | 系统                 | 2005-5-27                |
| Text(KANA1/JPN) Keyboard        | 系统                 | 2005-5-27                |
| Text(KANA2/JPN) Keyboard        | 系统                 | 2005-5-27                |
| Small DEC Keyboard              | 系统                 | 2005-5-27                |
| Small HEX Keyboard              | 系统                 | 2005-5-27                |
| Small Text(ABC/ENG) Keyboard    | 系统                 | 2005-5-27                |
| Small Text(ABC/JPN) Keyboard    | 系统                 | 2005-5-27                |
| Favorite                        | 用户                 | 2007-5-16                |
| Figure                          | 用户                 | 2008-10-28               |

| 汪 释 |
|-----|
|-----|

• 若要在新包中注册图片,请点击[确定]。

3 然后将弹出所选 [包]的对话框。

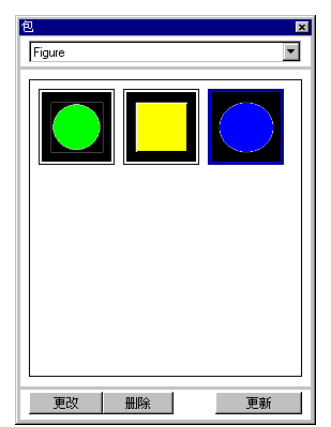

4 选择要注册的图片并将它拖曳到 [包] 对话框中。

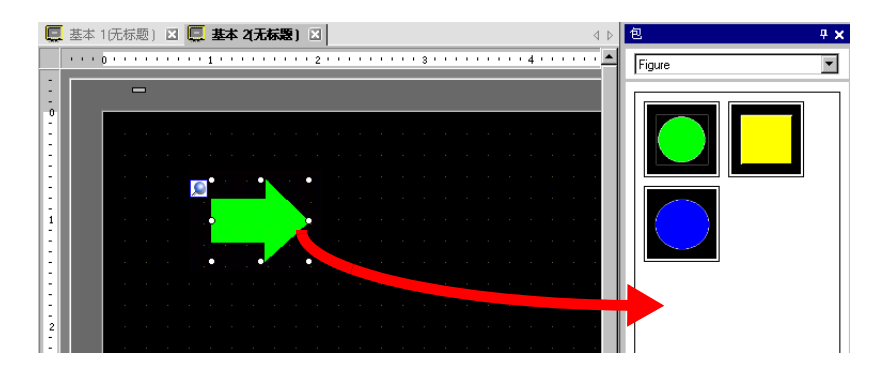

5 包注册完成。

| 包<br>Figure |    | ×  |
|-------------|----|----|
|             |    |    |
| 更改          | 删除 | 更新 |

## 8.9 从模板创建画面

## 8.9.1 设置网格

### ■ 简介

当放置多个对象时,您可以在绘图画面上显示以点或直线构成的网格以供参照。 对象的位置由网点决定,这使调节对象位置更为容易。

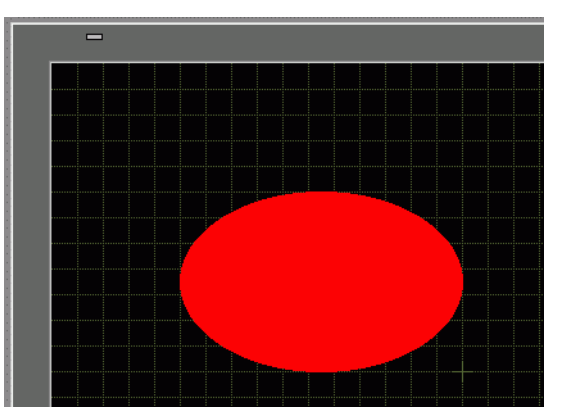

### ■ 设置步骤

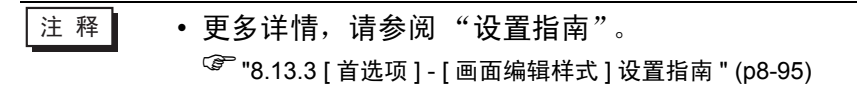

在绘制画面上显示直线网格,并设置沿直线放置对象的环境。

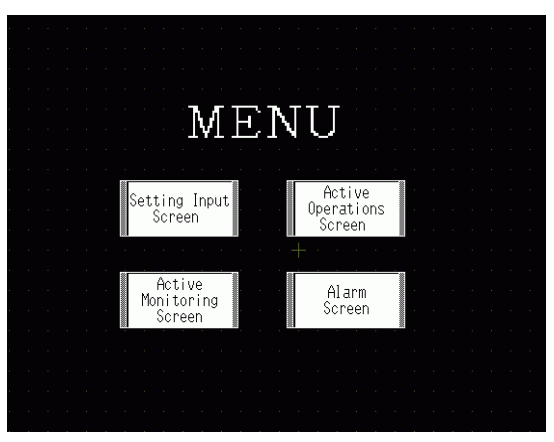

- 1 从 [ 查看 (V)] 菜单中选择 [ 首选项 (O)]。
- 2 将弹出[首选项]对话框。选择[画面编辑样式]。

| 💣 首选项              |                    | × |
|--------------------|--------------------|---|
| 一般                 |                    |   |
| 工具栏                |                    |   |
| 切記涂<br>  错误检查      | 探作   网格   显示       |   |
| 画面编辑样式<br>逻辑程序通用设置 | 移动或缩放时显示辅助标记       |   |
| 税形图<br>指令表         | ☑ 左边缘              |   |
| 脚本<br>文本列表         | ▶ 上边缘 ▶ 垂直居中 ▶ 下边缘 |   |
| 监控步通用设置<br>梯形图     | 标签大小               |   |
| 指令表                | ◎ 不同步标签            |   |
|                    | ○ 同步标签             |   |
|                    |                    |   |
|                    | 部件和图形的放置处理         |   |
|                    | □ 允许图形的连续放置        |   |
|                    | □ 允许部件的连续放置        |   |
|                    | 清除默认               |   |
|                    |                    |   |
|                    |                    |   |
|                    | 确定(0) 取消           |   |
|                    |                    | 1 |

3 建立对象,这样当绘制或编辑时它们就可以与网格对齐。在[网格]选项卡中,选中[对 齐到网格]复选框。在[网格大小(像素)]列表中,选择网格间距。(例如, 20 x 20)。

| ● 首选项<br>一般<br>工與総条<br>這保检查<br>画面編提標式.<br>逻辑程序通用设置<br>梯形图<br>指令表<br>脚本<br>文本列表<br>监控步通用设置<br>梯形图<br>指令表 | 画面编辑样式设置         操作 |
|----------------------------------------------------------------------------------------------------|---------------------|
|                                                                                                    |                     |

<sup>②</sup> "8.13.3 [首选项] - [画面编辑样式]设置指南 " (p8-95)

4 将网格定义为点或线。勾选[显示网格]复选框。指定显示顺序和网格形状,然后点击 [确定]。

(例如, [顺序]为底层, [形状]为网格)

| ● 首选坝                                                                          |                                                                                                    |  |
|--------------------------------------------------------------------------------|----------------------------------------------------------------------------------------------------|--|
| 一般<br>工具栏<br>功能检查<br>國 <u>通過指样式</u><br>逻辑程序通用设置<br>梯指论表<br>指论表表<br>监控形图<br>指令表 | <ul> <li>●面編辑样式设置</li> <li>操作 网格 显示</li> <li>对齐到网格</li> <li>网格大小 (像素)</li> <li>2 (40)×40</li> <li>2 (40)×40</li> <li>2 (40)×40</li> <li>4 ) 16×16</li> <li>5 ) 32×32</li> <li>编辑列表</li> <li>✓ 显示网格</li> <li>顺序 底层 ▼ 形状 网格 ▼</li> <li>颜色: 更改颜色</li> </ul> |  |
|                                                                                |                                                                                                    |  |

注 释

• 点击 [更改颜色],从颜色调色板中选择网格颜色。

## 8.9.2 从模板中选择画面

您可以通过在注册为模板的画面上编辑来简化绘制过程。

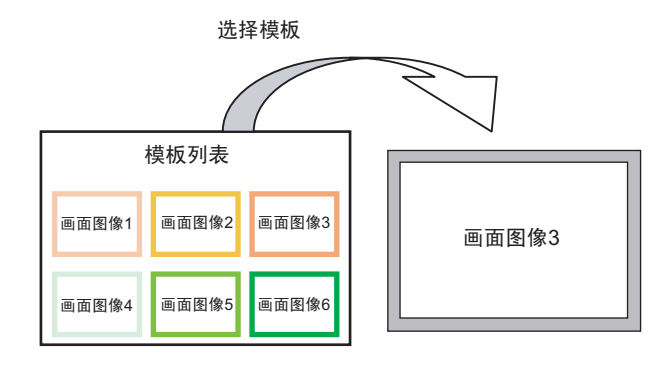

## ■ 放置一个保存为模板的画面

1 在 [ 画面 (S)] 菜单中,选择 [ 新建画面 (N)]。

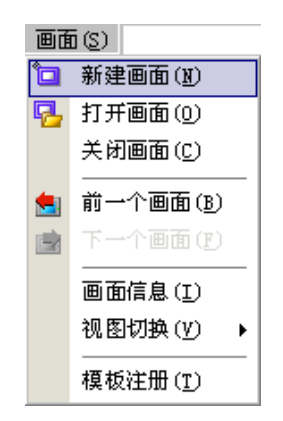

2 将弹出如下 [新建画面]对话框。点击 [从列表选择模板]。

| 💣 新建画面          | ×        |
|-----------------|----------|
| 画面类型            | 基本画面     |
| 画面              | 2 📑 🏛    |
| 标题              | 无标题      |
| 模板              |          |
| 从列表选择模          | ار<br>ا  |
| <u> 東川沢用的</u> 探 | <u>k</u> |
|                 | 新建取消     |

3 将显示已注册的模板。选择一个您想使用的画面并点击 [确定]。

| 💰 选择模板                         |            |       | ×  |
|--------------------------------|------------|-------|----|
| 画面号:2                          | 无标题        |       |    |
|                                |            |       |    |
|                                |            |       |    |
|                                |            |       |    |
|                                |            |       |    |
| िल्लामा को को किस्ता है के प्र |            |       |    |
|                                |            |       |    |
|                                |            |       |    |
|                                |            |       |    |
| 🛛 🕮 🖄                          | <u>重命名</u> |       |    |
|                                |            |       |    |
|                                |            |       |    |
|                                |            |       |    |
|                                |            | 确定(0) | 取消 |
|                                |            |       |    |

4 模板被放置在画面上。

|     | - |    |         |            |             |          |    |   |               |                 |                   |    |  |   |                |                   |                  |    |  |         |           |          |  | - |  |
|-----|---|----|---------|------------|-------------|----------|----|---|---------------|-----------------|-------------------|----|--|---|----------------|-------------------|------------------|----|--|---------|-----------|----------|--|---|--|
|     |   |    |         |            |             |          |    |   |               |                 |                   |    |  |   |                |                   |                  |    |  |         |           |          |  |   |  |
|     |   |    |         |            |             |          |    |   |               |                 |                   |    |  |   |                |                   |                  |    |  |         |           |          |  |   |  |
| 1.1 |   |    |         |            |             |          |    |   |               |                 |                   |    |  |   |                |                   |                  |    |  |         |           |          |  |   |  |
| 1.1 |   |    |         |            |             |          |    |   |               |                 |                   |    |  |   |                |                   |                  |    |  |         |           |          |  |   |  |
| 1.1 |   |    |         |            |             |          |    |   |               |                 |                   |    |  |   |                |                   |                  |    |  |         |           |          |  |   |  |
| 1.1 |   |    |         |            |             |          |    |   |               |                 |                   |    |  |   |                |                   |                  |    |  |         |           |          |  |   |  |
|     |   |    |         |            |             |          |    |   |               |                 |                   |    |  |   |                |                   |                  |    |  |         |           |          |  |   |  |
| 1.1 |   |    |         |            |             |          |    |   |               |                 |                   |    |  |   |                |                   |                  |    |  |         |           |          |  |   |  |
| 1.1 |   |    |         |            |             |          |    |   |               |                 |                   |    |  |   |                |                   |                  |    |  |         |           |          |  |   |  |
| 1.1 |   |    |         |            |             |          |    |   |               |                 |                   |    |  |   |                |                   |                  |    |  |         |           |          |  |   |  |
| 1.1 |   |    |         |            |             |          |    |   |               |                 |                   |    |  |   |                |                   |                  |    |  |         |           |          |  |   |  |
| 1.1 |   |    |         |            |             |          |    |   |               |                 |                   |    |  |   |                |                   |                  |    |  |         |           |          |  |   |  |
| 1.1 |   |    |         |            |             |          |    |   |               |                 |                   |    |  |   |                |                   |                  |    |  |         |           |          |  |   |  |
| 1.1 |   |    |         |            |             |          |    |   |               |                 |                   |    |  |   |                |                   |                  |    |  |         |           |          |  |   |  |
|     |   |    |         |            |             |          |    |   |               |                 |                   |    |  |   |                |                   |                  |    |  |         |           |          |  |   |  |
| 1.1 |   |    |         |            |             |          |    |   |               |                 |                   |    |  |   |                |                   |                  |    |  |         |           |          |  |   |  |
| 1.1 |   |    |         |            |             |          |    |   |               |                 |                   |    |  |   |                |                   |                  |    |  |         |           |          |  |   |  |
|     |   |    |         |            |             |          |    |   |               |                 |                   |    |  |   |                |                   |                  |    |  |         |           |          |  |   |  |
|     |   |    |         |            |             |          |    |   |               |                 |                   |    |  |   |                |                   |                  |    |  |         |           |          |  |   |  |
|     |   |    |         |            |             |          |    |   |               |                 |                   |    |  |   |                |                   |                  |    |  |         |           |          |  |   |  |
|     |   | Se | tt<br>S | ing<br>icr | ı Iı<br>eer | npu<br>I | It | ( | A<br>)pe<br>S | ct<br>ra<br>cre | ive<br>tio<br>een | ns |  | ή | A<br>1on<br>Si | cti<br>ito<br>cre | ve<br>ori:<br>en | ng |  | A<br>Sc | lar<br>re | rm<br>en |  |   |  |
|     |   |    |         |            |             |          |    |   |               |                 |                   |    |  |   |                |                   |                  |    |  |         |           |          |  |   |  |

## ■ 另存为模板

您可以将已创建的画面注册为模板并再次使用它们。若要将画面转为模板,请从[画面(S)]菜单中 选择[模板注册(T)]。

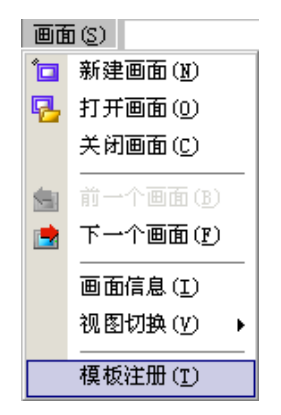

粘贴图像

# 8.10 粘贴图像

## 8.10.1 目标图像

可在 GP 画面上显示的图像数据如下。

| 图像                                 | 粘贴方法                                 | 描述                                                                                                    |
|------------------------------------|--------------------------------------|----------------------------------------------------------------------------------------------------|
|                                    | 直接在画面上放置<br>图像                       | 直接将 BMP、 JPEG、 DPD 或 PNG 图像粘贴到画面上。<br>注释<br>• 如果在多个画面上使用同一图像,您可以通过在"图像"中注册原始图像来降低画面容量。<br>• 您可以用一个已放置在另外一个基本画面上的图像来调用基本画面。<br>☞ "8.10.2 粘贴步骤 ■ 将图像直接粘贴到画面上"(p8-69)                                               |
| Bitmap,<br>JPEG,<br>DPD, PNG<br>文件 | 在 "图像(显示)"<br>中注册图像并使用<br>画面调用       | <ul> <li>将 BMP、JPEG、DPD 或 PNG 文件注册为 "图像"并使用调用画面将它们显示在基本画面上。</li> <li>注释</li> <li>您可以通过在 "图像"中注册图像文件并在多个画面上使用同一图像来改进画面大小。</li> <li>☞ "8.10.2 粘贴步骤 ■ 注册和使用图像 "(p8-72)</li> <li>☞ "8.7 重复使用一个画面 "(p8-55)</li> </ul> |
|                                    | 在 "图像 (CF 卡 )"<br>中注册图像并使用<br>"画面调用" | 在基本画面上调用并显示保存在 CF 卡中的图像数据。<br><sup>② #</sup> "8.7 重复使用一个画面 " (p8-55)                                                                                                    |
|                                    | 调用基本画面的图<br>像                        | 在基本画面上调用并显示基本画面上已创建的图像数据。<br><sup>GP</sup> "8.7 重复使用一个画面" (p8-55)                                                                                                    |
| 标记                                 | 已注册的 "标记注<br>册"图像                    | 在基本画面上调用并显示 "标记"中注册的点阵图像数<br>据。<br><sup>③</sup> "8.11 绘制精美图像 " (p8-74)                                                                                                    |
| 键盘                                 | 已注册的"键盘"<br>图像                       | 在基本画面上调用并显示已注册的键盘。<br><sup>③</sup> "8.7 重复使用一个画面" (p8-55)<br>注释<br>• 您可以在基本画面上从 [调用画面]部件调用一个键<br>盘。                                                                                                    |

- 8.10.2 粘贴步骤
  - 将图像直接粘贴到画面上

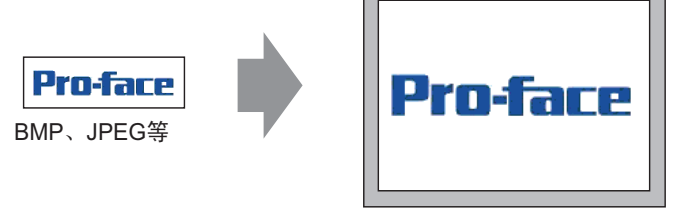

转换图像数据,然后放置在画面上。

注释 • 可以从已使用的颜色中选择一种特定颜色,并将该颜色更改为指定颜 色。设置方法请参阅下面的内容。 <sup>②™</sup> "20.7.1 [动画设置]设置指南 ◆ 色调动画 " (p20-31)

1 从 [ 绘图 (D)] 菜单中选择 [ 图像放置 (l)] 或点击 🔁 。

| 绘图           | (D)               |
|--------------|-------------------|
| <b>~</b>     | 选择范围( <u>E</u> )  |
| $\mathbf{A}$ | 文本 ( <u>s</u> )   |
| •            | 点①                |
| 1            | 直线 ( <u>L</u> )   |
| $\sim$ t     | 折线 (凹             |
|              | 矩形 ( <u>R</u> )   |
| $\Diamond$   | 多边形 (P)           |
| $\circ$      | 圆/椭圆(C)           |
| 0            | 弧/饼状 ( <u>A</u> ) |
| F            | 标尺(M)             |
|              | 图像放置(I)           |
| 22           | 画面调用 (0)          |
| ⊞            | 表( <u>I</u> )     |

2 点击画面绘图区来放置图像。双击该对象打开其对话框,定义将要粘贴的图像的[文 件类型]和[文件名(N)]。

| 打开原始文件                                                                      |                                                                                                    |                                                                              |                                |                         | ? ×          |
|-----------------------------------------------------------------------------|----------------------------------------------------------------------------------------------------|------------------------------------------------------------------------------|--------------------------------|-------------------------|--------------|
| 查找范围(I):                                                                    | GP-Pro EX 2.                                                                                                    | 2                                                                            |                                | G 🤌 📂 🖽 -               |              |
| にのです。<br>そのです。<br>単一の<br>一の<br>一の<br>一の<br>一の<br>一の<br>一の<br>一の<br>一の<br>一の | CML<br>CMLINES<br>Database<br>en<br>FONT<br>FONT<br>INTEContent<br>INTEContent<br>INTEContent<br>LOBVIVER<br>LANG<br>Logic<br>Manual<br>OF | ☐ Prop<br>☐ Protocol<br>☐ smotocol<br>☐ system<br>☐ sh-CMS<br>■ ST_Splesh. 8 | mp                             |                         |              |
|                                                                             | 文件名 (图):<br>文件类型 (E):                                                                                                    | EX_Splash. bmp<br>所有图像文件                                                     |                                | <b>•</b>                | 打开 (1)<br>取消 |
| Roter<br>Grand E<br>alogo re                                                | 亮度<br>暗<br>                                                                                                    | 売<br><br>标准 □ 〕                                                              | 质量<br>减少颜色<br>镜像<br><u>表</u> 明 | 粗<br>16384色<br>无<br>谜 谜 |              |

- 注 释 您也可以复制 PC 上的位图文件。点击 GP-Pro EX 绘制区,然后从 [编辑]菜单中选择 [粘贴]。在选择完 [粘贴]命令后,会显示上面的 对话框。
- 3调节图像质量及颜色数,然后点击[打开]。
  - 注释 选择 [透明]复选框,使 [设置]按钮有效。点击该按钮,然后在 [透明色设置]对话框中使用下拉菜单来选择缩放比例,并选择图像上需要变透明的颜色。该功能对于将已粘贴图像上的背景色变成透明非常有用。

| af 透明色设置 🛛 🗙                                                    |
|-----------------------------------------------------------------|
| 縮放 完全視图 ▼                                                       |
| 颜色选择                                                            |
| C 从调色板选择     C 从图像中选择     RGB(216,224,255)     RGB(216,224,255) |
|                                                                 |
| Profeer<br>GP-Pro                                               |
| () 一 取消                                                         |

4 将弹出如下的 [图像] 对话框。设置将要粘贴的图像的尺寸和闪烁属性。

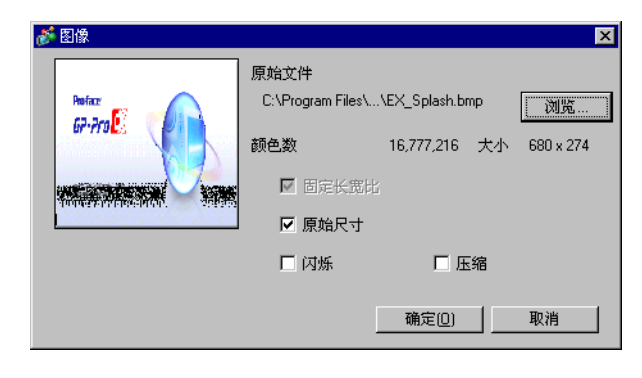

- 注释 如果选择 [ 原始尺寸 ],将按照原始图像尺寸放置该图像。放置该图像 后,不能再更改其尺寸。
  - 如果选择 [固定长宽比],则将按照原始图像的固定长宽比来放置该图像。

5 点击 [确定],将放置指定的图像。

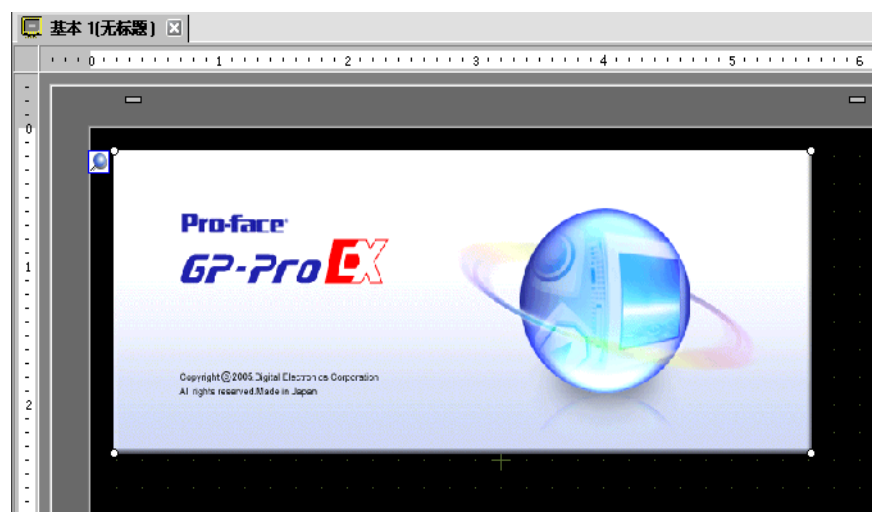

### ■ 注册和使用图像

使用 "图像注册"并使用其图像,可以减小图像数据量。

1从 [通用设置 (R)] 菜单中选择 [图像注册 (I)] 或点击 🗾 ,将弹出如下对话框。

| 🢰 🛯 🍘 | 注册 |    |    |                                         | X        |
|-------|----|----|----|-----------------------------------------|----------|
| 添加    | 复制 | 粘贴 | 删除 | 图像设置<br>编号 1保存在 内部存储器<br>注释             |          |
|       |    |    |    | 原始文件<br>文件:<br>颜色数量:未知 大小:              |          |
|       |    |    |    | 转换 <td><b>v</b></td>                    | <b>v</b> |
|       |    |    |    | → 翻转 无<br>→ 透明 送置                       | 7        |
|       |    |    |    | □ [17]///:<br>□ [正紹 画面大小: ·字节<br>【★闭[]] |          |

2 点击 [添加]。弹出 [添加图片]对话框。选择图形并点击 [打开]。

| 添加图像                                                                                                    |                                                                                                    |                                                                                                    |   |       |        | ? ×          |
|----------------------------------------------------------------------------------------------------|----------------------------------------------------------------------------------------------------|----------------------------------------------------------------------------------------------------|---|-------|--------|--------------|
| 查找范围(I):                                                                                                    | GP-Pro EX 2                                                                                                    | 2                                                                                                    | • | 😔 🤌 E | • 🔝    |              |
| Recent<br>で<br>重<br>重<br>変<br>の<br>文<br>档<br>変<br>数<br>的<br>文<br>档<br>変<br>数<br>的<br>文<br>档<br>変<br>数<br>的<br>文<br>档<br>変<br>数<br>の<br>文<br>着<br>の<br>、<br>の<br>、<br>の<br>、<br>の<br>、<br>の<br>、<br>の<br>、<br>の<br>、<br>の<br>、<br>の<br>、<br>の<br>、<br>の<br>、<br>の<br>、<br>の<br>、<br>の<br>、<br>の<br>、<br>の<br>、<br>の<br>、<br>の<br>、<br>の<br>、<br>、<br>の<br>、<br>の<br>、<br>、<br>の<br>、<br>の<br>、<br>、<br>の<br>、<br>、<br>の<br>、<br>、<br>の<br>、<br>、<br>の<br>、<br>、<br>の<br>、<br>、<br>の<br>、<br>、<br>の<br>、<br>、<br>の<br>、<br>、<br>、<br>の<br>、<br>、<br>の<br>、<br>、<br>、<br>、<br>の<br>、<br>、<br>、<br>、<br>の<br>、<br>、<br>、<br>、<br>の<br>、<br>、<br>の<br>、<br>、<br>、<br>の<br>、<br>、<br>、<br>、<br>の<br>、<br>、<br>、<br>、<br>、<br>、<br>、<br>、<br>、<br>、<br>の<br>、<br>、<br>、<br>、<br>、<br>、<br>、<br>、<br>の<br>、<br>、<br>、<br>、<br>の<br>、<br>、<br>、<br>、<br>、<br>、<br>、<br>、<br>、<br>、<br>、<br>の<br>、<br>、<br>、<br>、<br>、<br>、<br>、<br>、<br>、<br>、<br>、<br>、<br>、 | CML<br>CMLUSB<br>Database<br>en<br>Fonts<br>Fonts<br>HTMLContent<br>IODriver<br>js<br>Keymap<br>LARG<br>Degic<br>Manual<br>OP | Frop Frotocol smple supple supple to the supple to the supple to the supple to the supple to the supple to the supple supple su |   |       |        |              |
|                                                                                                    | 」<br>文件名 (图):<br>文件类型 (II):                                                                                                   | EX_Splash.bmp<br>所有文件                                                                                                    |   |       | -<br>- | 打开 (0)<br>取消 |
| Rokee<br>GP-713                                                                                                    |                                                                                                    | 1                                                                                                    |   |       |        |              |
| 图像编号                                                                                                    |                                                                                                    | 1                                                                                                    |   |       |        |              |
|                                                                                                    |                                                                                                    |                                                                                                    |   |       |        |              |
|                                                                                                    |                                                                                                    |                                                                                                    |   |       |        |              |
|                                                                                                    |                                                                                                    |                                                                                                    |   |       |        |              |
3 如果需要,为图像添加注释,设置亮度或颜色,然后点击[关闭]。图像注册完成。

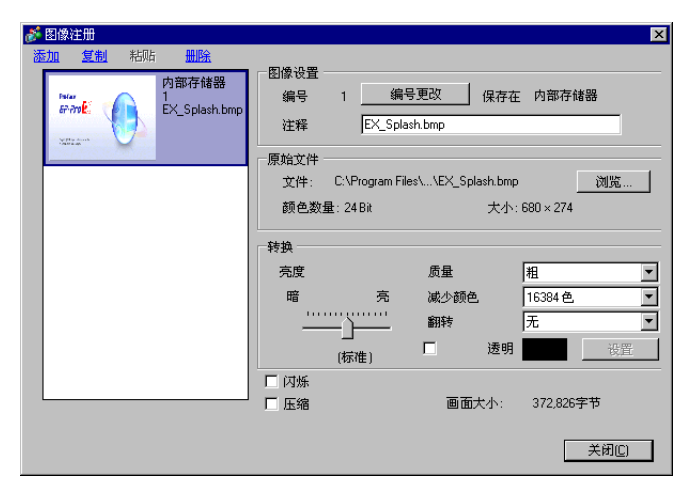

4 可以将已注册的图像载入画面。下面描述载入步骤。 <sup>☞</sup> "8.7 重复使用一个画面 " (p8-55)

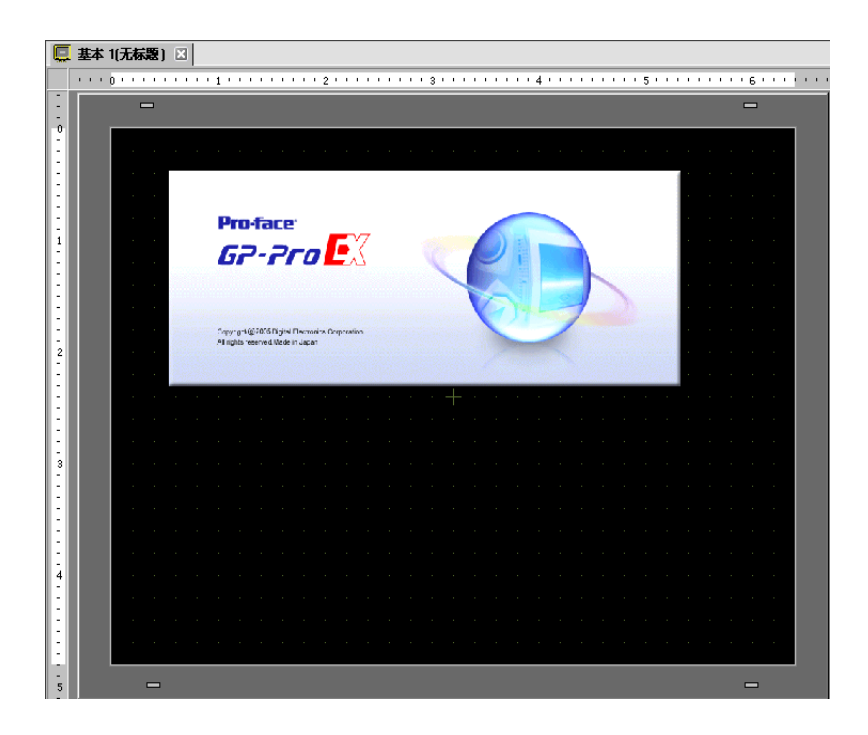

# 8.11 绘制精美图像

## 8.11.1 绘制阀门

## ■ 简介

您可以调用标记中创建的图像数据并显示在基本画面上。在[标记注册]中,您可以 用点来绘制符号或图片。

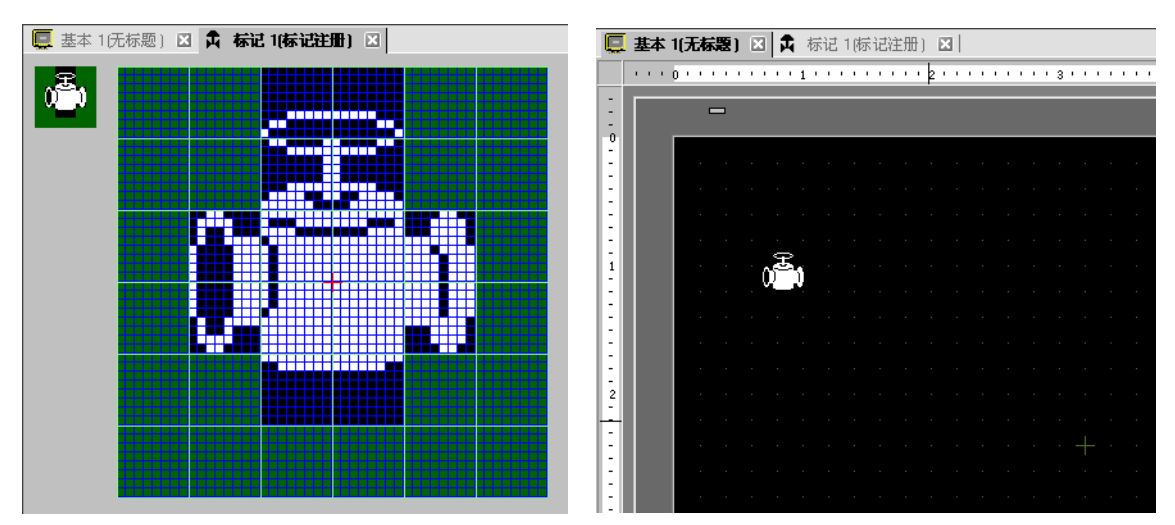

### ■ 设置步骤

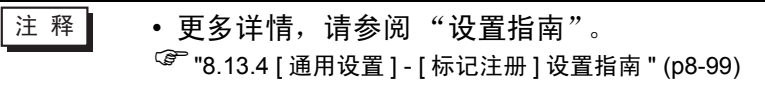

用点绘制一个阀门:

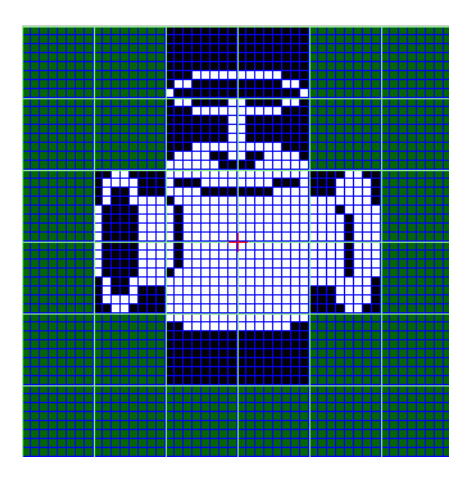

1 从[通用设置(R)]菜单中,点击[标记注册(M)]。选择[新建],输入[编号]和[注释],然后 点击[新建]。(例如,[编号]=1,[注释]=标记注册)

| 💣 新建/打ヲ | Ŧ    | ×           |
|---------|------|-------------|
| ● 新建    | ○ 打开 |             |
| 编号      | 1 🗮  |             |
| 注释      | 标记注册 |             |
|         |      |             |
|         |      |             |
|         |      |             |
|         |      |             |
|         |      |             |
|         |      |             |
|         |      |             |
|         |      |             |
|         |      | trata Table |
|         |      | 新建 取消 //    |

2 用矩形创建阀门的轮廓。从[绘图(D)]菜单中选择[实心矩形]。通过拖动鼠标来调整矩形的大小和位置,然后再放置该对象。

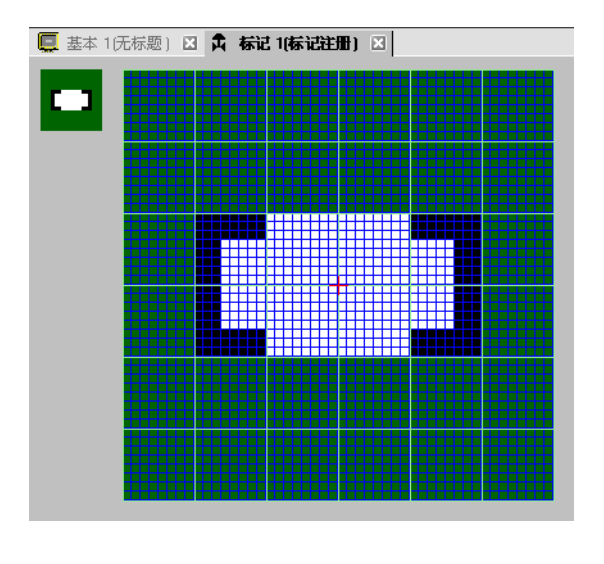

注 释

•从[编辑]菜单中选择[撤消(U)]来撤消该命令。

3 用椭圆创建阀门的口。从[绘图]菜单中选择[圆/椭圆],在调节完椭圆的大小和位置后 放置该对象。

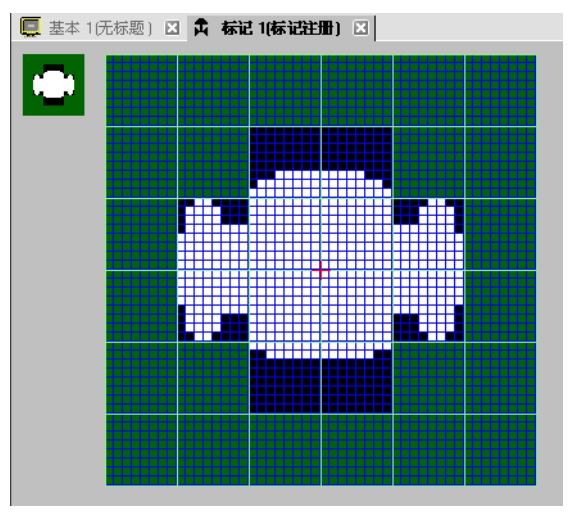

4 使用[颜色反转]来创建阀开口的轮廓。从[编辑]菜单中选择[颜色反转(Y)]来反转画面上的点阵颜色。在该状态下,从[绘图(D)]菜单中选择[圆/椭圆(C)],在调节完椭圆的大小和位置后放置该对象。放置后,再次点击[颜色反转(Y)]返回到以前的画面状态。

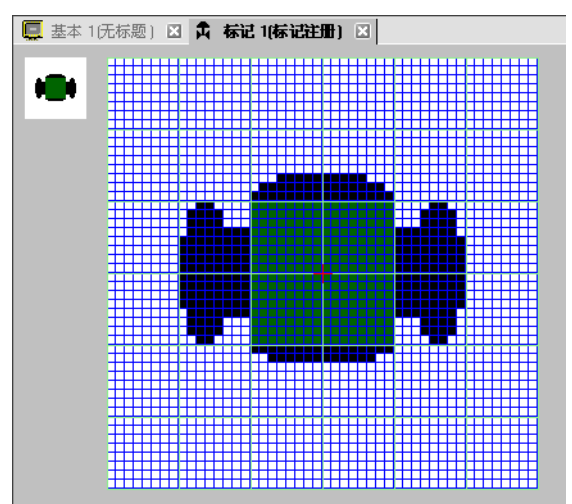

5 用椭圆和矩形创建手柄部分。从 [绘制]菜单中选择 [圆/椭圆 (C)]或 [实心矩形 (T)]。 点击 [实心矩形 (T)],并在调整完椭圆或矩形的大小和位置后放置该对象。

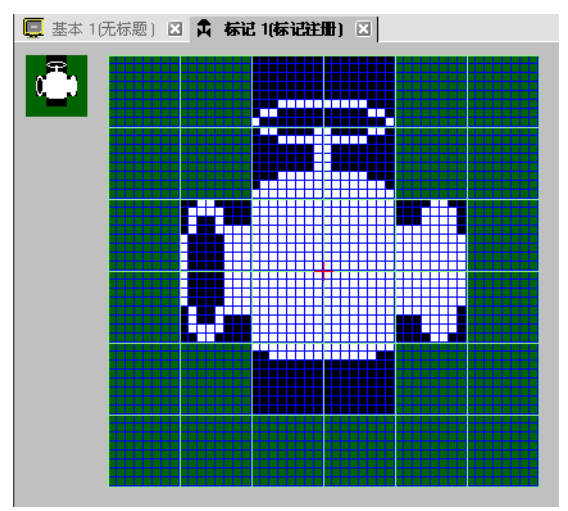

6 用点阵来微调每个部件。从[绘图(D)]菜单中选择[点(D)]。绘图时,您可以左击将点置 ON(白色),右击将点置 OFF(黑色)。

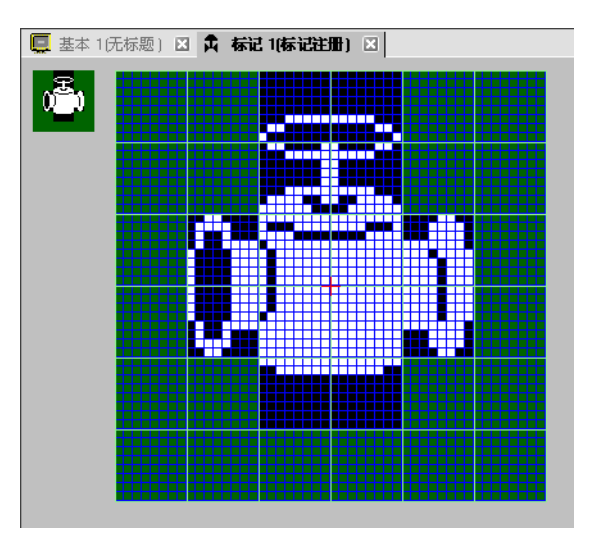

7 点击[基本1]选项卡,打开一个基本画面来放置该标记。从[绘图(D)]菜单中点击[画面 调用(O)]。

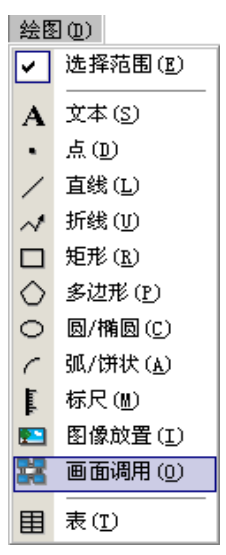

注 释

• 在 [ 画面 (S)] 菜单中,选择 [ 新建画面 (N)] 来创建一个新的基本画面。

8 点击绘图画面,在画面上放置虚线边框,然后将弹出[调用画面]对话框。

| Ç     | 基本 | 1(无标题) 🗵          | 🛱 标记 1(标记) | È册) 🗵 📔 |    |   |   |   |     |    |    |   |
|-------|----|-------------------|------------|---------|----|---|---|---|-----|----|----|---|
|       |    | 0                 |            | 2       |    | 3 | 4 |   | 5   |    |    |   |
| -     |    |                   |            |         |    |   |   |   |     |    |    |   |
| 1     |    |                   |            |         |    |   |   |   |     |    |    |   |
| 0     |    |                   |            |         | _  | _ | _ | _ | _   | _  | _  |   |
| 12    |    |                   |            |         |    |   |   |   |     |    |    |   |
| 11    |    |                   | 🔊 调用画面     |         |    |   |   |   |     |    |    | × |
| 1:1   |    |                   | 调用对象       |         | 编号 |   |   |   |     |    |    |   |
|       |    |                   | 基本画面       | -       |    |   | - |   |     |    |    |   |
|       |    |                   |            | _       | 1  |   |   |   |     |    |    | _ |
| 1-    |    |                   |            |         |    |   |   |   |     |    |    |   |
|       |    | -                 |            |         |    |   |   |   |     |    |    |   |
|       |    | 1                 |            |         |    |   |   |   |     |    |    |   |
| -     |    |                   |            |         |    |   |   |   |     |    |    |   |
| 11    |    |                   |            |         |    |   |   |   |     |    |    |   |
| 2     |    |                   |            |         |    |   |   |   |     |    |    |   |
|       |    |                   |            |         |    |   |   |   |     |    |    |   |
| -     |    |                   |            |         |    |   |   |   |     |    |    |   |
| 12    |    |                   |            |         |    |   |   |   |     |    |    |   |
| 11    |    |                   |            |         |    |   |   |   |     |    |    |   |
| 1:1   |    |                   |            |         |    |   |   |   |     |    |    |   |
| 3     |    | 1                 |            |         |    |   |   |   |     |    |    |   |
| 14    |    | · · · ·           | L          |         |    |   |   |   |     |    |    | _ |
| 1.    |    |                   |            |         |    |   |   |   |     |    |    |   |
| 1:1   |    |                   |            |         |    |   |   |   |     |    |    |   |
| 1:1   |    |                   |            |         |    |   |   |   |     |    |    |   |
|       |    |                   |            |         |    |   |   |   | 确定( | 0) | 取消 |   |
| 4     |    |                   |            |         |    |   |   |   |     |    |    |   |
| I - I |    | 100 C 100 C 100 C |            |         |    |   |   |   |     |    |    |   |

9 从 [调用对象]中选择 [标记],然后在 [编号]中选择注册的标记编号。(例如, 1)

| 🏄 调用画面             |    | ×              |
|--------------------|----|----------------|
| 调用对象<br>  标记     ▼ | 编号 |                |
|                    |    |                |
| 0_0                |    |                |
|                    |    |                |
|                    |    |                |
| 大小<br>1 x 1倍 ▼ □7  |    | 背景色            |
|                    |    | <u>确定[]</u> 取消 |

注 释

• 您可以指定已创建标记的显示颜色。

10 选择一幅图像并点击 [确定],来显示指定的图像。

|    | -11-44 | 47 T |               | <b>1</b> 50 \ |   | l e      | •   | ر میں | -+ . | e ole | + 1 →1 | חח خذ | 1.5  | an I |  |   |     |   |  |      |     |     |   | _ | _ | _ |
|----|--------|------|---------------|---------------|---|----------|-----|-------|------|-------|--------|-------|------|------|--|---|-----|---|--|------|-----|-----|---|---|---|---|
| -  | 基个     | 北九   | <b>. 1</b> 75 | S)            | X |          | 4   | 称     | Ľ.   | 1.(勿  | TIC:   | 主地    | t) I | × I  |  | _ | _   |   |  |      |     |     | _ |   |   |   |
|    |        | 0 '  |               |               |   |          | • 1 |       |      |       |        |       | ۰þ   |      |  |   | 3 ' | 1 |  | <br> | • 4 | L I |   |   |   |   |
|    |        |      |               |               |   |          |     |       |      |       |        |       |      |      |  |   |     |   |  |      |     |     |   |   |   |   |
| -  |        |      |               | -             |   |          |     |       |      |       |        |       |      |      |  |   |     |   |  |      |     |     |   |   |   |   |
| -0 |        | _    |               |               |   |          |     |       |      |       |        |       |      |      |  |   |     |   |  |      |     |     |   |   |   |   |
| -  |        |      |               |               |   |          |     |       |      |       |        |       |      |      |  |   |     |   |  |      |     |     |   |   |   |   |
|    |        |      |               |               |   |          |     |       |      |       |        |       |      |      |  |   |     |   |  |      |     |     |   |   |   |   |
|    |        |      |               |               |   |          |     |       |      |       |        |       |      |      |  |   |     |   |  |      |     |     |   |   |   |   |
|    |        |      |               |               |   |          |     |       |      |       |        |       |      |      |  |   |     |   |  |      |     |     |   |   |   |   |
|    |        |      |               |               |   |          |     |       |      |       |        |       |      |      |  |   |     |   |  |      |     |     |   |   |   |   |
|    |        |      |               |               |   |          |     |       |      |       |        |       |      |      |  |   |     |   |  |      |     |     |   |   |   |   |
| 1  |        |      |               |               |   | <u>.</u> | Ξ.  |       |      |       |        |       |      |      |  |   |     |   |  |      |     |     |   |   |   |   |
|    |        |      |               |               |   | Ч.       | J   |       |      |       |        |       |      |      |  |   |     |   |  |      |     |     |   |   |   |   |
|    |        |      |               |               |   |          |     |       |      |       |        |       |      |      |  |   |     |   |  |      |     |     |   |   |   |   |
|    |        |      |               |               |   |          |     |       |      |       |        |       |      |      |  |   |     |   |  |      |     |     |   |   |   |   |
|    |        |      |               |               |   |          |     |       |      |       |        |       |      |      |  |   |     |   |  |      |     |     |   |   |   |   |
|    |        |      |               |               |   |          |     |       |      |       |        |       |      |      |  |   |     |   |  |      |     |     |   |   |   |   |
|    |        |      |               |               |   |          |     |       |      |       |        |       |      |      |  |   |     |   |  |      |     |     |   |   |   |   |
| 2  |        |      |               |               |   |          |     |       |      |       |        |       |      |      |  |   |     |   |  |      |     |     |   |   |   |   |
| L- |        |      |               |               |   |          |     |       |      |       |        |       |      |      |  |   |     |   |  |      |     |     |   |   |   |   |
|    |        |      |               |               |   |          |     |       |      |       |        |       |      |      |  |   |     |   |  |      |     |     |   |   |   |   |
|    |        |      |               |               |   |          |     |       |      |       |        |       |      |      |  |   |     |   |  |      |     |     |   |   |   |   |
|    |        |      |               |               |   |          |     |       |      |       |        |       |      |      |  |   |     |   |  |      |     |     |   |   |   |   |
|    |        |      |               |               |   |          |     |       |      |       |        |       |      |      |  |   |     |   |  |      |     |     |   |   |   |   |

### 8.11.2 显示字符代码外的字符

在标记中用点来绘制外部字符。您可以在画面上显示已注册的外部字符。 只有当选择了 ASCII 标准字体(图像字体)和 8 x 16 点或更大的字体大小时才可以注 册外部字符。

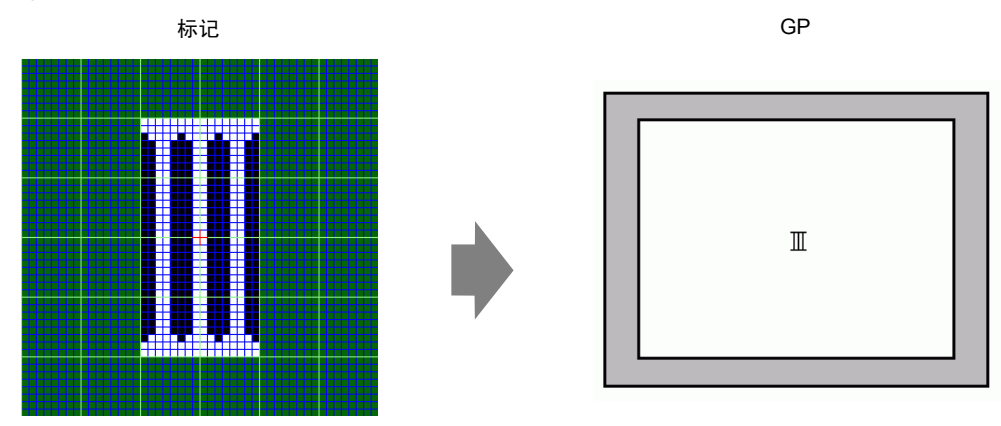

#### ■ 设置步骤

通过用它更换字符代码表中的字符,您可以在画面上显示已创建的字符。下面是用字符"III"替换字符"ë"并在 GP 画面上显示的步骤。该字符的代码为 (89h),在字符代码表 (代码页 850)。字符"III"用点阵创建。

#### ◆ 字符代码表

下面是 GP 上使用的代码页 850 的字符代码表。

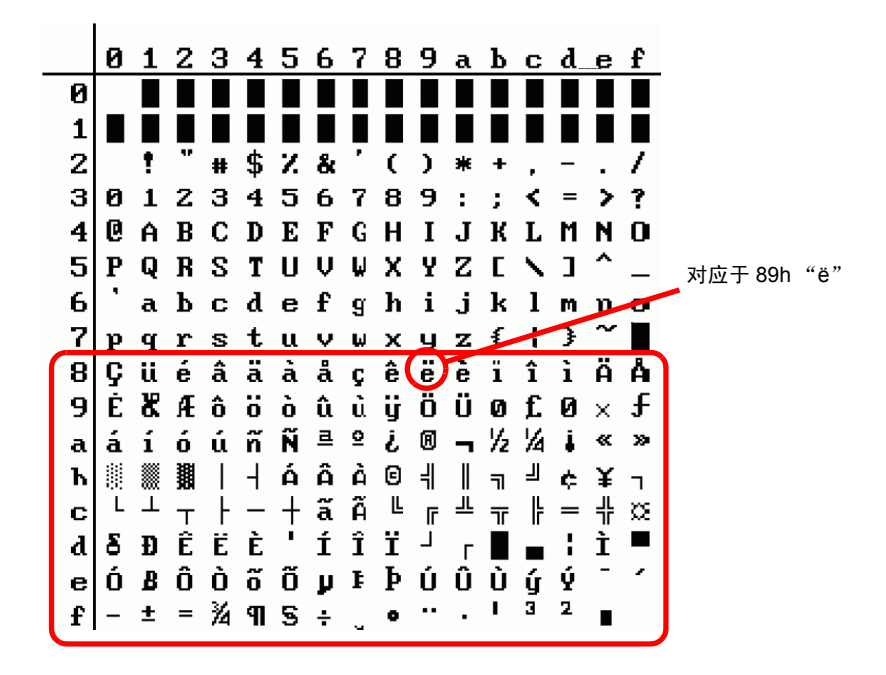

1 从[通用设置(R)]菜单中,点击[标记注册(M)]。选择[新建],并在[号码]中输入与字符代码表中 ë (89h) 对应的标记号码 "8010"。然后点击[新建]。
 <sup>②</sup> "■ 输入代码表 " (p8-84)

| 💰 新發 | ≹/打开  |     |      | ×  |
|------|-------|-----|------|----|
| ●新   | 建 0 拍 | राम |      |    |
| 编号   | 8010  |     |      |    |
| 注利   | ¥ 标记  |     |      |    |
|      |       |     |      |    |
|      |       |     |      |    |
|      |       |     |      |    |
|      |       |     |      |    |
|      |       |     |      |    |
|      |       |     |      |    |
|      |       |     |      |    |
|      |       |     |      |    |
|      |       |     | <br> |    |
|      |       |     | 新建   | 取消 |

2 绘制特殊字符。创建要显示在画面上的"III"。

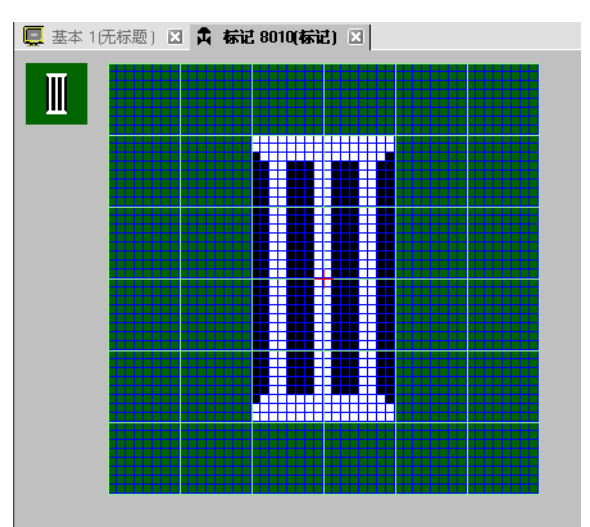

3 点击 [基本 1] 选项卡,选择 [绘图 (D)] 菜单, 然后选择 [文本 (S)]。

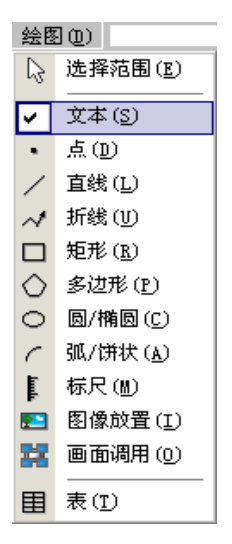

4 将文本放在画面上,双击文本打开[文本]对话框。

| 🏄 文本 |        |             |       |                | ×          |
|------|--------|-------------|-------|----------------|------------|
|      | ⊙ 直接文本 | ○ 文本列表      |       |                |            |
| _    | 字体     | <i>提难定件</i> | ☆末ナ小  | 22 。56 俩去      | -          |
| AD C | テロ天空   |             | 247.1 | 132 × 30 1863R |            |
| ADU  |        |             | 文本属性  | 标准             |            |
|      | 方向     | 水平          | 🗖 对齐  |                |            |
|      | 颜色     |             |       |                |            |
|      | 文本颜色   | 7           | ▼ 闪烁  | 无 💌            |            |
| EEE  | 背景色    | 透明          | ▼ 闪烁  | 无 💌            |            |
|      | 阴影颜色   | 1           | ▼ 闪烁  | 无 🔽            |            |
| 文本   |        |             |       |                | _          |
|      |        |             |       |                |            |
|      |        |             |       |                |            |
|      |        |             |       |                |            |
|      |        |             | 74.0  |                | ψ <b>1</b> |
|      |        |             |       |                | Ħ          |

5 在文本输入区,当按住 [Alt] 键时,键入 [输入代码]"0235",对应文本代码 (89h)。当释放 [Alt] 键时,就可输入 ë。点击 [确定]。

☞ "■输入代码表"(p8-84)

| <u> 王 王 </u><br>行间距 0 <del>王</del> <u>講</u> | <b>背景色</b><br>阴影颜色 | 透明 | · 闪烁<br>· 闪烁 | 无<br>无 | V<br>V |
|---------------------------------------------|--------------------|----|--------------|--------|--------|
| Ë                                           |                    |    |              |        |        |
|                                             |                    |    |              |        |        |
|                                             |                    |    | 确知           | EQ)    | 取消     |

注释 • 在绘图画面上放置的字符显示为 ë。但是,在传输到 GP 的画面上,将 显示为 "III"。

## ■ 如何显示字符代码未列出的字符

为标记编号 8001 至 8228 绘制的标记被作为从 80h 到 FFh 的字符代码对应的字符对 待。例如, 8001 对应 80h, 8002 对应 81h。

如果您为这些标记编号创建标记,会将它们作为外部字符进行注册。

通过在基本画面上输入与标记编号对应的输入代码,可将基本画面上显示的字符作为 已注册的外部字符显示在 GP 上。

## ■ 输入代码表

| Mark   | Taxt Codo     | Input Codo   | Mark   | Taxt Codo     | Input Codo   | Mark   | Taxt Codo     | Input Codo   |
|--------|---------------|--------------|--------|---------------|--------------|--------|---------------|--------------|
| Number | Code Page 850 | (Alt + Code) | Number | Code Page 850 | (Alt + Code) | Number | Code Page 850 | (Alt + Code) |
| 8001   | 80h           | 0199         | 8049   | B0h           | 0130         | 8097   | E0h           | 0211         |
| 8002   | 81h           | 0252         | 8050   | B1h           | 0131         | 8098   | E1h           | 0223         |
| 8003   | 82h           | 0233         | 8051   | B2h           | 0132         | 8099   | E2h           | 0212         |
| 8004   | 83h           | 0226         | 8052   | B3h           | 0133         | 8100   | E3h           | 0210         |
| 8005   | 84h           | 0228         | 8053   | B4h           | 0134         | 8101   | E4h           | 0245         |
| 8006   | 85h           | 0224         | 8054   | B5h           | 0193         | 8102   | E5h           | 0213         |
| 8007   | 86h           | 0229         | 8055   | B6h           | 0194         | 8103   | E6h           | 0181         |
| 8008   | 87h           | 0231         | 8056   | B7h           | 0192         | 8104   | E7h           | 0254         |
| 8009   | 88h           | 0234         | 8057   | B8h           | 0169         | 8105   | E8h           | 0222         |
| 8010   | 89h           | 0235         | 8058   | B9h           | 0135         | 8106   | E9h           | 0218         |
| 8011   | 84h           | 0233         | 8059   | BAh           | 0136         | 8107   | ΕΔh           | 0210         |
| 8012   | 88h           | 0232         | 8060   | BRh           | 0137         | 0107   | ERh           | 0213         |
| 8013   | 8Ch           | 0239         | 8061   | BCh           | 0138         | 9100   | ECh           | 0253         |
| 8014   | 8Dh           | 0230         | 8062   | BDh           | 0150         | 8110   | EDh           | 0200         |
| 8015   | 8Eb           | 0230         | 8063   | BEh           | 0165         | 0110   | EDh           | 0221         |
| 8016   | 8Eb           | 0190         | 8064   | BEh           | 0100         | 8111   | EEh           | 0175         |
| 9017   | 00h           | 0197         | 9065   | COb           | 0139         | 8112   | EOb           | 0172         |
| 9019   | 901           | 0201         | 8065   | Cult          | 0140         | 8113   |               | 0173         |
| 8010   | 9111          | 0230         | 0000   | Cill          | 0141         | 8114   | F 111<br>E 2h | 0177         |
| 8020   | 920           | 0198         | 0007   | C2h           | 0142         | 8115   | F20<br>E2b    | 0159         |
| 0020   | 9311          | 0244         | 0000   | Cah           | 0143         | 8116   | F311          | 0190         |
| 0021   | 940           | 0246         | 0009   | 055           | 0144         | 8117   | F40           | 0182         |
| 8022   | 95N           | 0242         | 8070   | Con           | 0145         | 8118   | Fon           | 0167         |
| 0023   | 901           | 0251         | 0071   | Con           | 0227         | 8119   |               | 0215         |
| 8024   | 970           | 0249         | 8072   | C/n           | 0195         | 8120   | F/N           | 0184         |
| 0025   | 901           | 0255         | 0073   | Con           | 0146         | 8121   | FOIL          | 0176         |
| 8026   | 99h           | 0214         | 8074   | Can           | 0147         | 8122   | F9n           | 0168         |
| 8027   | 9An           | 0220         | 8075   | CAN           | 0148         | 8123   | FAN           | 0183         |
| 8028   | 9Bh           | 0248         | 8076   | CBh           | 0149         | 8124   | FBN           | 0185         |
| 8029   | 9Ch           | 0163         | 8077   | CCh           | 0150         | 8125   | FCh           | 0179         |
| 8030   | 9Dh           | 0216         | 8078   | CDh           | 0151         | 8126   | FDh           | 0178         |
| 8031   | 9Eh           | 0128         | 8079   | CEh           | 0152         | 8127   | FEh           | 0247         |
| 8032   | 9Fh           | 0129         | 8080   | CFh           | 0164         | 8128   | FFh           | 0160         |
| 8033   | A0h           | 0225         | 8081   | D0h           | 0240         |        |               |              |
| 8034   | A1h           | 0237         | 8082   | D1h           | 0208         |        |               |              |
| 8035   | A2h           | 0243         | 8083   | D2h           | 0202         |        |               |              |
| 8036   | A3h           | 0250         | 8084   | D3h           | 0203         |        |               |              |
| 8037   | A4h           | 0241         | 8085   | D4h           | 0200         |        |               |              |
| 8038   | A5h           | 0209         | 8086   | D5h           | 0153         |        |               |              |
| 8039   | A6h           | 0170         | 8087   | D6h           | 0205         |        |               |              |
| 8040   | A7h           | 0186         | 8088   | D7h           | 0206         |        |               |              |
| 8041   | A8h           | 0191         | 8089   | D8h           | 0207         |        |               |              |
| 8042   | A9h           | 0174         | 8090   | D9h           | 0154         |        |               |              |
| 8043   | AAh           | 0172         | 8091   | DAh           | 0155         |        |               |              |
| 8044   | ABh           | 0189         | 8092   | DBh           | 0156         |        |               |              |
| 8045   | ACh           | 0188         | 8093   | DCh           | 0157         |        |               |              |
| 8046   | ADh           | 0161         | 8094   | DDh           | 0166         |        |               |              |
| 8047   | AEh           | 0171         | 8095   | DEh           | 0204         |        |               |              |
| 8048   | AFh           | 0187         | 8096   | DFh           | 0158         |        |               |              |

# 8.12 颜色和隐现动画

### 8.12.1 支持的动画类型

• 有关动画功能的更多信息,请参阅下面的内容。 注 释 <sup>②</sup> "第 20 章动画设置", p20-1

#### ■ 隐现动画

可以隐藏图形,并在需要时重新显示。可以将它作为一种安全功能使用,如在通常情况下隐藏,这样只有特定的人员才可以操作。

例如:

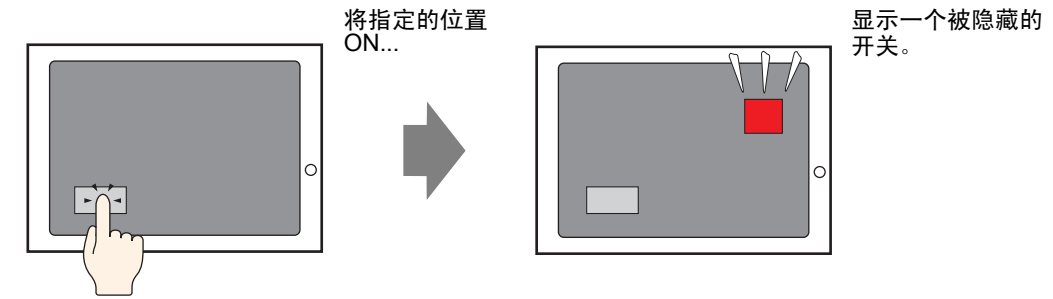

### ■ 移动动画

通过移动图形,可以在画面上显示实际的位置变化。

例如:

将一个值写入指 定地址 ...

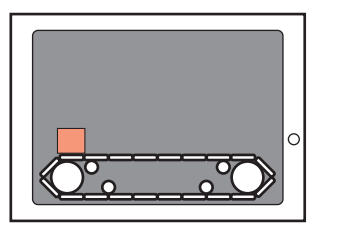

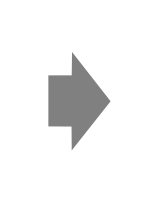

图形在指定范围内 移动。

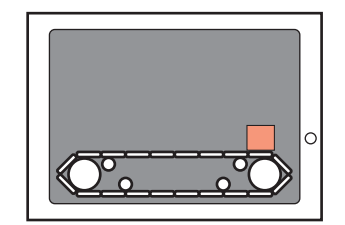

## ■ 旋转动画

可以旋转图形,以表现风扇和马达等设备的旋转动作。

例如:

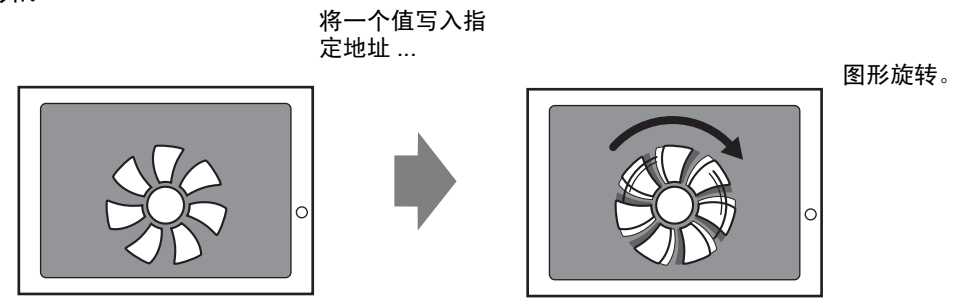

### ■ 颜色动画

可以随时更改图形的颜色。可以在某数值超过设定值或需要突出显示错误消息时更改颜色。

例如:

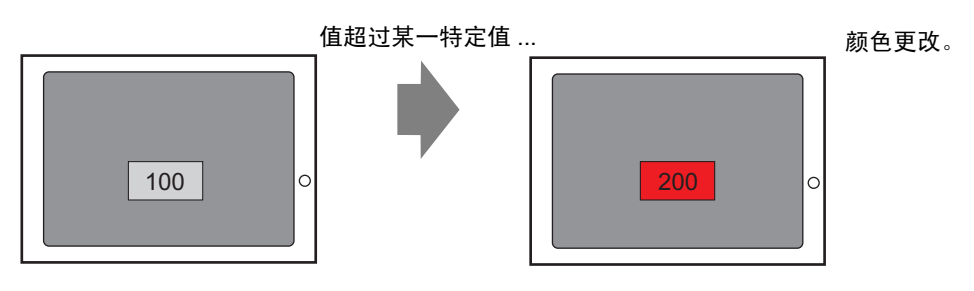

### 8.12.2 设置步骤

注释 • 更多详情,请参阅"动画设置指南"。 <sup>③</sup> "20.7 设置指南" (p20-22)

1选择需要设置动画的图形,在[编辑(E)]菜单中点击[动画(N)]。

| 编辑 | ≩ ( <u>E</u> )                                                                            |                       |
|----|-------------------------------------------------------------------------------------------|-----------------------|
| «  | 撤消 ( <u>U</u> )                                                                           | Ctrl+Z                |
| €  | 恢复 ( <u>R</u> )                                                                           | Ctrl+Y                |
| *  | 剪切( <u>T</u> )                                                                            | Ctrl+X                |
| ٩  | 复制(C)                                                                                     | Ctrl+C                |
| ê  | 粘贴(P)                                                                                     |                       |
| Ðő | 多重复制(W)                                                                                   |                       |
|    | 复制部件形状                                                                                    | •                     |
|    | 粘贴部件形状                                                                                    | •                     |
| ×  | 册除(D)                                                                                     | Delete                |
|    | 全选 (L)                                                                                    | Ctrl+A                |
|    | 设为默认值(L)                                                                                  |                       |
|    |                                                                                           |                       |
|    | 属性更改(Ⅲ)                                                                                   |                       |
|    | 属性更改(M)<br>动画(N)                                                                          |                       |
| Ð  | 属性更改(M)<br>动画(M)<br>顶点编辑                                                                  |                       |
| Ð  | 庸性更改(@)<br>动画(Y)<br>                                                                      | •                     |
| Ð  | 庸性更改(M)<br>动画(M)<br>顶点编辑<br>组合(G)<br>锁定密码                                                 | Þ                     |
| Ð  | 庸性更改(M)<br>动画(M)<br>頂点編辑<br>組合(G)<br>続定密码<br>顺序(Q)                                        |                       |
| Ð  | 庸性更改(M)<br>动画(M)<br>可点编辑<br>组合(G)<br>锁定密码<br>顺序(Q)<br>放置/对齐(A)                            | •<br>•<br>•<br>•      |
| 5  | 庸性更改(M)<br>动画(M)<br>顶点编辑<br>组合(G)<br>线定密码<br>顺序(Q)<br>放量/对齐(A)<br>旋转/镜像(B)                |                       |
| Ð  | 庸性更改(M)<br>动画(X)<br>頂点編辑<br>組合(G)<br>続定密码<br>顺序(Q)<br>放置/对齐(A)<br>旋转/镜像(B)<br>释放所有固定别针(K) | 4<br>4<br>4<br>4<br>4 |

| 注 释 | <ul> <li>• 也可以用下面的方法显示动画设置对话框。</li> <li>•选择一个图形,点击[属性]-[动画]中的 □ 。</li> </ul> |
|-----|------------------------------------------------------------------------------|
|     | 属性                                                                           |
|     | 开关 / 指示灯                                                                     |
|     | aft at 1                                                                     |
|     | 属性名称                                                                         |
|     | ▶ 部件信息                                                                       |
|     | ▶ 坐标                                                                         |
|     | ▶ 开关设置                                                                       |
|     | ▶ 开关通用设置                                                                     |
|     | ▶ 指示灯功能                                                                      |
|     | ▶ 颜色                                                                         |
|     | ▶ 标签                                                                         |
|     | ▼ 动画                                                                         |
|     | ·····································                                        |
|     |                                                                              |
|     |                                                                              |
|     |                                                                              |

•在 [ 画面数据列表 ] 中,双击您想编辑的部件的 [ 动画 ] 列。

| 画面数据列: | 表   |                  |    | ×  |
|--------|-----|------------------|----|----|
| 目标     | 全部  | •                |    |    |
| 绘图/    | 部件  | 信息               | 动画 |    |
| 🗩 SL_0 | 000 | (#MEMLINK)000000 |    |    |
|        |     |                  |    |    |
|        |     |                  |    |    |
|        |     |                  |    |    |
|        |     |                  |    |    |
|        |     |                  |    |    |
|        |     |                  |    |    |
|        |     |                  |    |    |
| 编辑     | 删除  |                  |    | ** |

🎾 系 | 🇱 地 🔍 査 🕌 颜 🚺 通 🔡 画 🕝 💻

2 将弹出 [动画设置]对话框。从对话框左边的列表中选择动画类型。在对话框右边设置 动画。

| ●<br>●<br>颜色<br>●<br>①<br>位置<br>↓<br>旋转 | <ul> <li>▼ 隐现动画</li> <li>位地址</li> <li>▼</li> <li>[PLC1]×00000</li> <li>▼</li> <li>○ 0FF 时显示</li> <li>○ 0N 时显示</li> </ul> |          |
|-----------------------------------------|----------------------------------------------------------------------------------------------------|----------|
| 帮助(出)                                   |                                                                                                    | 确定(0) 取消 |

注 释

•可以设置的动画类型根据所选部件和图形的不同而不同。 <sup>(②)</sup> "20.1.2 支持的对象 " (p20-4)

# 8.13 设置指南

# 8.13.1 [文本]设置指南

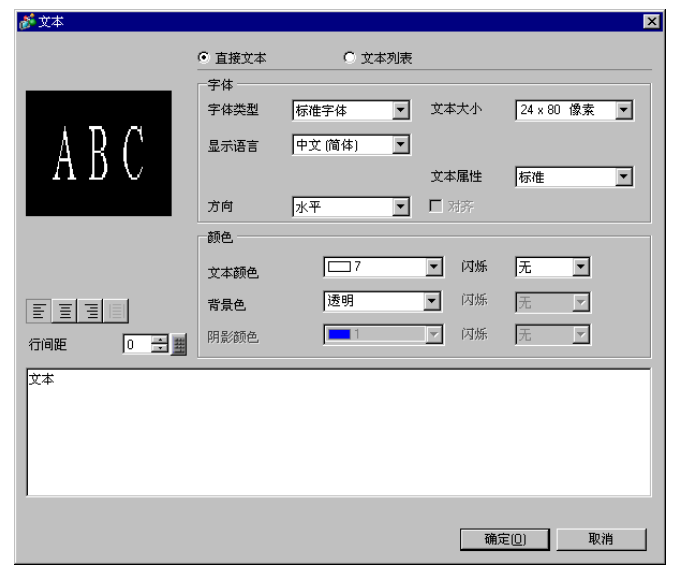

| 设置   | 描述                                                                                                    |
|------|----------------------------------------------------------------------------------------------------|
| 直接文本 | 将文本输入"输入文本窗口"并将它作为固定文本直接放置。                                                                                                    |
|      | 从 [标准字体]、 [矢量字体]或 [图像字体]中选择。                                                                                                    |
|      | •标准字体<br>您可以从 [ 日语 ]、[ASCII]、 [ 中文 ( 简体 )]、 [ 中文 ( 繁体 )] 或 [ 韩<br>语 ] 中选择位图字体。                                                               |
|      | 重要                                                                                                    |
|      | <ul> <li>标准字体将变成位图字体。显示速度比使用其他字体快,但如果放大/缩<br/>小得太多,字符轮廓可能参差不齐或扭曲。</li> </ul>                                                                 |
|      | • 日语和 ASCII 标准字体会被传输到 GP。如需使用中文(简体)、韩语或<br>中文(繁体)标准字体,必须在[系统设置/字体]中添加该字体。                                                                    |
|      | ────────────────────────────────────                                                                                                    |
| 字体类型 | <ul> <li>・矢量字体</li> <li>可以在[日语]、[ASCII]、[中文(简体)]、[中文(繁体)]、[韩语]、</li> <li>[俄语]或[泰语]中选择矢量字体。</li> </ul>                                        |
|      |                                                                                                    |
|      | <ul> <li>• 矢量字体 在放大显示时字符轮廓平滑,但显示速度要比使用标准字体慢。</li> <li>• ASCII 矢量字体会被传输到 GP。如需使用日语、中文(简体)、韩语或中文(繁体)、俄语或泰语矢量字体,您必须在[系统设置/字体]中添加该字体。</li> </ul> |
|      | <sup>CPT</sup> "6.2 定义矢量字体和标准字体 " (p6-3)                                                                                                    |
|      | <ul> <li>图像字体   络 Windows 字体显示为位图数据  </li> </ul>                                                                                             |
|      | <sup>②</sup> "6.3 图像字体 " (p6-14)                                                                                                    |

|     | 设置    | 描述                                                                                                    |
|-----|-------|----------------------------------------------------------------------------------------------------|
|     | 文本大小  | 选择文本大小。每种字体类型都有不同的大小范围。<br>标准字体: 您可以从 [8 x 8 像素] 到 [64 x 128 像素](以 8 像素单<br>位为增量),或者从 [6 x 10 像素]、[8 x 13 像素]或<br>[13 x 23 像素]中选择字体大小。当使用固定大小时,<br>您只能显示单字节字母数字字符。<br>矢量字体: 6 至 127<br>当选中了 [自动调节文本大小]复选框时,设置字体的 [最大尺寸]<br>和 [最小尺寸]。                                                                                                    |
| 赛文本 | 显示语言  | 从 [ 日语 ]、 [ASCII]、 [ 中文 ( 简体 )]、 [ 中文 ( 繁体 )]、 [ 韩语 ]、 [ 俄<br>语 ] 或 [ 泰语 ] 中选择文本显示语言。                                                                                                    |
| 直接  | 文本属性  | 当[字体类型]是[标准字体]或[矢量字体]时,从如下文本属性中选择。<br>标准字体:从[正常]、[粗体]、[阴影]中选择<br>(当选择了固定大小[6x10]时,请从[正常]或[阴影]中选择。)<br>矢量字体:从[正常]、[粗体]、[空心]中选择。                                                                                                    |
|     | 方向    | 从[水平]或[垂直]中选择。                                                                                                    |
|     | 居中    | 当选择"垂直"时,单字节和双字节字符的文本中心对齐。                                                                                                    |
|     | 输入文本栏 | 如果选择了[直接文本],则输入字符串。                                                                                                    |
| 文本  | 初表    | 使用以前保存的文本列表中的文本。<br><sup>GP</sup> "17.4 切换标签语言 ( 多语言 )" (p17-15)                                                                                                    |
|     | 字体类型  | <ul> <li>选择[标准字体]或[矢量字体]。</li> <li>标准字体<br/>您可以从[日语]、[ASCII]、[中文(简体)]、[中文(繁体)]或[韩<br/>语]中选择位图字体。</li> <li>重要</li> <li>标准字体将变成位图字体。显示速度比使用其他字体快,但如果放大/缩<br/>小得太多,字符轮廓可能参差不齐或扭曲。</li> <li>日语和 ASCII 标准字体会被传输到 GP。如需使用中文(简体)、韩语或<br/>中文(繁体)标准字体,必须在[系统设置/字体]中添加该字体。</li> <li>☞ "6.2 定义矢量字体和标准字体"(p6-3)</li> <li>矢量字体<br/>可以在[日语]、[ASCII]、[中文(简体)]、[中文(繁体)]、[韩语]、<br/>[俄语]或[泰语]中选择矢量字体。</li> <li>王要</li> <li>矢量字体 在放大显示时字符轮廓平滑,但显示速度要比使用标准字体慢。</li> <li>ASCII 矢量字体会被传输到 GP。如需使用日语、中文(简体)、韩语或中<br/>文(繁体)、俄语或泰语矢量字体,您必须在[系统设置/字体]中添加该<br/>字体。</li> </ul> |

| 设置   |              | 没置   | 描述                                                                                                    |
|------|--------------|------|----------------------------------------------------------------------------------------------------|
| 、列表  | 文本           | 大小   | 选择文本大小。每种字体类型都有不同的大小范围。<br>标准字体: 您可以从 [8 x 8 像素 ] 到 [64 x 128 像素 ](以 8 像素单<br>位为增量),或者从 [6 x 10 像素]、[8 x 13 像素]或<br>[13 x 23 像素]中选择字体大小。当使用固定大小时,<br>您只能显示单字节字母数字字符。<br>矢量字体: 6至 127<br>当选中了 [自动调节文本大小]复选框时,设置字体的 [最大尺寸]<br>和 [最小尺寸]。 |
|      | 自动调节文本大<br>小 |      | 当已经设置了最大和最小文本大小范围时,会自动调节字体大小以<br>适应文本。<br>注释<br>•如果选择了标准字体,就不能设置范围。                                                                                                    |
| ¥    |              | 最大尺寸 | 6-127                                                                                                    |
|      |              | 最小尺寸 | 6-127                                                                                                    |
|      | 文本属性         |      | 当[字体类型]是[标准字体]或[矢量字体]时,从如下文本属性中<br>选择。<br>标准字体:从[正常]、[粗体]、[阴影]中选择<br>(当选择了固定大小[6x10]时,请从[正常]或[阴影]中选择。)<br>矢量字体:从[正常]、[粗体]、[空心]中选择。                                                                                                    |
|      | 方向           |      | 从[水平]或[垂直]中选择。                                                                                                    |
|      | 居中           |      | 当选择 "垂直"时,单字节和双字节字符的文本中心对齐。                                                                                                    |
|      | 选择文本         |      | 从文本列表中选择文本。                                                                                                    |
| 文本   | 颜色           |      | 设置文本的显示颜色。                                                                                                    |
| 背景   | 色            |      | 设置文本的背景色。                                                                                                    |
| 阴影颜色 |              |      | 如果选择了[字体类型]菜单-[标准字体]命令和[文本属性]菜单-<br>[阴影]命令,请为文本阴影设置颜色。                                                                                                    |
| 显示语言 |              |      | 从 [ 日语 ]、 [ASCII]、 [ 中文 ( 简体 )]、 [ 中文 ( 繁体 )]、 [ 韩语 ]、 [ 俄<br>语 ] 或 [ 泰语 ] 中选择文本显示语言。                                                                                                    |
| 行间距  |              |      | 设置一个 0 至 255 之间的值。只有当您在 [文本]栏中添加多行文本时才适用。<br>如果将 [字体类型]设置为 [图像字体],则不能使用该选项。                                                                                                    |
| 对齐   | -            |      | 指定文本是否固定在部件中心。                                                                                                    |
|      | 注            | 释•;  | 选择画面上放置的文本并按 [F2] 键,您可以直接编辑文本。                                                                                                    |

## 8.13.2 [包列表]设置指南

显示已在 GP-Pro EX 中注册的包列表。您可以注册自定义的部件、图形、键盘等。 一个 [包]可以存储 200 个图形、部件和键盘。如果绘图或部件在多个组中注册,它 在包中只按一个进行计算。

| C:\Documents and Settings\All U | sers\Documents\Pro | o-face\GP-Pro EX 2. 参考更改 |
|---------------------------------|--------------------|--------------------------|
| 名称                              | 类型                 | 创建日期                     |
| DEC Keyboard                    | 系统                 | 2005-5-27                |
| HEX Keyboard                    | 系统                 | 2005-5-27                |
| Text(ABC/ENG) Keyboard          | 系统                 | 2005-5-27                |
| Text(QWE/ENG) Keyboard          | 系统                 | 2005-5-27                |
| Text(ABC/JPN) Keyboard          | 系统                 | 2005-5-27                |
| Text(QWE/JPN) Keyboard          | 系统                 | 2005-5-27                |
| Text(KANA1/JPN) Keyboard        | 系统                 | 2005-5-27                |
| Text(KANA2/JPN) Keyboard        | 系统                 | 2005-5-27                |
| Small DEC Keyboard              | 系统                 | 2005-5-27                |
| Small HEX Keyboard              | 系统                 | 2005-5-27                |
| Small Text(ABC/ENG) Keyboard    | 系统                 | 2005-5-27                |
| Small Text(ABC/JPN) Keyboard    | 系统                 | 2005-5-27                |
| Favorite                        | 用户                 | 2007-5-16                |
| Figure                          | 用户                 | 2008-10-28               |

| 设置       | 描述                                                                                                    |
|----------|----------------------------------------------------------------------------------------------------|
| 参考外部包    | 设置外部包的参考。<br>注释<br>•如果启用,将列出已注册的包和已注册的参考文件夹包。<br>•如果未找到参考文件夹,则会显示一条错误消息,而列表中仅显示<br>已注册的包。                                       |
| 外部包参考文件夹 | 显示参考文件夹所在的位置。<br>• 参考更改<br>然后将显示 "外部包参考更改"的对话框。<br>直接输入文件夹的位置或点击 [浏览],从 [浏览文件夹]对话框中<br>选择该文件夹。                                  |
| 包列表      | 显示包列表。<br>• 名称<br>显示在一个工程文件中注册的所有包的名称。<br>• 类型<br>显示包的类型,包括如下三种类型:<br>系统 :已注册的包<br>用户 :用户创建的包<br>外部 :外部包<br>• 创建日期<br>显示包的注册日期。 |

| 设置           | 描述                                                                               |
|--------------|----------------------------------------------------------------------------------|
|              | 显示 [新建包]对话框。在 64 个字符内设置新部件、图形、键盘等<br>的名称,在包中进行注册。                                |
| <br> 新建      | 新建包                                                                              |
|              | 新建 取消                                                                            |
|              |                                                                                  |
|              | 显示 [包] 窗口。您可以通过将它们从绘图画面中拖进来的方式注册<br>部件、图形和键盘。您可以将在 [包] 中注册的部件、图形和键盘拖<br>拽到绘图画面中。 |
|              | 원 🛛 💌 Small DEC Keyboard                                                         |
| 打开           |                                                                                  |
|              |                                                                                  |
|              |                                                                                  |
|              |                                                                                  |
|              | (W)],然后点击 [包 (K)]。                                                               |
| 删除           | 删除以前在[包]中注册的部件、图形、键盘等。                                                           |
|              | 显示 [ 包重命名 ] 对话框。重命名以前在 [ 包 ] 中注册的部件、图形、<br>键盘等。在 64 个字符范围内设置一个新名称。               |
| 壬人夕          | ● 包重命名                                                                           |
| 里叩石<br> <br> | Figure                                                                           |
|              |                                                                                  |
|              | 将用户创建的包输出到 [ 外部包参考文件夹 ] 中。                                                       |
|              |                                                                                  |
| 导出           | 2作前型凸板<br> Figure                                                                |
|              | 外部包文件名(.pkg)                                                                     |
|              | 早出 取消                                                                            |
| 导入           | 将从列表中选择的外部包以用户包的形式导入。                                                            |
| 关闭           | 关闭 [包列表]对话框。                                                                     |

## 8.13.3 [首选项]-[画面编辑样式]设置指南

从 [查看 (V)] 菜单中,点击 [首选项 (O)]。将弹出 [首选项] 对话框。在左边的窗口 中选择 [画面编辑样式]。

### ■ 操作

| 💰 首选项                                                                                                 | E                                                                                                    | < |
|----------------------------------------------------------------------------------------------------|----------------------------------------------------------------------------------------------------|---|
| 一般                                                                                                    | 画面编辑样式设置                                                                                                    |   |
| 工具栏<br>功能柔<br>管遇检查<br>回面编辑样式<br>逻辑程序通用设置<br>转令表<br>增本<br>文本列表<br>监控步通 用设置<br>梯形图<br>指令表<br>指令表<br>指令表 | 操作     网格     显示       移动或縮放时显示辅助标记        反 左边缘     水平居中       反 上边缘     重直居中       下边缘       标签大小       ⓒ 不同步标签 |   |
|                                                                                                    | <ul> <li>同步标签</li> <li>部件和图形的放置处理</li> <li>允许图形的连续放置</li> <li>允许部件的连续放置</li> <li></li></ul>                       |   |
|                                                                                                    | 确定( <u>0</u> ) 取消                                                                                                 |   |

| 设置               | 描述                                                                 |
|------------------|--------------------------------------------------------------------|
|                  | 当将一个对象与以前放置的对象对齐时,该功能有效。<br>在某一指定点上显示辅助线 ( 左边缘和上边缘 )。              |
| 移动或缩放时显<br>示辅助标记 |                                                                    |
| 标签大小             |                                                                    |
| 部件 / 图形的放<br>置处理 | 指定当创建了图形和部件时,是否可以连续地放置。<br>如果要取消连续放置,可右击未使用的画面区,或选择其他功能的菜单<br>和图标。 |
| 清除默认             | 右击图形 / 部件,从该菜单中,复位图形 / 部件的默认属性(在[设为默<br>认值]中设置)。                   |

# ■ 网格

| 设置       | 描述                                                                                                    |
|----------|----------------------------------------------------------------------------------------------------|
| 对齐到网格    | 光标位置由网格大小决定,您不需要微调放置位置。<br><sup>② T</sup> "8.9 从模板创建画面 " (p8-62)                                                             |
| 网格大小(像素) | 从列表中选择网格大小。<br>• 编辑列表<br>如果该列表没有所需的大小,点击此按钮将弹出[调节网格大小]对<br>话框,然后指定宽度和高度。                                                     |
| 显示网格     | 指定是否显示网格。<br>• 顺序<br>从[底层]或[顶层]中选择显示顺序。<br>• 形状<br>从[网格]或[点]中选择形状。<br>• 颜色<br>显示已设置的颜色。如需更改,请点击[更改颜色],从颜色调色板中<br>选择您希望显示的颜色。 |

| ■ 显示 |
|------|
|------|

| 💣 首选项                                                                                                    | ×                                                                                                    | 1 |
|----------------------------------------------------------------------------------------------------|----------------------------------------------------------------------------------------------------|---|
| ★ 首选项<br>一股<br>工具栏<br>功能条查<br>画面程序通用设置<br>梯形图<br>指令表<br>脚本<br>文本列表<br>监控步通用设置<br>格形图<br>指令表<br>脚本<br>文本列表<br>监控步通用设置<br>格形图<br>指令表 | <ul> <li>■面编辑样式设置</li> <li>操作   网格 显示  </li> <li>✓ 显示部件固定别针和调用的画面</li> <li>✓ 显示部件固定别针和调用的画面</li> <li>✓ 显示标尺</li> <li>□ 显示敏归区域</li> <li>□ 显示敏口部件画面</li> <li>✓ 显示包图像</li> <li>□ 显示导航</li> </ul> |   |
| 指令表                                                                                                    | <ul> <li>□ 显示导航</li> <li>字符信息</li> <li>□ 显示部件ID</li> <li>□ 显示地址</li> <li>☑ 背景半透明显示</li> <li>文本大小</li> <li>◎ 标准</li> <li>○ 最小化</li> </ul>                                                      |   |
|                                                                                                    | 确定(0) 取消                                                                                                    |   |

| 设置                        | 描述                                                                 |  |
|---------------------------|--------------------------------------------------------------------|--|
|                           | 指定当选择对象时是否显示别针标记和跳转图标。                                             |  |
| 显示部件的固定别针                 |                                                                    |  |
| 作响用时画面                    |                                                                    |  |
|                           | <ul> <li>如果您点击别针标记,将锁定移动和编辑对象功能,同时别针标<br/>记将变成红色。</li> </ul>       |  |
|                           | • 点击跳转图标将打开将被调用的画面。                                                |  |
|                           | 在画面的上边和左侧显示标尺。                                                     |  |
| 显示标尺                      |                                                                    |  |
|                           | 指定是否显示触摸输入有效区。                                                     |  |
| 显示触摸区域                    |                                                                    |  |
|                           | ◆ 妥善放直每个对家,不要让触摸区域相互重叠。<br>▶ ▶ ★ ► ► ► ► ► ► ► ► ► ► ► ► ► ► ► ► ► |  |
| │显示窗口部件画面  │指定是合显示窗口部件画面。 |                                                                    |  |
| 显示包图像                     | 将光标放在 [ 包 ] 窗口画面中的图形上,以显示其图像。                                      |  |

|      | 心里      | 住法                                                                                                    |
|------|---------|----------------------------------------------------------------------------------------------------|
|      |         | 加少                                                                                                    |
| 显示导航 |         | 显示导航条。显示 / 隐藏已放置的部件。<br>将光标移动到绘图画面右上角的 [显示导航图标 ] 附近,来显示导航<br>条。                                                                   |
|      |         |                                                                                                    |
|      |         | <ul> <li>注 释</li> <li>• 点击 [显示导航]图标 ■,按部件的放置顺序隐藏部件。点击 ●</li> <li>图标按顺序显示部件。</li> <li>• 在 [画面数据列表]窗口中会以灰色显示那些用 [显示导航]隐藏</li> </ul> |
|      |         | 的部件。选择列表中灰色部件以进行显示。<br>•选择 [显示导航] - 🔲 向左或向右拖动来显示 / 隐藏该部件。                                                                         |
| 字符   | 信息      | 指定是否在部件上显示已放置部件的字符信息以及显示格式。                                                                                                    |
|      | 显示部件 ID | 指定是否显示已放置部件的部件 ID 编号。                                                                                                    |
|      | 显示地址    | 指定是否显示为部件设置的地址。                                                                                                    |
|      | 背景半透明显示 | 指定当显示部件 ID 和地址时,是否将背景显示为半透明。                                                                                                    |
|      | 文本大小    | 从 [标准] 或 [ 最小化 ] 中为部件 ID 和地址选择文本大小。                                                                                               |

# 8.13.4 [通用设置]-[标记注册]设置指南

## ■ 新建

| đ | 🇯 新建/打开 | ×    |
|---|---------|------|
|   | ● 新建    | C 打开 |
|   | 编号      | 1 🗮  |
|   | 注释      |      |
|   |         |      |
|   |         |      |
|   |         |      |
|   |         |      |
|   |         |      |
|   |         |      |
|   |         |      |
|   |         |      |
|   |         |      |
|   |         | 新建取消 |
|   |         |      |

| 设置 | 描述                                 |
|----|------------------------------------|
| 新建 | 新建一个 [标记注册] 画面。                    |
| 打开 | 打开以前创建的[标记注册]画面。                   |
| 编号 | 将 [标记注册]画面编号设置为 1 至 8999 之间的任意一个值。 |
| 注释 | 为[标记注册]画面输入一条最多 30 字符的注释。          |

# ■ 打开

| 🏄 新建/打开 | ÷    |    |      |    | ×          |
|---------|------|----|------|----|------------|
| ○ 新建    | ◎ 打开 |    |      |    |            |
| 编号      | 注释   |    |      |    |            |
|         |      |    |      |    |            |
|         |      |    |      |    |            |
|         |      |    |      |    |            |
|         |      |    |      |    |            |
|         |      |    |      |    |            |
|         |      |    |      |    |            |
|         |      |    |      |    |            |
|         |      |    | <br> |    |            |
|         |      | 編号 |      |    |            |
|         |      | 注样 |      |    |            |
|         |      |    | 打开   | 取消 | <u>ا ا</u> |

|      | 设置 | 描述                    |  |
|------|----|-----------------------|--|
| 新建   |    | 新建一个 [标记注册] 画面。       |  |
| 打开   |    | 打开以前创建的[标记注册]画面。      |  |
| 标记列表 |    | 在工程文件中显示 [标记注册]画面的列表。 |  |
| 编    | 号  | 显示每个 [标记注册] 画面的编号。    |  |
| 注    | 释  | 显示每个 [标记注册] 画面的注释。    |  |

GP-Pro EX 参考手册

| 设置   |    | 描述                           |  |
|------|----|------------------------------|--|
| 标记预览 |    | 提供在标记列表中选择的[标记注册]画面的标记的预览显示。 |  |
|      | 编号 | 显示在标记列表中选择 [标记注册]画面的编号。      |  |
|      | 注释 | 显示在标记列表中选择 [标记注册]画面的注释。      |  |

■ 标记注册

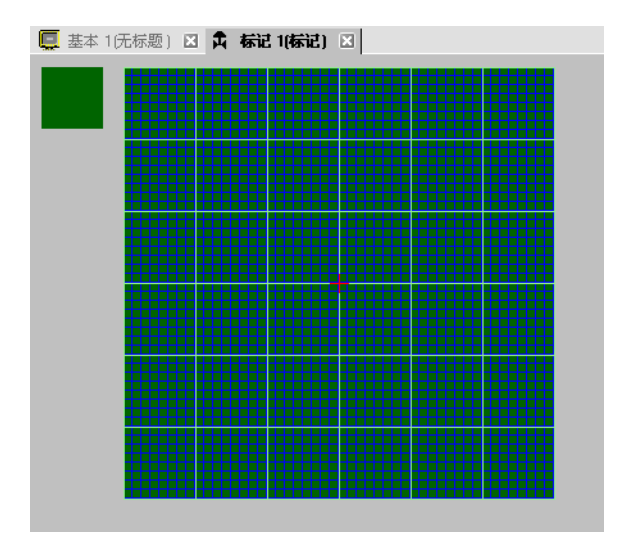

| 设置  | 描述                                                                                                    |
|-----|----------------------------------------------------------------------------------------------------|
| 预览区 | 提供标记的画面显示大小的预览显示。                                                                                                    |
| 绘图区 | 用于使用如下的绘图选项来绘制标记,这些选项可以从菜单和工具<br>栏中选择。 •[点] •[直线] •[复形] •[圆/椭圆] •[实心矩形] •[实心短形] •[实心题/椭圆] •[填充] •[文本] •[回大小] 绘图区中将显示以下项目: •原点 •48 x 48 点网格 •象限(8 x 8 点阵区)边框 •点ON、点OFF(黑色)、点OFF(透明) |

# 8.14 限制

### 8.14.1 文本编辑限制

- 当放大或旋转文本时,有些字符的粗细可能会发生变化。
- 对于那些有字符代码 (0x80 至 0xFF) 的字符来说,字符的形状由于 GP-Pro EX 和 GP 之间的字体差异将发生变化。

### 8.14.2 图像粘贴限制

- 如果您为调用画面所使用的画面设置背景色,在 GP 上将不显示背景色。
- 对于彩色数据图像画面,虽然数据量很大,但在 GP 上的显示速度很快。对单色数据图像画面, GP 上的显示速度略慢,但可以减少数据量。根据具体目的转换画面。
- 如果将图像画面放置在绘图区之外,则超出部分将不会显示在 GP 上。

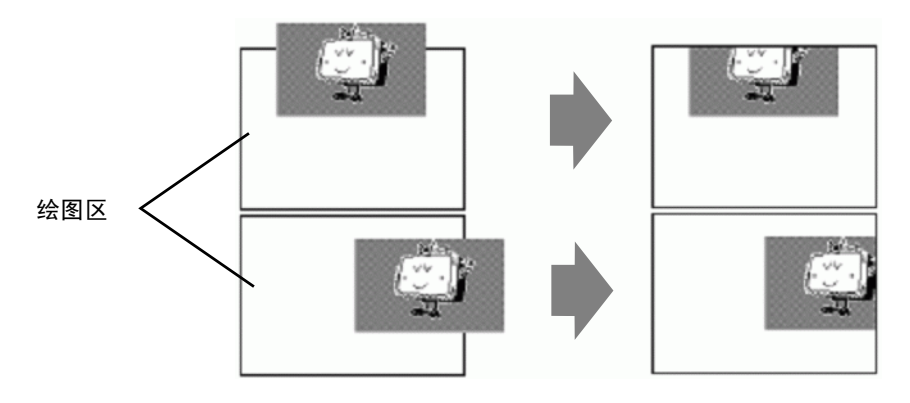

 最多可以嵌套(调用层)10 层。但是,如果 PC 中的剩余内存在运行过程中减少, 画面上的显示可能被省略。当传输时,嵌套的对象通常会显示在 GP 上。
 例如,双层嵌套。

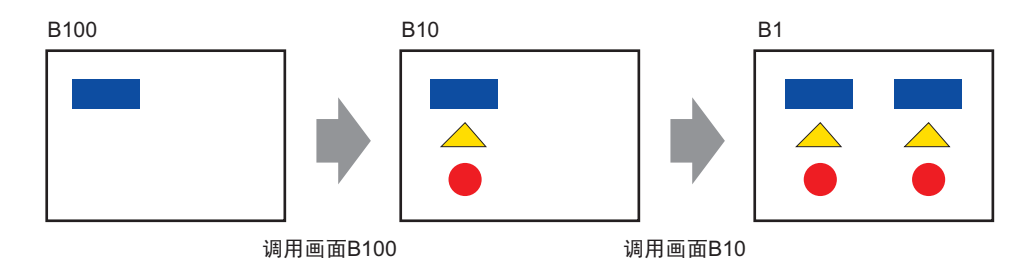

### 8.14.3 包注册限制

- 当您关闭 GP-Pro EX 工程时,将执行包注册和保存操作。
- 一个包中最多可以注册 200 个对象。如需注册 200 个以上的对象,请创建一个新 包并将其注册在一个新类别中。

#### 8.14.4 标记限制

- 在人机界面上的画面数据传输完成后确认已注册的外部字符。与输入文本代码对应 的文本会显示在 GP-Pro EX 上。
- 只有当选择了8x16像素或更大英语标准字体时才可以注册外部字符。不支持8x 8像素。
- 如需创建外部字符,请参考标记创建区的原点 (0,0),用单字节字符 (8 x 16 像素内)进行绘制。
- 不能旋转外部字符。
- 当您打印报警中的文本时,不能输出外部字符。结果取决于打印机类型,具体如下: 对 NEC PR201、EPSON ESC/P、 HP Laser Jet 和 Text ASCII 来说: 文本代码的直接代码输出。
   对 EPSON PM/Stylus 来说: Code Page 850 字符的图片输出
- 如果您在注册外部标记时在 CSV 文件中使用了西方标准字体的字符代码 (0x80 至 0xFF), 且您想在 GP 的特殊数据显示器 [CSV 显示]和 [CSV 数据传输]中显示这些标记,它们将被转换成在标记画面中注册的外部字符。

### 8.14.5 画面显示限制

• 当您用缩放功能减小画面编辑区时,根据缩放比率,有些图形可能不能正确显示。